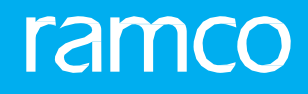

# RAMCOAVIATION SOLUTION VERSION 5.9 USER GUIDE PAYABLES MANAGEMENT

# ramco

©2020 Ramco Systems Limited. All rights reserved. All trademarks acknowledged.

This document is published by **Ramco Systems Ltd**. without any warranty. No part of this document may be reproduced or transmitted in any form or by any means, electronic or mechanical, for any purpose without the written permission of **Ramco Systems Limited**.

Improvements and changes to this text necessitated by typographical errors, inaccuracies of current information or improvements to software programs and/or equipment, may be made by Ramco Systems Limited, at any time and without notice. Such changes will, however, be incorporated into new editions of this document. Any hard copies of this document are to be regarded as temporary reference copies only.

The documentation has been provided for the entire Aviation solution, although only a part of the entire solution may be deployed at the customer site, in accordance with the license agreement between the customer and **Ramco Systems Limited**. Therefore, the documentation made available to the customer may refer to features that are not present in the solution purchased / deployed at the customer site.

# **ABOUT THIS MANUAL**

This manual briefly describes the basic processes and functions in Ramco Aviation Solution.

### WHO SHOULD READ THIS MANUAL

This manual is intended for users who are managing the Aviation industry processes and are new to Ramco Aviation Solution. This manual assumes that the user is familiar with the Aviation Industry nomenclatures and systems based software.

### HOW TO USE THIS MANUAL

Ramco Aviation Solution provides extensive Online Help that contains detailed instructions on how to use the application. Users are suggested to use this manual for specific references, along with the Online Help. This manual contains enough information to help the users perform the basic tasks and points toward the Online Help for more detailed information.

#### HOW THIS MANUAL IS ORGANIZED

The User Guide is divided into 7 chapters and index. Given below is a brief run-through of what each chapter consists of.

Chapter 1 provides an overview of the entire **Payables Management** business process. The sub processes are explained in the remaining chapters.

Chapter 2 focuses on the Normal Procurement of Inventory Items sub process.

Chapter 3 dwells on the Billing Process for Non-order Based Supplier Services sub process.

Chapter 4 dwells on the **Billing Process for Delivery Charges Invoice** sub process.

Chapter 5 dwells on the Advance Payments sub process.

Chapter 6 dwells on the Invoice Payment with Multiple Currencies sub process.

Chapter 7 dwells on the Supplier Receipts sub process.

The **Index** offers a quick reference to selected words used in the manual.

#### DOCUMENTCONVENTIONS

- The data entry has been explained taking into account the "Create" business activity. Specific references (if any) to any other business activity such as "Modify" and "View" are given as "Note" at the appropriate places.
- Boldface is used to denote commands and user interface labels.

Example: Enter **Company Code** and click the **Get Details** pushbutton.

Italics used for references.

Example: See Figure 1.1.

The Sicon is used for Notes, to convey additional information.

## **REFERENCE DOCUMENTATION**

This User Guide is part of the documentation set that comes with Ramco Aviation Solution. The documentation is generally provided in two forms:

- The Documentation CD in Adobe® Systems' Portable Document Format (PDF).
- Context-sensitive Online Help information accessible from the application screens.

## WHOM TO CONTACT FOR QUERIES

Please locate the nearest office for your geographical area from www.ramco.com for assistance.

# contents

| 1  | PAYA   | BLES MANAGEMENT - USAGE MANUAL                       | . 7  |
|----|--------|------------------------------------------------------|------|
| 1. | 1 PAY  | ABLES MANAGEMENT THEMES                              | 8    |
|    | 1.1.1  | NORMAL PROCUREMENT OF INVENTORY ITEMS                | 8    |
|    | 1.1.2  | BILLING FOR REPAIR SERVICES                          | 8    |
|    | 1.1.3  | BILLING FOR DELIVERY CHARGES                         | 8    |
|    | 1.1.4  | BILLING FOR NON-ORDER BASED SUPPLIER SERVICES        | .8   |
|    | 1.1.5  | ADVANCE PAYMENTS                                     | 8    |
|    | 1.1.6  | INVOICE PAYMENT WITH MULTIPLE CURRENCIES             | 8    |
|    | 1.1.7  | SUPPLIER RECEIPTS                                    | 8    |
| 1. | 2 BUS  | INESS SCENARIOS                                      | 9    |
|    | 1.2.1  | BUSINESS SCENARIOS FOR NORMAL PROCUREMENT OF         |      |
|    | INVEN  | TORY ITEMS                                           | 9    |
|    | 1.2.2  | BUSINESS SCENARIOS FOR BILLING FOR REPAIR SERVICES   | .9   |
|    | 1.2.3  | BUSINESS SCENARIOS FOR BILLING FOR DELIVERY CHARGES  | .9   |
|    | 1.2.4  | BUSINESS SCENARIOS FOR BILLING FOR NON-ORDER BASED   |      |
|    | SUPPLI | ER SERVICES                                          | 9    |
|    | 1.2.5  | BUSINESS SCENARIOS FOR ADVANCE PAYMENTS              | .9   |
|    | 1.2.6  | BUSINESS SCENARIOS FOR INVOICE PAYMENT WITH MULTIPLE |      |
|    | CURRE  | NCIES                                                | 9    |
|    | 1.2.7  | BUSINESS SCENARIOS FOR SUPPLIER RECEIPTS             | 9    |
| 2  | NOR    | MAL PROCUREMENT OF INVENTORY ITEMS                   | . 10 |
| 2. | 1 INVC | DICING PROCESS FOR A PURCHASE ORDER / GOODS RECEIPT  | 14   |
|    | 2.1.1  | SUPPLIER ORDER BASED INVOICE                         | 14   |
|    | 2.1.2  | MAINTAIN INVOICE                                     | 14   |
|    | 2.1.3  | MANAGE ALLOCATION CHARGES                            | 17   |
|    | 2.1.4  | MATCH INVOICE                                        | 20   |
|    | 2.1.5  | AUTHORIZE INVOICE                                    | 21   |
|    |        |                                                      | 21   |
|    | 2.1.6  | REVERSE INVOICE                                      | 21   |
|    | 2.1.7  | HOLD / RELEASE SUPPLIER ORDER BASED INVOICE          | 22   |
|    | 2.1.8  | CREATING PAYMENT VOUCHER FOR CREDIT DOCUMENTS OF     |      |
|    | SAME   | CURRENCY                                             | 23   |
|    | 2.1.9  | AUTHORIZE REGULAR PAY BATCH                          | 24   |
|    | 2.1.10 | REVERSING VOUCHER                                    | 25   |

# ramco

# contents

# ramco

|     | 2.1.11 | HOLD / RELEASE PAY VOUCHER                        | 25 |
|-----|--------|---------------------------------------------------|----|
|     | 2.1.12 | MISCELLANEOUS PAYMENTS WITHOUT INVOLVING SUPPLIER | 26 |
|     | 2.1.13 | RELEASING PAYMENT FOR PAYMENT VOUCHERS            | 29 |
| 2.2 | 2 CREA | ATING DEBIT NOTES FOR REBATES                     | 38 |
|     | 2.2.1  | SUPPLIER DEBIT CREDIT NOTES                       | 38 |
|     | 2.2.2  | CREATE ACCOUNT BASED NOTE                         | 38 |
|     | 2.2.3  | AUTHORIZE ACCOUNT BASED NOTE                      | 39 |
|     | 2.2.4  | REVERSE ACCOUNT BASED NOTE                        | 39 |
|     | 2.2.5  | HOLD / RELEASE ACCOUNT BASED NOTE                 | 40 |
|     | 2.2.6  | CREATE SINGLE CURRENCY ADJUSTMENT VOUCHER         | 40 |
|     | 2.2.7  | CREATE MULTI CURRENCY ADJUSTMENT VOUCHER          | 41 |
|     | 2.2.8  | AUTHORIZE SUPPLIER BALANCE ADJUSTMENT VOUCHER     | 43 |
|     | 2.2.9  | REVERSE ADJUSTMENT VOUCHER                        | 43 |
|     | BILLI  | ING PROCESS FOR NON-ORDER BASED                   |    |
|     |        |                                                   |    |

# 

| 3.1 | INV   | DICING PROCESS FOR MISCELLANEOUS EXPENSES INCURRED | 47 |
|-----|-------|----------------------------------------------------|----|
|     | 3.1.1 | CREATE EXPENSE INVOICE                             | 47 |
|     | 3.1.2 | EDIT EXPENSE INVOICE                               | 48 |
|     | 3.1.3 | AUTHORIZE EXPENSE INVOICE                          | 49 |
|     | 3.1.4 | REVERSE EXPENSE INVOICE                            | 50 |
|     | 3.1.5 | HOLD / RELEASE EXPENSE INVOICE                     | 50 |

# 4 BILLING PROCESS FOR DELIVERY CHARGES

| INV | OICE. |                                          | 52  |
|-----|-------|------------------------------------------|-----|
|     | 4.1.1 | CREATING DELIVERY CHARGES INVOICE        | .54 |
| 5   | ADVA  | NCE                                      | 55  |
| PA  | YMEN' | ΓS                                       | 55  |
| 5.1 |       | NTAINING PREPAYMENT VOUCHER FOR ADVANCES | .57 |
|     | 5.1.1 | PREPAYMENT VOUCHER                       | .57 |
|     | 5.1.2 | MAINTAIN PREPAYMENT VOUCHER              | .57 |
|     | 5.1.3 | AUTHORIZE PREPAYMENT VOUCHER             | .59 |
| 6   | INVO  | ICE PAYMENT WITH MULTIPLE CURRENCIES     | 60  |
|     | 6.1.1 | CREATING PAY GROUP                       | .63 |
|     | 6.1.2 | CREATING ADVANCED PAY BATCH              | .63 |
|     | 6.1.3 | AUTHORIZE ADVANCED PAY BATCH             | .64 |
|     |       |                                          |     |

# contents

# ramco

| 7 SU   | JPPLIER RECEIPTS                          | 66 |
|--------|-------------------------------------------|----|
| 7.1 0  | GENERATING RECEIPTS FOR SUPPLIER PAYMENTS | 68 |
| 7.1    | 1.1 CREATE RECEIPT                        | 68 |
| 7.1    | 1.2 EDIT RECEIPT                          | 69 |
| 7.1    | 1.3 AUTHORIZE RECEIPT                     | 70 |
| 7.1    | 1.4 REVERSE RECEIPT                       | 70 |
| 7.1    | 1.5 HOLD / RELEASE SUPPLIER RECEIPT       | 71 |
| 7.1    | 1.6 MAINTAIN TDS REMITTANCE INFORMATION   | 71 |
| 7.1    | 1.7 MAINTAIN TAX DEPOSIT CHALLAN          | 72 |
| Index. |                                           | 74 |

# PAYABLES MANAGEMENT -USAGEMANUAL

# **1.1 PAYABLES MANAGEMENT THEMES**

# 1.1.1 NORMAL PROCUREMENT OF INVENTORY ITEMS

This theme covers the orders of all inventory items including raw materials, spares and consumables. Supplier payments are linked to the delivery of the goods at the buyer's premises.

# 1.1.2 BILLING FOR REPAIR SERVICES

This theme covers the process of sending the parts/components for repair.

# 1.1.3 BILLING FOR DELIVERY CHARGES

This theme covers the process of raising invoice for Delivery Charges from Supplier other than the Order Supplier.

### 1.1.4 BILLING FOR NON-ORDER BASED SUPPLIER SERVICES

This theme covers the process of raising direct invoice on a supplier without a purchase order.

### 1.1.5 ADVANCE PAYMENTS

This theme covers the process of raising prepayment vouchers for purchase order and adhoc expenses.

# 1.1.6 INVOICE PAYMENT WITH MULTIPLE CURRENCIES

This theme covers the process of paying invoices through multiple currencies.

# 1.1.7 SUPPLIER RECEIPTS

This theme covers the process of raising receipt for any payment received from the supplier.

# **1.2 BUSINESS SCENARIOS**

# 1.2.1 BUSINESS SCENARIOS FOR NORMAL PROCUREMENT OF INVENTORY ITEMS

Invoicing Process for a Order / Goods Receipt Rebates

# 1.2.2 BUSINESS SCENARIOS FOR BILLING FOR REPAIR SERVICES

Invoicing Process for Repair order /Goods Receipt

# 1.2.3 BUSINESS SCENARIOS FOR BILLING FOR DELIVERY CHARGES

**Invoicing Process for Freight Charges** 

# 1.2.4 BUSINESS SCENARIOS FOR BILLING FOR NON-ORDER BASED SUPPLIER SERVICES

Invoicing Process for Miscellaneous Expenses Incurred

# 1.2.5 BUSINESS SCENARIOS FOR ADVANCE PAYMENTS

Making advance payments for purchase order and adhoc expenses

## 1.2.6 BUSINESS SCENARIOS FOR INVOICE PAYMENT WITH MULTIPLE CURRENCIES

Paying in multiple currencies through a single pay batch

# 1.2.7 BUSINESS SCENARIOS FOR SUPPLIER RECEIPTS

**Generating Receipts for Supplier Payments** 

# NORMAL PROCUREMENT OF INVENTORY ITEMS

# ramco

#### Theme: Normal Procurement of Inventory Items: Scenario 1 - Invoicing Process for a Order / Goods Receipt

| S.<br>No | Flow of<br>Events                                       | Primary<br>Actor(s)                                                        | Component<br>Name               | Activity<br>Name             | UI Name                           | Functional Steps                                                                                                    |
|----------|---------------------------------------------------------|----------------------------------------------------------------------------|---------------------------------|------------------------------|-----------------------------------|----------------------------------------------------------------------------------------------------|
| 1        | Maintain<br>Invoice                                     | Accounts<br>Assistant                                                      | Supplier Order<br>Based Invoice | Maintain<br>Invoice          | <u>Maintain</u><br><u>Invoice</u> | <ol> <li>Select the invoice category as<br/>"Exchange PO", "Loan Order',<br/>"Purchase Order" or "Repair<br/>Order". The details of the<br/>selected order (including Good<br/>Receipt details) are defaulted.<br/>Specify the Supplier Invoice<br/>details, quantity and rate at<br/>which the invoice is to be raised<br/>and create, modify as well as<br/>authorize the invoice.</li> </ol> |
| 2        | Authorize<br>invoice                                    | Senior<br>Accountant<br>/ Finance<br>Controller                            | Supplier Order<br>Based Invoice | Authorize<br>Invoice         | <u>Select</u><br>Invoice          | <ol> <li>Select the invoice by specifying<br/>the invoice details.</li> <li>From the multiline select<br/>the invoice that needs to be<br/>authorized and authorize the<br/>invoice.</li> </ol>                                                                                                    |
| 3        | Reverse<br>Invoice                                      | Accounts<br>Assistant<br>/ Senior<br>Accountant<br>/ Finance<br>Controller | Supplier Order<br>Based Invoice | Reverse<br>Invoice           | Reverse<br>Invoice                | <ol> <li>Retrieves the invoices by<br/>specifying the invoice details<br/>and select the invoice that<br/>needs to be reversed from the<br/>multiline.</li> <li>Enter the reversal details<br/>such as reversal date and<br/>reversal document number,<br/>and click the Reverse Invoice<br/>pushbutton.</li> <li>The status of the invoice is<br/>updated as "Reversed".</li> </ol>            |
| 4        | Hold /<br>Release<br>supplier<br>order based<br>invoice | Senior<br>Accountant<br>/ Finance<br>Controller                            | Supplier Order<br>Based Invoice | Hold /<br>Release<br>Invoice | Hold /<br>Release<br>Invoice      | <ol> <li>Select the invoice that needs<br/>to be held or released.</li> <li>Enter the reason and remarks<br/>for holding / releasing the<br/>invoice.</li> <li>Click the Hold Invoice<br/>pushbutton to put the invoice<br/>on hold.</li> <li>Click the Release Invoice<br/>pushbutton to release the<br/>invoice.</li> </ol>                                                                   |
| 5        | Creating pay<br>groups                                  | Accounts<br>Assistant                                                      | Supplier<br>Payment             | Create Pay<br>Group          | <u>Create Pay</u><br>group        | <ol> <li>Create pay group in "Fresh"<br/>status by specifying the Date<br/>Criteria, Document Criteria and<br/>Description.</li> </ol>                                                                                                    |

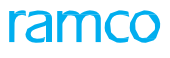

|    |                                                               |                                                                            |                     |                                   | 1                                  |                                                                                                    |
|----|---------------------------------------------------------------|----------------------------------------------------------------------------|---------------------|-----------------------------------|------------------------------------|----------------------------------------------------------------------------------------------------|
| 6  | Create<br>vouchers<br>for<br>payments<br>using the<br>invoice | Accounts<br>Assistant                                                      | Supplier<br>Payment | Create<br>Regular<br>Pay batch    | <u>Create Pay</u><br><u>Batch</u>  | <ol> <li>Specify the invoice details for<br/>which payment is to be made,<br/>in the search criteria and<br/>retrieve the invoices. Create<br/>the pay batch / voucher.</li> <li>Authorize the pay voucher.</li> </ol> |
| 7  | Authorize<br>Regular<br>Pay batch                             | Senior<br>Accountant<br>/ Finance<br>Controller                            | Supplier<br>payment | Authorize<br>Regular<br>Pay batch | Authorize<br>Regular<br>Pay batch  | <ol> <li>Select the Voucher for<br/>authorization.</li> <li>Authorize the same.</li> </ol>                                                                                                    |
| 8  | Reverse<br>supplier<br>payment<br>voucher                     | Accounts<br>Assistant<br>/ Senior<br>Accountant<br>/ Finance<br>Controller | Supplier<br>Payment | Reverse<br>Voucher                | Reverse<br>Voucher                 | <ol> <li>Retrieves the supplier payment<br/>vouchers by specifying the<br/>voucher details and select<br/>the voucher that needs to be<br/>reversed from the multiline.</li> <li>Enter the reversal details</li> </ol> |
|    |                                                               |                                                                            |                     |                                   |                                    | reversal document number,<br>and click the Reverse Invoice<br>pushbutton.                                                                                                    |
|    |                                                               |                                                                            |                     |                                   |                                    | <ol><li>The status of the voucher is<br/>updated as "Reversed".</li></ol>                                                                                                    |
| 9  | Hold /<br>Release                                             | Senior<br>Accountant                                                       | Supplier<br>Payment | Hold /<br>release                 | <u>Hold /</u><br>release           | <ol> <li>Select the voucher that needs<br/>to be put on hold or released.</li> </ol>                                                                                                    |
|    | supplier<br>payment                                           | / Finance<br>Controller                                                    |                     | pay<br>voucher                    | <u>pay</u><br>voucher              | <ol> <li>Enter the remarks for holding /<br/>reversing the voucher.</li> </ol>                                                                                                    |
|    | vouener                                                       |                                                                            |                     |                                   |                                    | <ol> <li>Click the Hold Voucher<br/>pushbutton to put the voucher<br/>on hold.</li> </ol>                                                                                                    |
|    |                                                               |                                                                            |                     |                                   |                                    | <ol> <li>Click the Reverse Voucher<br/>pushbutton to release the<br/>voucher.</li> </ol>                                                                                                    |
| 10 | Create<br>vouchers for<br>miscellaneo<br>us payments          | Accounts<br>Assistant                                                      | Sundry<br>Payment   | Create<br>Voucher                 | <u>Create</u><br><u>Voucher</u>    | <ol> <li>Creating voucher in "Draft"<br/>or "Fresh" status, for sundry<br/>payments by specifying the<br/>payment information.</li> </ol>                                                                              |
| 11 | Modify/<br>Authoriz<br>e                                      | Senior<br>Accountant<br>/ Finance                                          | Sundry<br>Payment   | Edit<br>Voucher                   | <u>Edit</u><br><u>Voucher</u>      | <ol> <li>Specify the voucher details in<br/>the search criteria and retrieve<br/>the vouchers.</li> </ol>                                                                                                    |
|    | Voucher                                                       | Controller                                                                 |                     |                                   |                                    | <ol><li>Edit/Authorize the voucher<br/>with or without modification</li></ol>                                                                                                    |
|    |                                                               |                                                                            |                     |                                   |                                    | <ol> <li>Voucher turns into<br/>"Requested" status.</li> </ol>                                                                                                    |
| 12 | Authorize<br>Voucher                                          | Senior<br>Accountant                                                       | Sundry<br>Payment   | Authorize<br>Voucher              | <u>Authorize</u><br><u>Voucher</u> | 1. Retrieve the voucher for authorization                                                                                                    |
|    |                                                               | / Finance<br>Controller                                                    |                     |                                   |                                    | <ol> <li>Authorize the voucher with or<br/>without modification.</li> </ol>                                                                                                    |
|    |                                                               |                                                                            |                     |                                   |                                    | <ol> <li>Voucher turns to Requested<br/>status.</li> </ol>                                                                                                    |

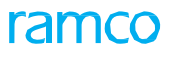

| 13 | Reverse<br>Voucher            | Accounts<br>Assistant                             | Sundry<br>Payment       | Reverse<br>Voucher           | <u>Reverse</u><br>Voucher                      | 1. Retrieve the voucher for reversal                                                                                                    |
|----|-------------------------------|---------------------------------------------------|-------------------------|------------------------------|------------------------------------------------|----------------------------------------------------------------------------------------------------|
|    |                               | / Senior<br>Accountant<br>/ Finance<br>Controller |                         |                              |                                                | <ol> <li>Reverse the voucher and<br/>the status of the voucher is<br/>updated as "Reversed".</li> </ol>                                       |
| 14 | Hold /<br>Release             | Senior<br>Accountant                              | Sundry<br>Payment       | Hold /<br>Release            | Hold /_<br>Release                             | <ol> <li>Select the voucher that needs<br/>to be put on hold or released.</li> </ol>                                                          |
|    | sundry<br>payment<br>voucher  | / Finance<br>Controller                           |                         | Sundry<br>Payment<br>Voucher | <u>Sundry</u><br><u>Payment</u><br>Voucher     | <ol><li>Enter the remarks for holding / reversing the voucher.</li></ol>                                                                      |
|    |                               |                                                   |                         |                              |                                                | <ol> <li>Click the Hold Voucher<br/>pushbutton to put the voucher<br/>on hold. The status of the<br/>voucher is updated as "Held".</li> </ol> |
|    |                               |                                                   |                         |                              |                                                | <ol> <li>Click the Reverse Voucher<br/>pushbutton to release the<br/>voucher.</li> </ol>                                                      |
|    |                               |                                                   |                         |                              |                                                | <ol><li>The status of the voucher is<br/>updated as "Released".</li></ol>                                                                     |
| 15 | Release<br>Payment<br>through | Accounts<br>Assistant                             | Release<br>Payment      | Pay/<br>Reverse<br>Cash      | <u>Pay/_</u><br><u>Reverse_</u><br><u>Cash</u> | <ol> <li>Select the payment voucher to<br/>be paid and pay the cash for<br/>the selected voucher.</li> </ol>                                  |
|    | Cash                          |                                                   |                         |                              |                                                | <ol> <li>Reverse the cash payment<br/>done against the voucher, if<br/>required.</li> </ol>                                                   |
| 16 | Release<br>Payment<br>through | Accounts<br>Assistant                             | Release Bank<br>Payment | Select<br>Voucher            | <u>Select</u><br><u>Voucher</u>                | <ol> <li>Select the payment voucher<br/>to be paid through check or<br/>direct debit.</li> </ol>                                              |
|    | check or<br>direct debit      |                                                   |                         | Print Check<br>Direct Debit  | Print<br>Check                                 | 2. Print the check for the selected payment voucher.                                                                                          |
|    |                               |                                                   |                         |                              | <u>Direct</u><br><u>Debit</u>                  | 3. Make the direct debit payment for the selected voucher.                                                                                    |
| 17 | Recording<br>Damaged          | Account<br>Assistant                              | Release<br>Payment      | Record<br>Damage             | <u>Record</u><br>Damaged                       | <ol> <li>Select the check # for which<br/>damage has to be recorded.</li> </ol>                                                               |
|    | Check<br>Informatio           |                                                   |                         | d Check                      | <u>Check</u>                                   | <ol><li>Save the damage details for the check.</li></ol>                                                                                      |
| 18 | Voiding<br>the check          | Accounts<br>Assistant                             | Release<br>Payment      | Void Check                   | <u>Void</u><br><u>Check</u>                    | 1. Select the check to be declared as void.                                                                                                   |
|    |                               |                                                   |                         |                              |                                                | <ol> <li>Declare the check void, and<br/>the status of the check turns as<br/>"Voided".</li> </ol>                                            |
| 19 | Void Direct<br>Debit          | Accounts<br>Assistant                             | Release<br>Payment      | Void Direct<br>Debit         | <u>Void</u><br><u>Direct</u><br><u>Debit</u>   | <ol> <li>Select the voucher for which<br/>the direct debit made is to be<br/>declared as void.</li> </ol>                                     |
|    |                               |                                                   |                         |                              |                                                | <ol> <li>Declare the direct debit<br/>payment made against the<br/>selected voucher as void.</li> </ol>                                       |
|    |                               |                                                   |                         |                              |                                                | 3. Voucher turns status as "Void".                                                                                                    |

# 2.1 INVOICING PROCESS FOR A PURCHASE ORDER / GOODS RECEIPT

An invoice can be raised with reference to a Purchase Order, with reference to a Purchase Order after recording the receipt of goods or with reference to a Purchase Order after acceptance of goods in stores (Freeze acceptance of GR – Four way matching).

# 2.1.1 SUPPLIER ORDER BASED INVOICE

Supplier Order Based Invoicing is a process in which the liability is created in the books of the company towards the supplier with reference to the purchase order and goods receipt (Four way matching).

# 2.1.2 MAINTAIN INVOICE

| * 🗉 Maintain Invoice                                                     |                                     |                           | RAMCO OU-Ramco Rol               | • • >\$ 🖨 🛱 🗲 🖽 ? 🗔                   |  |  |
|--------------------------------------------------------------------------|-------------------------------------|---------------------------|----------------------------------|---------------------------------------|--|--|
| Invoice Information                                                      |                                     |                           |                                  |                                       |  |  |
| Invoice # SI-001040-2020 Ø Clear                                         | Invoice Category                    | Purchase Order 🗢          | Status                           | Draft                                 |  |  |
| Invoice Date 2020-01-21                                                  | Finance Book                        | AVEOS 👻                   | Numbering Type                   | SI 🔻                                  |  |  |
| Currency CAD 🔻                                                           | Exchange Rate                       | 1.00000000                | Draft                            | Yes 🔻                                 |  |  |
| Comments                                                                 | Return Remarks                      | sedfgvsdfgsedgrfthedtrfed | Deletion Remarks                 |                                       |  |  |
| Supplier Information                                                     |                                     |                           |                                  |                                       |  |  |
| Supplier # 00198 🔤 🔎                                                     | Supplier Name                       | Supplier 9                | Pay Term                         | N030D000_00.0 D                       |  |  |
| Pay To Supplier # 00194 💌                                                | Pay To Supplier Name                | Supplier 8                | Anchor Date                      | 2020-01-21                            |  |  |
| Sup. Invoice # 1500.001700                                               | Sup. Inv. Amount                    | 1,700.00                  | Sup. Inv. Date                   | 2020-01-21                            |  |  |
| Port / Order Level T/C/D Information Invoice Level T/C/D Information     |                                     |                           |                                  |                                       |  |  |
|                                                                          |                                     |                           |                                  |                                       |  |  |
| Default Tax Key                                                          | Tax Exclusive                       | <u>v</u>                  |                                  |                                       |  |  |
|                                                                          |                                     | ▶ !!! 🗟 🛛 × 📽 🗙           | ∓ ≠ III 14 % All                 | <ul> <li>Search</li> <li>Q</li> </ul> |  |  |
| # Invoice Line # Order # P Ref. Doc. Type                                | Ref. Doc. # Ref. Document           | Date Entity Part T/C/D #  | Variant # Invoice Quantit Inv    | oice Rate Amount Proj                 |  |  |
| 1 🖹 1 APO00364220                                                        |                                     | POCOST :35895             | 1.00 1,                          | 700.0000000 1,700.00                  |  |  |
| 2                                                                        |                                     |                           |                                  |                                       |  |  |
| Payment Method Regular V                                                 | Payment Mode                        | Check 💌                   | Auto Adjust                      | No 🔻                                  |  |  |
| Pay Ref.ID                                                               | Pay Ref.Details                     |                           | Payment Instructions             |                                       |  |  |
| Hold Pay NO V                                                            |                                     |                           |                                  |                                       |  |  |
| Action on Variance                                                       |                                     |                           |                                  |                                       |  |  |
| Decision Pending with Buyer Yes V                                        |                                     |                           |                                  |                                       |  |  |
| User Defined Details                                                     |                                     |                           |                                  |                                       |  |  |
| User Defined Detail -1 123 💌                                             | User Defined Detail -2              | ABC 👻                     | User Defined Detail -3           |                                       |  |  |
| User Defined Detail -4                                                   |                                     |                           |                                  |                                       |  |  |
| Save                                                                     | Save & Authorize                    | Delete                    |                                  | Return                                |  |  |
| Pay Schedule                                                             | Upload Documents                    |                           | View Associated Doc. Attachments |                                       |  |  |
| Create Adjustment                                                        | Record Addl. Charges on CO-Services |                           |                                  |                                       |  |  |
| Invoice Summary                                                          | Accounting Information              |                           | Attach Notes                     |                                       |  |  |
| View Purchase Order                                                      | View Repair Order                   |                           | View Loan Order                  |                                       |  |  |
| View Release Slip View Billing Supplier Information Maintain Tax Invoice |                                     |                           |                                  |                                       |  |  |

Figure 2.1 Maintain supplier order based invoice

Note that you can identify the Finance Book with procurements in the Order/Source documents and record the liability in the same Finance Books.

To create an invoice:

1. Select Maintain Invoice link under the Supplier Order Based Invoice business component. The Maintain Invoice page appears. *See Figure 2.1* 

#### In the Invoice Information group box:

- 2. Specify the Invoice Number, Invoice Category, and Invoice Date of the invoice.
- 3. Enter the Return Remarks and Deletion Remarks if the invoice is returned /deleted.

#### In the Supplier Information group box:

- 4. Specify Supplier #, Pay Term, Anchor Date, Sup. Invoice #, Sup, Invoice Amount and Sup. Inv Date.
  - Note: Supplier Invoice Date has to be provided mandatorily if set option is '1'. (Exchange Rate Reference rate for Supplier Order based Invoice is based on Supplier Invoice Date).

ramco

#### To proceed further,

• The **Part/Order/T/C/D Information** tab page appears by default on launch of the Maintain Invoice page. Select this page to view details of order based invoice.

Refer to the topic "Part/Order/T/C/D Information" for more details.

- Select the Invoice Level T/C/D Information tab page to view details of order based invoice at invoice level.
   Refer to the topic "Invoice Level "T/C/D Information" for more details.
- 5. Click the **Compute** pushbutton to calculate the total invoice amount.
- 6. The system displays Invoice Value Details, like taxes, charges, discounts.

#### In the Payment Information group box:

- 7. Specify the payment information like the method and mode of payment.
- 8. Specify whether the payment to the supplier is to be on hold or not in the Hold Pay field.

#### In the Action On Variance group box:

9. Specify whether the decision is pending with the buyer for authorizing the invoice for payment.

#### In the User Defined Details group box:

- 10. Specify the additional user defined detail of the invoice.
- 11. Click the **Save** pushbutton to save the modifications made.
- 12. Click Save & Authorize pushbutton to save the modifications made and authorize the invoice.
  - Note: The system saves the modifications and generates a new invoice based on the modifications made.
- 13. Click **Delete** pushbutton to delete an invoice.
- 14. Click the Return pushbutton to return the invoice for modifications.

#### To retrieve and maintain an invoice:

- 15. Enter the invoice number in the Invoice # field
- 16. Press <Enter>
- 17. Select Save pushbutton to save the modifications made to the invoice.
- 18. To authorize an invoice:
- 19. Enter the invoice number in the Invoice # field
- 20. Press <Enter>
- 21. Select Save & Authorize pushbutton to save the modifications and authorize the invoice.

# Maintaining Part/Order/T/C/D Information

Note: The system displays Accounting Usage, Cost Center, Analysis Code and Sub Analysis Code columns only if "Purchase Order' is selected as the "Invoice Category" in the "Invoice Information" group box:

| Part/                                                                         | Part/Order Level T/C/D Information Invoice Level T/C/D Information |  |                          |                |                   |                 |                         |  |  |  |
|-------------------------------------------------------------------------------|--------------------------------------------------------------------|--|--------------------------|----------------|-------------------|-----------------|-------------------------|--|--|--|
|                                                                               | Default Tax Key   P-CGST-EP   V Tax Exclusive   V                  |  |                          |                |                   |                 |                         |  |  |  |
| (* < 1 - 1/1 > )> + - □ >< ☆ ダ ▼ ▼ A LE S Z × C X = 4 III 14 × AII ▼ Search Q |                                                                    |  |                          |                |                   |                 |                         |  |  |  |
| #                                                                             |                                                                    |  | Repair Part Stock Status | Ordering Point | Originating Point | Shipment Doc. # | Pack Slip/Way Bill #-GI |  |  |  |
| 1                                                                             |                                                                    |  |                          |                |                   |                 |                         |  |  |  |
| 2                                                                             |                                                                    |  |                          |                |                   |                 |                         |  |  |  |
|                                                                               |                                                                    |  |                          |                |                   |                 |                         |  |  |  |
|                                                                               |                                                                    |  |                          |                |                   |                 |                         |  |  |  |
| 4 >                                                                           |                                                                    |  |                          |                |                   |                 |                         |  |  |  |
| Get D                                                                         | Get Details 📝 Get Pre-GI Order lines Allocate-Pre-GI Inv.          |  |                          |                |                   |                 |                         |  |  |  |

Figure

#### 2.2 Maintaining Part/Order/T/C/D information

- 1. The value chosen in the **Default Tax Key** will get defaulted in the multiline.
  - Note: The computation of Total value tax will be based on the set option 'Application of Default Tax Key in Supplier Order Invoice' set in the Set Finance Parameter screen of the OU Parameter Setup business component.
- 2. Enter the Order #, Invoice Quantity, Invoice Rate, Invoice Amount and Proposed Quantity. See Figure 2.2.
- 3. Enter the Salvage Value, Tax Key and Taxable Amount.
- 4. Enter the Material Cost, Labour Cost, Miscellaneous Cost, Service Charges and Remarks.
- 5. Enter the Pack Slip # or the Way Bill # captured from the Goods Inward document in the **Shipment Doc.** # field to retrieve the corresponding Order #.
- 6. Click the **Get Details** pushbutton to retrieve invoice details in the multiline as per the filter criteria entered.
  - Note: To retrieve modified or added order information in the multiline, select the order number and select the "Get Details" pushbutton.
  - Note: The system allows recording multiple invoices for a Repair Order for different entities Exchange fee, Repair Cost, BER Cost and Salvage Value.
- Select the Get Pre-GI Order lines checkbox to retrieve the lines from PO /RO for which Goods Receipt/ Repair Receipt is pending or not available, without the GI Information at a PO line level or RO Quote line level with its entity.
- 8. Click the Allocate-Pre-GI Inv. pushbutton to record the Invoice without GR information in 'Draft' status.

## Maintaining Invoice Level T/C/D Information

| Part/Order Level T/C/D Information Invoice Level T/C/D Information |   |                |            |           |             |             |            |                |            |          |
|--------------------------------------------------------------------|---|----------------|------------|-----------|-------------|-------------|------------|----------------|------------|----------|
|                                                                    | 4 | 1 -1/1 🕨 🗰 🕂   | - 0 % 0 0  | T T,      |             |             | ä x₁ c i i | All            | v          | Q        |
| #                                                                  |   | Invoice Line # | TCD Type   | T/C/D # 🔎 | Variant # 🔎 | Description | TCD Rate   | Taxable Amount | TCD Amount | Currency |
| 1                                                                  |   |                | Charge 🗸 🗸 |           |             |             |            |                |            | ¥        |
| 2                                                                  |   |                | •          |           |             |             |            |                |            | *        |
|                                                                    |   |                |            |           |             |             |            |                |            |          |
|                                                                    |   |                |            |           |             |             |            |                |            |          |
|                                                                    |   | 4              |            |           |             |             |            |                |            |          |
|                                                                    |   | 1              |            |           |             |             |            |                |            | ,        |

Figure 2.3 Maintaining invoice level T/C/D information

- 9. Enter the Invoice Line #, TCD Type, T/C/D #, and Variant #. See Figure 2.3.
- 10. Enter the Taxable Amount, TCD Amount, Currency, Cost Center, Analysis # and Subanalysis #.
- 11. Click the Get Details pushbutton to retrieve invoice details in the multiline as per the filter criteria entered.
  - Note: To retrieve modified or added order information in the multiline, select the order number and select the "Get Details" pushbutton. See Figure 2.4.

| ★ 🗻 Create Delivery Ch         | arges Invoice  |                         |                   | Ram          | co Role - RAMCO OU 🛛     | : 🗉 🖷     |                 | ? | 5 |
|--------------------------------|----------------|-------------------------|-------------------|--------------|--------------------------|-----------|-----------------|---|---|
| - Invoice Information          |                |                         |                   |              |                          |           |                 |   |   |
| <br>Invoice #                  |                | Invoice Category        | Way Bill Based 💌  |              | Status                   |           |                 |   |   |
| Invoice Date                   | 17-Nov-2016    | Finance Book            | AVEOS 💌           |              | Numbering Type           | DC 💌      |                 |   |   |
| Supplier Information           |                |                         |                   |              |                          |           |                 |   |   |
| Supplier # 🔎                   |                | Supplier Name           |                   |              |                          |           |                 |   |   |
| Pay To Supplier #              | T              | Pay To Supplier Name    |                   |              |                          |           |                 |   |   |
| Supplier Invoice #             |                | Supplier Invoice Amount |                   |              | Supplier Invoice Date    |           |                 |   |   |
| Payment Information            |                |                         |                   |              |                          |           |                 |   |   |
| Currency                       | CAD 💌          | Exchange Rate           | 1.00000000        | I            | Payment Processing Point | RAMCOOU   |                 | • |   |
| Electronic Payment             | No 💌           | Payment Method          | Regular 🔻         |              | Payment Mode             | Cash      | •               |   |   |
| Payment Priority               | Medium 💌       | Pay Term 👂              |                   |              | Anchor Date              | 17-Nov-20 | 16              | Ē |   |
| Total Proposed Amount          |                | Total Invoice Amount    |                   |              | Auto Adjust              | No 🔻      |                 |   |   |
| Comments                       |                |                         |                   |              |                          |           |                 |   |   |
| Electronic Payment Information | n              |                         |                   |              |                          |           |                 |   |   |
| Pay Ref. Id                    | Ŧ              | Pay Ref. Details        |                   |              | Payment Instructions     |           |                 |   |   |
| Delivery Charges Information   |                |                         |                   |              |                          |           |                 |   |   |
| - Derivery charges Information |                |                         |                   | _            |                          |           |                 |   |   |
| •• • [No records to display]   |                |                         |                   | ¢ # + 10     | All                      | •         | r               |   | Q |
| # 🛛 Line # Way Bill # J        | ρ              | Ref. Doc. # 🔎           | Order #           |              | Charge Option            |           | Vay Bill # - GR |   |   |
| 1                              |                |                         |                   |              |                          |           |                 |   |   |
|                                |                |                         |                   |              |                          |           |                 |   |   |
|                                |                |                         |                   |              |                          |           |                 |   |   |
|                                |                |                         |                   |              |                          |           |                 |   |   |
|                                |                |                         | 4                 |              |                          |           |                 |   |   |
| Cot Datalla                    |                |                         |                   |              |                          |           |                 |   | , |
| Get Details                    |                | Recompute               |                   |              |                          |           |                 |   |   |
|                                |                |                         |                   |              |                          |           |                 |   |   |
|                                | Create Invoice |                         |                   | Create and   | Authorize                |           |                 |   |   |
| Edit Invoice                   | Payment Sched  | ule                     | Create Adjustment |              |                          |           |                 |   |   |
| Invoice Summary                |                | Accounting Information  |                   | Attach notes | 3                        |           |                 |   |   |
| View Purchase Order            |                | View Repair Order       |                   | View Release | e Slip                   |           |                 |   |   |
|                                | Created by     |                         |                   | Created      | Date                     |           |                 |   |   |

#### Figure 2.4 Create Delivery Charges Invoice

## 2.1.3 MANAGE ALLOCATION CHARGES

This activity provides the ability to enable review and allocation of Freight Cost at a CO level. Organizations dealing with Inventory management operations perform numerous shipping transactions both outbound and inbound during a financial period/year. These organizations would normally have a freight forwarder(s) who perform all these shipping activities. The freight forwarder will send a consolidated invoice at the end of a period for all the transactions done during that period. Such Delivery Charges are recorded separately through Delivery Charge Invoice and cost is booked to Freight Cost. The requirement is to allocate such Delivery Charges to the Customer Order, if it is incurred with respect to a Customer Order or amend to the Asset Cost in case the part is capitalized in the system.

Delivery Charges Invoice allocation is introduced at each Part #, Serial #/Mfr. Lot # level from shipping Note or Advance Shipping Note for the corresponding Customer Order to bill back the same from the customer according to the INCO Terms.

\*

P -\* # 2 3 4 5

| Pay    | able      | s Manageme      | ent              |   |                           |        |          |                | 1911                       | ICO |
|--------|-----------|-----------------|------------------|---|---------------------------|--------|----------|----------------|----------------------------|-----|
|        |           |                 |                  |   |                           |        |          |                |                            |     |
| * E    | Sel       | ect Document    |                  |   |                           |        |          | RAMCO OU-I     | Ramco Role 🔻 📿 🛱 🎸         | ? 🗔 |
| E Filt | er 🔍      | Search          |                  |   |                           |        |          |                |                            |     |
| Pendi  | ng Alloci | ation 20        | Under Allocation | 0 | Under Processing          | 0      | Error    | 1              |                            |     |
| Sea    | rch Res   | ults            |                  |   |                           |        |          |                |                            |     |
|        |           | 1 - 12/18 🕨 🕨   | 7 7              |   | 人世日                       | 1 🛛 🖹  | C 🗙 🐺 🗄  | = 010 14 % All | <ul> <li>Search</li> </ul> | Q   |
| #      |           | Allocation Type | Allocation #     |   | Doc. Type                 | Doc. # |          | Doc. Date      | Supplier #                 | Sup |
| 1      |           |                 |                  |   | Supplier Delivery Charges | DC-000 | 069-2020 | 2020/Oct/15    | 00000                      | Sup |
| 2      |           |                 |                  |   | Supplier Delivery Charges | DC-000 | 053-2020 | 2020/Aug/24    | 00000                      | Sup |
| 3      |           |                 |                  |   | Supplier Delivery Charges | DC-000 | 047-2020 | 2020/Jul/28    | 00000                      | Sup |
| 4      |           |                 |                  |   | Supplier Delivery Charges | DC-000 | 046-2020 | 2020/Jul/27    | 00198                      | Sup |
| 5      |           |                 |                  |   | Supplier Delivery Charges | DC-000 | 043-2020 | 2020/Jul/23    | 00000                      | Sup |
| 6      |           |                 |                  |   | Supplier Delivery Charges | DC-000 | 042-2020 | 2020/Jul/23    | 00000                      | Sup |
| 7      |           |                 |                  |   | Supplier Delivery Charges | DC-000 | 034-2020 | 2020/Jun/01    | 00198                      | Sup |
| 8      |           |                 |                  |   | Supplier Delivery Charges | DC-000 | 033-2020 | 2020/May/29    | 00000                      | Sup |
| 9      |           |                 |                  |   | Supplier Delivery Charges | DC-000 | 032-2020 | 2020/May/29    | 00000                      | Sup |
| 10     |           |                 |                  |   | Supplier Delivery Charges | DC-000 | 030-2020 | 2020/May/21    | 00000                      | Sup |
| 11     |           |                 |                  |   | Supplier Delivery Charges | DC-000 | 029-2020 | 2020/May/21    | 00000                      | Sup |
| 12     |           |                 |                  |   | Supplier Delivery Charges | DC-000 | 028-2020 | 2020/May/20    | 00000                      | Sup |
|        |           | 4               |                  |   |                           |        |          |                |                            |     |

Figure 2.5 Selecting Document in Manage Allocation of Charges

- 1. Select the Manage Allocation of Charges activity in the Supplier Order Based Invoice component. The Select Document page appears. See Figure 2.51.
- Filter 2. Specify the Delivery Charge Invoice for which allocation needs to be created using the section.
  - Pending Allocation Displays the count of all the delivery charge Invoices with Allocation Status as 'Pending Allocation'.
  - Under Allocation Displays the count of all the Allocation # that is under review and not yet confirmed.
  - Under Processing Displays the count of all the Allocation # that is confirmed and is in the process for generating the Journal Vouchers/ Stock Correction are displayed in this card.
  - Error Displays the count of all the Allocation # for which Journal Vouchers were not generated due to some error.
- Search 3. Specify the Delivery Charge Invoice using section.
- 4. Select the Delivery Charge Invoice from the Search Results multiline.
- 5. Select the Manage Allocation Charges link at the bottom of the page to Create Allocation #/ Modify or Review existing Allocation #.
- 6. Select the Confirm pushbutton to confirm the modified allocation and update the allocation status of the selected items in the multiline from "Pending Allocation" or "Under Allocation" to "Under Processing".

#### **Managing Allocation Charges**

This screen displays the system calculated allocation of delivery charges and the billability saved for the customer order in Proposed Allocation and Sys. Billable fields. The user can modify the Actual Allocation within Way Bill # such that the total allocation amount matches with the delivery charges for each Way Bill # as given in Delivery Charge Invoice. The billability can also be modified.

1. Select the Manage Allocation of Charges link at the bottom of the Select Document screen. The Manage Allocation of Charges page appears. See Figure 2.5.

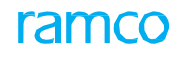

| *   |        | Ma             | nage Allo                | cation of Char               | jes            |                       |                              |                |                |          | RAMCO         | O OU-Ramco Role         | <b>▼</b> 2¢   | ₽₽         | + | ? 🗔  |
|-----|--------|----------------|--------------------------|------------------------------|----------------|-----------------------|------------------------------|----------------|----------------|----------|---------------|-------------------------|---------------|------------|---|------|
| - 1 | Ooc. 1 | Enform<br>Allo | ation<br>cation Type     |                              |                | Allocati              | on #                         |                |                |          |               | Allocation Status       | Pending       | Allocation |   |      |
|     |        | F              | Doc. Type<br>inance Book | Supplier Delivery C<br>AVEOS | narges Invoice | Do<br>Supplier # / N  | oc. # DC-00002<br>lame 00000 | 8-2020<br>/ Su | oplier 2       |          |               | Currency<br>Doc. Amount | USD<br>102.50 |            |   |      |
| -   | lloca  | ation I        | nformation               |                              |                |                       |                              |                |                |          |               |                         |               |            |   |      |
|     | •      |                | 1 - 1/1                  | • <b>+</b> 🗆 🖗               | 🕸 🖉 🍸 🤉        | 1                     | 人口回                          | 1              | × C 🛛          | ¥ 🗰 💷 👎  | % All         |                         | ▼ Se          | arch       |   | Q    |
| #   |        |                | Ln. #                    | Way Bill #                   | Amount         | Customer Order #      | Order Type                   | Order #        | Order Type     |          | Order #       | Part #                  | Serial #      | Mfr. Lot # |   | Qty. |
| 1   |        |                |                          |                              |                |                       |                              |                | Customer Order | -        |               |                         |               |            |   |      |
| 2   |        |                |                          |                              |                |                       |                              |                |                | ×        |               |                         |               |            |   |      |
|     |        |                | 4                        |                              |                |                       |                              |                |                |          |               |                         |               |            |   | k    |
|     | Cor    | mments         | 5                        |                              |                | User Defined Detail - | 3                            |                | •              | User Def | ìned Detail · | - 4                     |               |            |   | ,    |
| F   | econ   | nmend          | Billability              |                              |                |                       | Save                         |                |                |          |               |                         | С             | onfirm     |   |      |

#### Figure 2.6 Create Delivery Charges Invoice

#### In the Doc. Information section,

1. The Allocation Type and Allocation Status of the Delivery Charge Invoice are displayed.

#### In the Allocation Information section,

- 2. Specify the Order type of the way bill # in the Delivery Charges Invoice. The system lists the following values:
  - Customer Order
  - Loan Order
  - Part Sale Order
  - Purchase Order
  - Rental Order
  - Repair Order
- 3. Specify the **Cost Entity** of the way bill # in the Delivery Charges Invoice.
- 4. Enter the Actual Allocation amount for the Way Bill # Order # Part # Serial #/Mfr. Lot # Cost Entity combination.
- 5. **Ship. Ref. Doc. # Avbl.?** Indicates whether the shipment reference document in Delivery Charge Invoice for the corresponding Way Bill # is available or not.
- 6. The system displays INCO Term applicable/agreed with the customer for the customer/Sale Contract/Address ID.
- 7. Enter the modification Remarks and Remarks pertaining to the Allocation #.
- 8. Click the Recommended Billability pushbutton to recommend Billability for the selected Line #.
- 9. Click the Save pushbutton to generate the Allocation #.
- 10. Click the **Confirm** pushbutton to confirm the modified allocation.
  - Mote: The status of the Allocation # will be changed as 'Under Processing'.

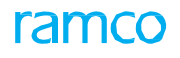

# 2.1.4 MATCH INVOICE

| *    |                                       | Match Invoice         |                  |               |                      | Ramco Role - RAMCO OU | ee e 1    | 2    | 3 4         | ▶ <b>≫</b> 1     | /4 🕮 📰          |          | +<br>5 |
|------|---------------------------------------|-----------------------|------------------|---------------|----------------------|-----------------------|-----------|------|-------------|------------------|-----------------|----------|--------|
|      |                                       | Invoice               | # SI-000767-2015 |               | Invoice              | Date 10-Sep-2015      |           |      |             |                  | Status AutoMatc | h Failed |        |
|      |                                       | Supplier              | # 800228         |               | Supplier I           | Name Supplier 112     |           |      |             | Finance          | e Book AVEOS    |          |        |
|      |                                       | Curren                | icy CAD          |               | Exchange             | Rate 1.0000000        |           |      |             |                  |                 |          |        |
|      |                                       | Supplier Invoice Amou | int 250.00       |               | Total Proposed Am    | nount 500.00          |           |      |             | Total Invoice A  | mount 250.00    |          |        |
|      | Total Unmatched Amount 245.00 Maximum |                       |                  |               |                      | e(%) 49.49            |           |      | For         | cematch Tolerand | ce(%) 200.00    |          |        |
|      | raių                                  | 1 - 2 / 2 • •         | + 0 T T          |               |                      |                       | ii ∞ ¢    |      | · III       | All              |                 | <b>v</b> |        |
| #    | 10                                    | Order #               | Receipt #        | Entity        | Part/T/C/D           | Part/T/C/D #          | Variant # |      | Descript    | tion             | Invoice Quan    | tity     |        |
| 1    |                                       | APO00302315           | GI-010130-2015   | POCOST        | Part                 | PLMATIS1PART001       |           |      | PL MAT      | IS1 PART         |                 |          | 1.0    |
| 2    | E                                     | APO00302315           | GI-010130-2015   | POCOST        | Part                 | PLMATSTOPART001       |           |      | PL MAT      | STO PART         |                 |          | 1.0    |
| 3    | E                                     |                       |                  |               |                      |                       |           |      |             |                  |                 |          |        |
|      |                                       |                       |                  |               |                      |                       |           |      |             |                  |                 |          |        |
|      |                                       |                       |                  |               |                      |                       |           |      |             |                  |                 |          |        |
|      |                                       | •                     |                  |               |                      |                       |           |      |             |                  |                 |          |        |
|      | Varia                                 | ice Information       |                  |               |                      |                       |           |      |             |                  |                 |          |        |
|      |                                       | Variance Accounti     | ng               | •             | Hold Invoice for Pay | ment                  |           |      |             | Re               | emarks          |          |        |
|      |                                       |                       |                  |               | 1                    | Match Invoice         |           |      |             |                  |                 |          |        |
| View | Invoi                                 | e                     |                  | At            | tach notes           |                       |           | View | / Release S | lip              |                 |          |        |
| View | w Purchase Order View Repair Order    |                       |                  |               |                      |                       |           | View | / Loan Ord  | er               |                 |          |        |
| Acco | unting                                | Information           |                  | a             | eate Adjustment      |                       |           | Rec  | ord Addl. ( | charges on CO-Se | ervices         |          |        |
|      |                                       |                       | Created by       | DATASETUPUSER |                      |                       |           |      | Created D   | ate 10-Sep-201   | 5               |          |        |

#### Figure 2.7 Match Order Based Invoice

- 1. Select Match Invoice link under the Supplier Order Based Invoice business component. The "Select Invoice" page appears.
- 2. Enter the **Invoice** # directly and select the **Match Invoice** link provided alongside or click the **Search** pushbutton and select the hyperlinked Invoice # in the multiline. The **Match Invoice** page appears. *See Figure 2.6*.
- 3. The system displays Invoice #, Invoice Date, Status, Supplier #, Supplier Name, Finance Book, Currency, Exchange Rate, Supplier Invoice Amount, Total Proposed Amount, Total Invoice Amount, Unmatched Amount and Force match Tolerance.
  - Note: If the category of the invoice is "Order Based", the system retrieves all the invoices that are in the "Matched" status.

#### In the Part/T/C/D Information multiline:

4. The system displays Order #, Receipt #, Part/T/C/D, Part/T/C/D #, Variant #, Description, Invoice Quantity, Invoice Rate, Invoice Amount, Proposed Quantity, Proposed Rate, Proposed Amount, Variance Amount, Variance % and Remarks.

#### In the Variance Information group box:

- 5. Use the drop-down list box to select the type of account to which the variance amount is to be accounted as "Expense Off" or "Supplier Receivable".
- 6. Use the drop down list box to select the **Hold Invoice for Payment** as "Yes" or "No" to specify whether the invoice must be held for payment.
- 7. View the invoice and click the **Match Invoice** pushbutton to match the invoice.

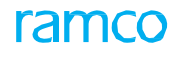

# 2.1.5 AUTHORIZE INVOICE

| *    | D     | Select Invoice            |                        |                           |      |                 |                      |            |         |         |       | Ram | ico Role - RAMC | :0 00 | 7        |     | ţ | + | ? | [ā [   |
|------|-------|---------------------------|------------------------|---------------------------|------|-----------------|----------------------|------------|---------|---------|-------|-----|-----------------|-------|----------|-----|---|---|---|--------|
|      | Sear  | Invoice Type              | Order Bas<br>Order Bas | ed Invoice<br>sed Invoice |      | -               | Invoice #            | •          |         |         |       |     |                 |       |          |     |   |   |   |        |
| _    |       | Invoice Category          | Purchase               | Order 💌                   |      |                 | Finance Book         | AVEOS 🔻    |         |         |       |     | Supplier Invoi  | ce #  |          |     |   |   |   | 7      |
|      |       | Supplier # From           |                        |                           |      |                 | То                   |            |         |         |       |     | Supplier N      | lame  |          |     |   |   |   | i I    |
|      |       | Order # From              |                        |                           |      |                 | То                   |            |         |         |       |     | Create          | d by  |          |     |   |   |   | ī l    |
|      |       | Total Invoice Amount From |                        |                           |      |                 | То                   |            |         |         |       |     | Payment Pri     | ority | All      | -   |   |   |   |        |
|      |       | Invoice # From            |                        |                           |      |                 | То                   |            |         |         |       |     | Cum             | ency  | All *    | Ŧ   |   |   |   |        |
|      |       | Invoice Date From         |                        |                           | 1000 |                 | To                   |            |         |         |       |     |                 |       | Sea      | rch |   |   |   |        |
|      | Sear  | th Results                |                        | τ.                        |      |                 |                      | <u>له</u>  | 5 x x   | : i c   |       |     | All             |       |          | Ŧ   |   |   |   | Q      |
| #    |       | Invoice #                 |                        | Invoice Date              |      | Currency        | Total Invoice Amou   | nt         |         | Order # |       |     |                 | Sup   | pplier # |     |   |   | 5 | uppli  |
| 1    | E     | SI-000682-2015            |                        | 15-Jul-2015               |      | CAD             |                      |            | 0.00    | APO003  | 11715 |     |                 | 001   | 198      |     |   |   | S | upplie |
| 2    | E     | SI-000791-2015            |                        | 05-Oct-2015               |      | CAD             |                      |            | 5120.00 | APO0033 | 22315 |     |                 | 000   | 060      |     |   |   | S | upplie |
| 3    | E     | SI-000792-2015            |                        | 05-Oct-2015               |      | CAD             |                      |            | 5120.00 | APO0033 | 22315 |     |                 | 000   | J60      |     |   |   | S | upplie |
|      |       | •                         |                        |                           |      |                 |                      |            |         |         |       |     |                 |       |          |     |   |   |   | •      |
| Unio | od Dr | scumente                  |                        |                           |      | View Accorda    | Authori:             | ze Invoice |         |         |       |     |                 |       |          |     |   |   |   |        |
| Auth | au Do | Invoice                   |                        |                           |      | Authorize Deliv | very Charges Invoice |            |         |         |       |     |                 |       |          |     |   |   |   |        |

Figure 2.1 Authorize Invoice

1. Select Authorize Invoice activity under the Supplier Order Based Invoice business component. The Select Invoice page appears. See Figure 2.1.

#### In the Search Criteria group box:

- 2. Specify the Invoice Type, Invoice Category and Status.
- 3. Enter other search criteria, if required.
- 4. Click the **Search** pushbutton, to retrieve the details in the **Search Results** multiline. Alternatively if you do not know the Invoice #, provide the search criteria and click the **Search** pushbutton to get the invoice details in the multiline
  - Note: If the category of the invoice is "Order Based", the system retrieves all the invoices that are in the "Matched" status.
- 5. Click the check box to select the row and click the **Authorize Invoice** pushbutton to put the invoice on hold. If you want to view and or edit the invoice before authorizing:
- 6. Select the **Invoice #** and select the **Authorize Invoice** link at the bottom of the page to authorize the service invoice. The **Maintain Invoice** page appears.
- 7. View the authorize invoice and click the **Save & Authorize Invoice** pushbutton to authorize the Order Based Invoice.
  - Note: The computation of Total value tax will be based on the set option 'Application of Default Tax Key in Supplier Order Invoice' set in the Set Finance Parameter screen of the OU Parameter Setup business component.

# 2.1.6 REVERSE INVOICE

| ★ 🗎 Reverse Invoice                    |               | Ramco Role - RAMCO OU 🤘 🕴 1                           | 2 3 4 5 🕨 1 /66 🎞                         |                           |
|----------------------------------------|---------------|-------------------------------------------------------|-------------------------------------------|---------------------------|
| Reversal Document #<br>Reversal Date   | 07-Dec-2011   | Numbering Type RSI  Invoice # SI-000030-2011          | Status<br>Invoice Date                    | Authorized<br>07-Dec-2011 |
| Supplier #<br>Finance Book             | 800782<br>AVE | Supplier Name Supplier 171<br>Reason Code Incorrect 💌 | Total Invoice Amount<br>Reversal Comments | 14.00                     |
|                                        |               | Reverse Invoice                                       |                                           |                           |
| Accounting Information<br>Attach notes |               | View Invoice                                          | View Delivery Charges Invoice             |                           |

#### Figure 2.2 Reverse Invoice

1. Select the **Reverse Invoice** link under the **Supplier Order Based Invoice** business component. The **Select Invoice** page appears.

#### In the Search Criteria group box:

- 2. Specify the Invoice Type and Invoice Category.
- 3. Enter other search criteria, if required.
- 4. Click the **Search** pushbutton, to retrieve the details in the Search Results multiline. Alternatively, if you do not know the Invoice *#*, provide the search criteria and click the Search pushbutton to get the invoice details in the multiline.
  - Note: If the category of the invoice is "Order Based", the system retrieves all the invoices that are in the "Matched" status.
- 5. Click the hyperlinked **Invoice #** in the multiline to reverse the status of the invoice. The status of the invoice is updated as "Reversed". If you want to view and or edit the invoice before reversing:
- 6. Select the hyperlinked **Invoice #** in the multiline and select the "Reverse Invoice" link provided alongside the Invoice # field to reverse the status of an invoice. The **Reverse Invoice** page appears. *See Figure 2.2*.
- 7. View the invoice and click the **Reverse Invoice** pushbutton to reverse the status of the Order Based Invoice.
  - Note: Invoices having Tax Adjustment Journal in "Authorized" status cannot be reversed.

# 2.1.7 HOLD / RELEASE SUPPLIER ORDER BASED INVOICE

| *    | D      | Hold / Release In        | voice                    |    |                             |        |              |          |           |       |     | ł      | Ramco R  | ole - RAMCO OU   | ",   |              | +     | ?       | [ō |
|------|--------|--------------------------|--------------------------|----|-----------------------------|--------|--------------|----------|-----------|-------|-----|--------|----------|------------------|------|--------------|-------|---------|----|
|      | earcl  | 1 Criteria               |                          |    |                             |        |              |          |           |       |     |        |          |                  |      |              |       |         |    |
|      |        | Invoice Type             | Delivery Charges Invoice | Ŧ  | Invoice Categ               | ory    | Ref. Doc. Ba | ased     | •         |       |     |        |          | Status           | All  |              |       | Ŧ       |    |
|      |        | Supplier # From          |                          |    |                             | То     |              |          |           |       |     |        | Su       | pplier Invoice # |      |              |       |         |    |
|      | Т      | otal Invoice Amount From |                          |    |                             | То     |              |          |           |       |     |        |          | Finance Book     | AVEO | $\mathbf{T}$ |       |         |    |
|      |        | Invoice # From           |                          |    |                             | То     |              |          |           |       |     |        |          | Currency         | All  | Ŧ            |       |         |    |
|      |        | Invoice Date From        |                          |    |                             | То     |              |          |           |       |     |        |          | Payment Priority | All  | •            |       |         |    |
|      |        | Supplier Name            |                          |    | Created                     | by     |              |          |           |       |     |        |          |                  | Sea  | rch          | 2     |         |    |
|      | earcl  | 1 - 5 / 5 🕨 🕨            | + 🗇 🌣 🏹 Tx               |    |                             |        | <u> </u>     | XZ       | ₿ X4      | e     | ļļ. | ÷ 10   | All      |                  |      | Ŧ            |       |         | Q  |
| #    |        | Invoice #                | Status                   |    | Invoice Date                | Currei | су           | Total In | nvoice An | nount |     |        |          | Supplier #       |      |              | Suppl | ier Nar | ne |
| 1    |        | DC-000043-2015           | Authorized               |    | 19-Feb-2016                 | CAD    |              |          |           |       |     |        | 55.00    | 00198            |      |              | Suppl | ier 12  |    |
| 2    |        | DC-000047-2015           | Authorized               |    | 25-Feb-2016                 | CAD    |              |          |           |       |     |        | 360.00   | 00198            |      |              | Suppl | er 12   |    |
| 3    |        | DC-000057-2015           | Authorized               |    | 01-Mar-2016                 | CAD    |              |          |           |       |     |        | 100.00   | 00198            |      |              | Suppl | er 12   |    |
| 4    |        | DC-000065-2015           | Authorized               |    | 03-Mar-2016                 | CAD    |              |          |           |       |     |        | 250.00   | 00000            |      |              | Suppl | ier 2   |    |
| 5    |        | DC-000066-2015           | Authorized               |    | 03-Mar-2016                 | CAD    |              |          |           |       |     |        | 27.00    | 00000            |      |              | Suppl | ler 2   |    |
|      |        | 4                        |                          | _  |                             |        |              |          |           |       |     |        |          |                  |      |              |       |         | Þ  |
|      |        |                          | Hold Invoice             |    |                             |        |              |          |           |       |     | Releas | e Invoic | e                |      |              |       |         |    |
| View | (nvoid | e                        |                          | Vi | ew Delivery Charges invoice |        |              |          |           |       |     |        |          |                  |      |              |       |         |    |

Figure 2.3 Hold / Release supplier order based invoice

1. Select Hold / Release Invoice link under the Supplier Order Based Invoice business component. The Hold / Release Invoice page appears. See Figure 2.3.

#### In the Search Criteria group box:

- 2. Specify the Invoice Type, Invoice Category and Status.
- 3. Enter other search criteria, if required.
- 4. Click the Search pushbutton, to retrieve the details in the Search Results multiline.
- 5. Enter the **Reason Code** and **Remarks for Hold** pertaining to the invoice in the multiline.
- 6. Click the Hold Invoice pushbutton to put the invoice on hold.

- Note: You can hold invoices that are in "Authorized", "Requested" or "Partly Paid" status. Invoices that are in "Requested" or "Partly Paid" status must not have requested amount equal to its total invoice amount.
- 7. Click the **Release Invoice** pushbutton to release the invoice that is in the held status.

# 2.1.8 CREATING PAYMENT VOUCHER FOR CREDIT DOCUMENTS OF SAME CURRENCY

| ★ 🗎 Create Pay Batch        |                 |                                 |                    |                                | Ra             | mco Role - RAMCO OU            | 7\$      |          | +        | <u></u> ? [ | \$ K |
|-----------------------------|-----------------|---------------------------------|--------------------|--------------------------------|----------------|--------------------------------|----------|----------|----------|-------------|------|
| Pay Batch #<br>Request Date | 17-Nov-2016     | Pay Batch Numbering             | g Type F<br>Book A | PB V<br>AVEOS V                | Vo             | Status<br>ucher Numbering Type | PV 💌     |          |          |             |      |
| Search Criteria             |                 |                                 |                    |                                |                |                                |          |          |          |             |      |
| Pay Group # P               |                 | Apply Pay Group                 |                    |                                |                |                                |          |          |          |             |      |
| Document Type               | All             | Billin                          | ng Point           | RAMCOOU 🔻                      |                | Priority                       | All      | •        |          |             |      |
| Pay Mode                    | All             | Document                        | Currency           | CAD 🔻                          |                | Finance Book                   | AVE      | Ŧ        |          |             |      |
| Supplier Group From         |                 |                                 | To                 |                                |                |                                |          |          |          |             |      |
| Supplier # From             |                 |                                 | То                 |                                |                | Sort by                        | Amount   | 1        |          | Ŧ           |      |
| Supplier Name               |                 | Supplier Doct                   | ument #            |                                | F              | orward Cover Applicable        | No 🔻     | ,        |          |             |      |
| Pay To Supplier # From      |                 |                                 | То                 |                                |                |                                |          |          |          |             |      |
| Amount From                 | tab.            |                                 | То                 |                                |                |                                |          |          |          |             |      |
| Due Date From               |                 |                                 | То                 |                                |                |                                |          |          |          |             |      |
| Discount Date From          |                 |                                 | То                 |                                |                |                                | Get [    | Document | 5        |             |      |
| Search Results              |                 |                                 |                    |                                |                |                                |          |          |          |             | _    |
| •• • 1 - 10 / 332 > >>      | +-0*0*          | Tx                              |                    |                                | <b>₽ ≈ 00</b>  | All                            |          | •        |          |             | Q    |
| # Credit Document #         | Credit Document | Currency                        | Present            | t Outstanding Amount           |                | Transaction Amount             |          |          | Due Da   | te          |      |
| 1 🖾 SI-000864-2016          | CAD             |                                 |                    |                                | 1.34           |                                |          | 1.34     | 02-Mar-  | 2016        |      |
| 2 SI-000935-2016            | CAD             |                                 |                    |                                | 1.42           |                                |          | 1.42     | 12-May-  | 2016        |      |
| 3 SI-001024-2016            | CAD             |                                 |                    |                                | 2.18           |                                |          | 2.18     | 19-Nov-  | 2016        |      |
| 4 SI-001028-2016            | CAD             |                                 |                    |                                | 2.18           |                                |          | 2.18     | 19-Nov-  | 2016        |      |
| 5 SI-000863-2016            | CAD             | N                               |                    |                                | 3.35           |                                |          | 3.35     | 02-Mar-  | 2016        |      |
| 5 SI-001000-2016            | CAD             | h2'                             |                    |                                | 7.52           |                                |          | 0.02     | 20-0CL-  | 2010        |      |
| 8 DC-000070-2015            | CAD             |                                 |                    |                                | 10.00          |                                |          | 10.00    | 07-May-  | 2015        |      |
| 9 SI-000985-2016            | CAD             |                                 |                    |                                | 10.00          |                                |          | 10.00    | 13-Jul-2 | 016         |      |
| 10 SI-000936-2016           | CAD             |                                 |                    |                                | 10.60          |                                |          | 10.60    | 04-May-  | 2016        |      |
|                             |                 |                                 |                    |                                |                |                                |          |          |          |             |      |
| 4                           |                 |                                 |                    |                                |                |                                |          |          |          |             | +    |
| Recompute Discount/Penalty  |                 |                                 |                    |                                |                |                                |          |          |          |             |      |
| Total Pay Amount (Tran)     |                 | Total Pay Amount (              | (Base)             |                                | То             | tal Pay Amount (Bank)          |          |          |          |             |      |
| - Payment Information       |                 | rotari aj rino anci             | (0000)             |                                |                | can r ay r ano ante (banny     |          |          |          |             |      |
| Pay Date                    | 17-Nov-2016     | Pay Curr                        | rency C            | AD 🔻                           | Pay Curr.      | to Bank Exch. Rate             |          |          | 1.0000   | 0000        |      |
| Bank/Cash #                 | ASB             | Bank Curr                       | rency CA           | 4D                             | Bank Cu        | III. to Base Exch. Rate        | 1.000000 | 00       |          |             |      |
| Description                 |                 | Electronic Pay                  | ment N             | 0 🔻                            |                | Payment Route                  | Bank 🔻   | r        |          |             |      |
| Payment Mode                | •               | Payment Release                 | Point R            | AMCOOU 🔻                       |                | Priority                       | Medium   | Ŧ        |          |             |      |
| Pay Charges By              | •               | Rer                             | marks              |                                |                |                                |          |          |          |             |      |
|                             | ·               |                                 |                    |                                |                |                                |          |          |          |             |      |
| Create I                    | Pay Batch       |                                 |                    | Create and Authorize Pay Batch | h              |                                |          | Print    |          |             |      |
| Edit Pay Batch              |                 | Accounting Information          |                    |                                | Payment Voucl  | hers                           |          |          |          |             |      |
| Edit Pay Group              |                 | Edit Electronic Payment Informa | ation              |                                | Attach Notes   |                                |          |          |          |             |      |
| Record Bank Charges         |                 | Edit/ View Payee Info.          |                    |                                |                |                                |          |          |          |             |      |
| Direct Invoice              |                 | Expense Invoice                 |                    |                                | Order Based In | voice                          |          |          |          |             |      |
| Delivery Charges Invoice    |                 | Item Based Credit Note          |                    |                                | Account Based  | Credit Note                    |          |          |          |             |      |
| Receipt                     |                 |                                 |                    |                                |                |                                |          |          |          |             |      |
|                             | Created by      |                                 |                    |                                | Created D      | ate                            |          |          |          |             |      |
|                             | -,              |                                 |                    |                                |                |                                |          |          |          |             |      |

#### Figure 2.4 Create Payment Voucher

- 1. Select "Create Regular Pay Batch" under the Supplier Payment business component.
- 2. The "Create Pay Batch" page appears. See Figure 2.4.
- 3. Select the Numbering Type for the pay batch and payment voucher.
- 4. Select the Document Type as "Order Based Invoice".
- 5. Enter other search criteria, if required.
- 6. Click the Get Documents pushbutton to retrieve document details.
- 7. Select the records (schedules) for which payment are to be made.
  - Note: You can click on the icon in the Attachment column in the multiline to launch the Delete/View Associated Doc. Attachments page to view details of the list of attachments for the corresponding document.

- 8. Specify the Pay Currency, Payment Route ("Bank" or "Cash").
- 9. Specify the Payment Mode ("Cash", "Check", "Credit Card", "Demand Draft", "Direct Debit", "EFT", "Others")
- 10. Specify Pay Charges By (If the Pay Mode is not "Cash").
- 11. Specify the **Priority** for the payment, which could be "High", "Medium" or "Low".
- 12. Click the Create Pay Batch pushbutton to create the pay batch.
- 13. Click the Create and Authorize pushbutton to create and authorize the pay batch / voucher.
  - Note: Ensure that the "Applied WH Tax" amount is the same as the "Proposed WH Tax" amount if the option "Allow Modification of WH Tax" is set as "No" in the "Set Function Defaults" activity of the current business component.
  - Note that for the Payment Modes, if the option "Group Pay vouchers based on Pay To Supplier for pay batch with different Suppliers" is set as Yes, then the system generates separate pay vouchers only for each Pay-To Supplier, Pay Mode and Bank Type (if applicable) combination without considering Supplier.

### 2.1.9 AUTHORIZE REGULAR PAY BATCH

| 🗶 🏢 Authori                                                                                                    | ize Pay Bat                                                                                                    | tch                                                                   |                |                                                                      | Ramco                                                                                                    |                                                           |                                                                                       |                                                                                                    |                                                                                                    | 1          |                   | L.   |
|----------------------------------------------------------------------------------------------------|----------------------------------------------------------------------------------------------------|-----------------------------------------------------------------------|----------------|----------------------------------------------------------------------|----------------------------------------------------------------------------------------------------|-----------------------------------------------------------|---------------------------------------------------------------------------------------|----------------------------------------------------------------------------------------------------|----------------------------------------------------------------------------------------------------|------------|-------------------|------|
|                                                                                                    | Pay Batch #                                                                                                    | PB-000366-2014                                                        |                |                                                                      |                                                                                                    |                                                           |                                                                                       | Status                                                                                                    | Fresh                                                                                                    |            |                   |      |
| F                                                                                                    | Request Date                                                                                                    | 31-Jan-2014                                                           | 田              | 1                                                                    | Finance Book                                                                                                    | AVE 💌                                                     |                                                                                       |                                                                                                    |                                                                                                    |            |                   |      |
| - Search Criteria -                                                                                                    |                                                                                                    |                                                                       | Killi          |                                                                      |                                                                                                    |                                                           |                                                                                       |                                                                                                    |                                                                                                    |            |                   |      |
| <br>Dat                                                                                                    | v Group # O                                                                                                    |                                                                       |                |                                                                      | Apply Pay Group                                                                                                    |                                                           |                                                                                       |                                                                                                    |                                                                                                    |            |                   |      |
|                                                                                                    |                                                                                                    | 011                                                                   |                |                                                                      | Dilling Delet                                                                                                    | _                                                         |                                                                                       | Delevite                                                                                                    | Madium                                                                                                    | -          |                   |      |
| Do                                                                                                    | cument Type                                                                                                    | All                                                                   |                | ·                                                                    | Billing Point                                                                                                    | C1D =                                                     |                                                                                       | Priority                                                                                                    | Meulum -                                                                                                    |            |                   |      |
|                                                                                                    | Pay Mode                                                                                                    |                                                                       | •              |                                                                      | Document Currency                                                                                                    | CAD 🕈                                                     |                                                                                       | Finance Book                                                                                                    | AVE 🔻                                                                                                    |            |                   |      |
| Supplie                                                                                                    | r Group From                                                                                                    |                                                                       |                |                                                                      | 10                                                                                                    |                                                           |                                                                                       |                                                                                                    |                                                                                                    |            |                   |      |
| Su                                                                                                    | pplier # From                                                                                                    |                                                                       |                |                                                                      | То                                                                                                    |                                                           |                                                                                       | Sort by                                                                                                    | Doc #                                                                                                    |            | •                 |      |
| S                                                                                                    | Supplier Name                                                                                                    |                                                                       |                |                                                                      | Supplier Document #                                                                                                    |                                                           | F                                                                                     | orward Cover Applicable                                                                                                    | No 💌                                                                                                    |            |                   |      |
| Pay To Su                                                                                                    | pplier # From                                                                                                    |                                                                       |                |                                                                      | To                                                                                                    |                                                           |                                                                                       |                                                                                                    |                                                                                                    |            |                   |      |
|                                                                                                    | Amount From                                                                                                    |                                                                       |                |                                                                      | То                                                                                                    |                                                           |                                                                                       |                                                                                                    |                                                                                                    |            |                   |      |
| D                                                                                                    | Jue Date From                                                                                                    |                                                                       |                |                                                                      | То                                                                                                    |                                                           | i                                                                                     |                                                                                                    | _                                                                                                    |            |                   |      |
| Discou                                                                                                    | unt Date From                                                                                                    |                                                                       | <b></b>        |                                                                      | То                                                                                                    |                                                           |                                                                                       | Get Documents                                                                                                    |                                                                                                    |            |                   |      |
|                                                                                                    |                                                                                                    |                                                                       |                |                                                                      |                                                                                                    |                                                           |                                                                                       |                                                                                                    |                                                                                                    |            |                   |      |
| -Search Results-                                                                                                    |                                                                                                    |                                                                       |                |                                                                      |                                                                                                    |                                                           |                                                                                       |                                                                                                    |                                                                                                    |            |                   |      |
| 4 4 1 -1/1                                                                                                    | 1 🕨 🔛 🕒                                                                                                    | + 0 • •                                                               | T Tx           |                                                                      |                                                                                                    | 人口日又民自                                                    | x C I = II                                                                            | All                                                                                                    |                                                                                                    |            |                   |      |
| Credit Do                                                                                                    | cument #                                                                                                    |                                                                       | Credit Documen | t Currency                                                           | Pres                                                                                                    | ent Outstanding Amount                                    |                                                                                       | Transaction Amou                                                                                                    | int                                                                                                    |            | Due Date          | ,    |
| E EXP-0007                                                                                                    |                                                                                                    |                                                                       | uco            |                                                                      |                                                                                                    |                                                           |                                                                                       |                                                                                                    |                                                                                                    |            | 01 440 2          |      |
|                                                                                                    | 757-2013                                                                                                    |                                                                       | USD            |                                                                      |                                                                                                    |                                                           | 0.0                                                                                   | 0                                                                                                    |                                                                                                    | 50.00      | 01-Aug-2          | 2013 |
|                                                                                                    | 757-2013                                                                                                    |                                                                       | 050            |                                                                      |                                                                                                    |                                                           | 0.0                                                                                   | 0                                                                                                    |                                                                                                    | 50.00      | 01-Aug-2          | 2013 |
| :                                                                                                    | t/Penalty                                                                                                    |                                                                       | 050            |                                                                      |                                                                                                    |                                                           | 0.0                                                                                   | 0                                                                                                    |                                                                                                    | 50.00      | 01-Aug-2          | 2013 |
| Recompute Discount                                                                                                    | t/Penalty                                                                                                    | 50.00                                                                 | 050            |                                                                      | Total Pay Amount (Base)                                                                                                    | 30.00                                                     | 0.0                                                                                   | 0<br>tal Pav Amount (Bank)                                                                                                    | 50.00                                                                                                    | 50.00      | 01-A0 <u>9</u> -2 | 2013 |
| Recompute Discoun<br>Total Pay /<br>Payment Inform                                                                                                    | t/Penalty<br>amount (Tran)<br>ation                                                                                                    | 50.00                                                                 | 050            |                                                                      | Total Pay Amount (Base)                                                                                                    | 30.00                                                     | O.C<br>Te                                                                             | al Pay Amount (Bank)                                                                                                    | 50.00                                                                                                    | 50.00      | 01-409-2          | 2013 |
| Recompute Discourt<br>Total Pay /<br>Payment Inform                                                                                                    | t/Penalty<br>Amount (Tran)<br>ation<br>Pay Date                                                                                                    | 50.00<br>31-Jan-2014                                                  |                |                                                                      | Total Pay Amount (Base)<br>Pay Currency                                                                                                    | 30.00<br>ISD V                                            | ο.<br>τα<br>Pay Curr.                                                                 | tal Pay Amount (Bank)<br>to Bank Exch. Rate                                                                                                    | 50.00                                                                                                    | 50.00      | 1.000000          | 2013 |
| Recompute Discoun<br>Total Pay /<br>Payment Inform                                                                                                    | t/Penalty<br>Amount (Tran)<br>iation<br>Pay Date<br>Bank/Cash #                                                                                          | 50.00<br>31-Jan-2014<br>BMO USD GENER                                 | AL V           | 1                                                                    | Total Pay Amount (Base)<br>Pay Currency<br>Bank Currency U                                                                                                    | 30.00<br>/SD ▼<br>SD                                      | o.c<br>To<br>Pay Curr.<br>Bank Cı                                                     | tal Pay Amount (Bank)<br>to Bank Exch. Rate<br>rr. to Base Exch. Rate                                                                                 | 50.00                                                                                                    | 50.00      | 1.000000          | 2013 |
| Recompute Discoun<br>Total Pay<br>Payment Inform                                                                                                    | t/Penalty<br>Amount (Tran)<br>iation<br>Pay Date<br>Bank/Cash #<br>Description                                                                           | 50.00<br>31-Jan-2014<br>BMO USD GENER<br>BMO General USD              | AL V           | 1                                                                    | Total Pay Amount (Base)<br>Pay Currency<br>Bank Currency<br>Electronic Payment                                                                                    | 30.00<br>ISD V<br>SD                                      | τα<br>Pay Curr<br>Bank Cu                                                             | tal Pay Amount (Bank)<br>to Bank Exch. Rate<br>Payment Route                                                                                          | 50.00<br>1.60000000<br>Bank 💌                                                                                                    | 50.00      | 1.000000          | 013  |
| Recompute Discour<br>Total Pay<br>Payment Inform                                                                                                    | t/Penalty<br>Amount (Tran)<br>iation<br>Pay Date<br>Bank/Cash #<br>Description<br><sup>2</sup> ayment Mode                                               | 50.00<br>31-Jan-2014<br>BMO USD GENER<br>BMO General USD              | AL V           | 1                                                                    | Total Pay Amount (Base)<br>Pay Currency<br>Bank Currency<br>Electronic Payment<br>Payment (Payment                                                                | 30.00<br>ISD •<br>Io •                                    | Ta<br>Pay Curr.<br>Bank Cu                                                            | tal Pay Amount (Bank)<br>to Bank Exch. Rate<br>Irr. to Base Exch. Rate<br>Payment Route<br>Priority                                                   | 50.00<br>1.60000000<br>Bank V                                                                                                    | 50.00      | 1.000000          | 013  |
| Recompute Discour<br>Total Pay<br>Payment Inform                                                                                                    | t/Penalty<br>Amount (Tran)<br>Iation<br>Pay Date<br>Bank/Cash #<br>Description<br>Joscription<br>a'ayment Mode<br>ay Charges By                          | 50.00<br>31-Jan-2014<br>BMO USD GENER<br>BMO General USD              |                | ]                                                                    | Total Pay Amount (Base)<br>Pay Currency<br>Bank Currency<br>Electronic Payment<br>Payment Release Point<br>Remarks                                                | 80.00<br>ISD ▼<br>SD<br>Io ▼<br>IAAMCOOU ▼                | Te<br>Pay Curr.<br>Bank Cu                                                            | tal Pay Amount (Bank)<br>to Bank Exch. Rate<br>Irr. to Base Exch. Rate<br>Payment Route<br>Priority                                                   | 50.00<br>1.60000000<br>Bank V<br>High V                                                                                                    | 50.00      | 1.000000          | 013  |
| 2 Recompute Discourr Total Pay Payment Inform I P                                                                                                    | t/Penalty<br>Amount (Tran)<br>iation<br>Pay Date<br>Bank/Cash #<br>Description<br>Payment Mode<br>ay Charges By<br>isitt Pay Batch                       | 50.00<br>31-Jan-2014<br>BMO USD GENER<br>BMO General USD              | AL V           | ]                                                                    | Total Pay Amount (Base)<br>Pay Currency<br>Bank Currency<br>Electronic Payment<br>Payment Release Point<br>Remarks<br>Edit and Authorize                          | S0.00<br>SD V<br>SD V<br>AMCOOU V<br>Pay Batch            | To<br>Pay Curr.<br>Bank Q                                                             | al Pay Amount (Bank)<br>to Bank Exch. Rate<br>Payment Route<br>Priority<br>Ret                                                                        | 50.00<br>1.60000000<br>Bank ♥<br>High ♥                                                                                                    | 50.00      | 1.000000          | 0013 |
| Recompute Discour<br>Total Pay<br>Payment Inform                                                                                                    | t/Penalty<br>Amount (Tran)<br>iation<br>Pay Date<br>Bank/Cash #<br>Description<br>Payment Mode<br>Iay Charges By<br>iatt Pay Batch                       | 50.00<br>31-Jan-2014<br>BMO USD GENER<br>BMO General USD              | AL V           | 1                                                                    | Total Pay Amount (Base)<br>Pay Currency<br>Bank Currency<br>Electronic Payment<br>Payment Release Point<br>Remarks<br>Edit and Authorize                          | S0.00<br>VSD V<br>SD<br>Ko V<br>Pay Batch                 | To<br>Pay Curr.<br>Bank Q                                                             | tal Pay Amount (Bank)<br>to Bank Exch. Rate<br>Irr. to Base Exch. Rate<br>Payment Route<br>Priority<br>Ret                                            | 50.00<br>1.60000000<br>Bank V<br>High V                                                                                                    | 50.00      | 1.000000          | 013  |
| Recompute Discour<br>Total Pay<br>Payment Inform                                                                                                    | t/Penalty<br>Amount (Tran)<br>hation<br>Pay Date<br>Bank/Cash ≠<br>Description<br>Payment Mode<br>'ay Charges By<br>idit Pay Batch                       | 50.00<br>31-Jan-2014<br>BMO USD GENER<br>BMO General USD              | AL V           | Accounting                                                           | Total Pay Amount (Base)<br>Pay Currency<br>Electronic Payment<br>Payment Release Point<br>Remarks<br>Edit and Authorize<br>Information                            | 30.00<br>ISD V<br>SD V<br>AMCOOU V<br>Pay Batch           | Payment Vouc                                                                          | al Pay Amount (Bank)<br>to Bank Exch. Rate<br>Irr. to Base Exch. Rate<br>Payment Route<br>Priority<br>Ret                                             | 50.00<br>1.60000000<br>Bank V<br>High V                                                                                                    | 50.00      | 1.000000          | 013  |
| 2 Recompute Discour<br>Total Pay<br>Payment Inform                                                                                                    | t/Penalty<br>Amount (Tran)<br>Iation Pay Date<br>Bank/Cash ≠<br>Description<br>2ayment Mode<br>'ay Charges By<br>Edit Pay Batch<br>t Information         | 50.00<br>31-Jan-2014<br>BMO USD GENER<br>BMO General USD              |                | Accounting<br>Record Ban                                             | Total Pay Amount (Base) Pay Currency Bank Currency Electronic Payment Payment Release Point Remarks Edit and Authorize Information k Charges                      | 30.00<br>JSD V<br>SD<br>Io V<br>LAMCOOU V<br>Pay Batch    | Payment Vouc<br>Edit/ View Pay                                                        | tal Pay Amount (Bank)<br>to Bank Exch. Rate<br>Irr. to Base Exch. Rate<br>Payment Route<br>Priority<br>Ret<br>hers<br>se Info.                        | 50.00<br>1.60000000<br>Bank V<br>High V<br>urn Pay Batcl                                                                                                    | 50.00      | 1.000000          | 0013 |
| 2 Recompute Discoun Total Pay / Payment Inform dit Pay Group dit Pay Group rect Invoice                                                                | t/Penalty<br>Amount (Tran)<br>lation<br>Pay Date<br>Bank/Cash #<br>Description<br>2ayment Mode<br>'ay Charges By<br>Edit Pay Batch<br>t Information      | 50.00<br>31-Jan-2014<br>BMO USD GENER<br>BMO General USD              |                | Accounting<br>Record Ban<br>Exgense In                               | Total Pay Amount (Base) Pay Currency Bank Currency Electronic Payment Payment Release Point Remarks Edit and Authorize Information k Charges voice                | 30.00<br>ISD V<br>SD<br>IAMCOOU V<br>Pay Batch            | Payment Vouc<br>Edit/ View Pay                                                        | tal Pay Amount (Bank)<br>to Bank Exch. Rate<br>Payment Route<br>Priority<br>Ret<br>ters<br>ae Info.                                                   | 50.00<br>1.60000000<br>Bank V<br>High V<br>urn Pay Batcl                                                                                                    | 50.00<br>] | 1.000000          | 0013 |
| 2 Recompute Discoun Total Pay Payment Inform f dit Pay Group dit Electronic Payment irrect Invoice                                                     | t/Penalty<br>Amount (Tran)<br>nation<br>Pay Date<br>Bank/Cash #<br>Description<br>Payment Mode<br>vay Charges By<br>Edit Pay Batch<br>t Information      | 50.00<br>31-Jan-2014<br>BMO USD GENER<br>BMO General USD              |                | Accounting<br>Record Ban<br>Expense Inv<br>Item Based                | Total Pay Amount (Base) Pay Currency Bank Currency Electronic Payment Payment Release Point Remarks Edit and Authorize Information k Charges voice Credit Note    | 30.00<br>ISD V<br>SD<br>IAMCOOU V<br>Pay Batch            | Payment Vouc<br>Edit/ View Pay<br>Order Based In<br>Account Based                     | tal Pay Amount (Bank)<br>to Bank Exch. Rate<br>Payment Route<br>Priority<br>Ret<br>ters<br>ee Info.<br>voice<br>Credit Note                           | 50.00<br>1.60000000<br>Bank V<br>High V<br>urn Pay Batcl                                                                                                    | 50.00      | 1.000000          | 013  |
| Recompute Discours<br>Total Pay /<br>Payment Inform<br>dit Pay Group<br>dit Electronic Payment<br>irrect Invoice<br>relevery Charges Invoice<br>exeipt | t/Penalty<br>Amount (Tran)<br>hation<br>Pay Date<br>Bank/Cah #<br>Description<br>Payment Mode<br>tay Charges By<br>Edit Pay Batch<br>t Information<br>e  | 50.00<br>31-Jan-2014<br>BMO USD GENER<br>BMO General USD              |                | Accounting<br>Record Ban<br>Expense In<br>Item Based<br>Attach Note  | Total Pay Amount (Base) Pay Currency Bank Currency Electronic Payment Payment Release Point Remarks Edit and Authorize Information k Charges voice Credit Note s  | 30.00<br>ISD V<br>SD V<br>AMCOOU V<br>Pay Batch           | Payment Voucl<br>Edit View Pay<br>Order Based In<br>Account Based                     | al Pay Amount (Bank)<br>to Bank Exch. Rate<br>rrr. to Base Exch. Rate<br>Payment Route<br>Priority<br>Ret<br>ners<br>se Info.<br>voice<br>Credit Note | 50.00<br>1.60000000<br>Bank V<br>High V<br>urn Pay Batcl                                                                                                    | 50.00      | 1.000000          | 013  |
| Recompute Discour<br>Total Pay /<br>Payment Inform<br>dit Pay Group<br>dit Electronic Payment<br>irrect Invoice<br>eleivery Charges Invoice            | t/Penalty<br>Amount (Tran)<br>lation Pay Date<br>Bank/Cash ≠<br>Description<br>2ayment Mode<br>'ay Charges By<br>Edit Pay Batch<br>t Information<br>e    | 50.00<br>31-Jan-2014<br>BMO USD GENER<br>BMO General USD<br>          |                | Accounting<br>Record Ban<br>Expense Inv<br>Item Based<br>Attach Note | Total Pay Amount (Base) Pay Currency Bank Currency Electronic Payment Payment Release Point Remarks Edit and Authorize Information k Charges voice Credit Note s  | 30.00<br>ISD •<br>SD<br>Io •<br>IAMCOOU<br>*<br>Pay Batch | Payment Vouc<br>Edit/ View Pay<br>Order Based In<br>Account Based                     | al Pay Amount (Bank)<br>to Bank Exch. Rate<br>priority<br>Ret<br>Priority<br>Ret<br>ters<br>ee Info.<br>voice<br>Credit Note<br>ate 31-Jan-2014       | 50.00<br>1.60000000<br>Bank V<br>High V<br>High V<br>Hig | 50.00      | 1.000000          | 013  |
| 2 Recompute Discoun Total Pay Payment Inform I I I I I I I I I I I I I I I I I I I                                                                     | t/Penalty<br>Amount (Tran)<br>lation<br>Pay Date<br>Bank/Cash #<br>Description<br>2ayment Mode<br>'ay Charges By<br>Edit Pay Batch<br>t Information<br>e | 50.00<br>31-Jan-2014<br>BMO USD GENER<br>BMO General USD<br>Created b | AL V<br>MUSER  | Accounting<br>Record Ban<br>Expense Im<br>Item Based<br>Attach Note  | Total Pay Amount (Base) Pay Currency Bank Currency Electronic Payment Payment Release Point Remarks Edit and Authorize Information k Charges Volce Credit Note ss | 30.00<br>ISD V<br>SD<br>IAMCOOU V<br>Pay Batch            | Payment Vouci<br>Edit/ View Pay<br>Order Based In<br>Account Based<br>Last Modified D | tal Pay Amount (Bank)<br>to Bank Exch. Rate<br>priority<br>Priority<br>Ret<br>ers<br>ee Info.<br>voice<br>Credit Note<br>ate 31-Jan-2014              | 50.00<br>1.60000000<br>Bank V<br>High V<br>urn Pay Batcl                                                                                                    | 50.00      | 1.000000          | 0013 |

Figure 2.5 Authorize Regular Pay Batch

- 1. Enter the **Pay Batch #** or retrieve the same using the search criteria. Launch the page "Authorize Pay Batch". *See Figure 2.5.*
- 2. Modify the pay batch details if necessary.
  - Note: You can click on the icon in the **Attachment** column in the multiline to launch the **Delete/View Associated Doc. Attachments** page to view details of the list of attachments for the corresponding document.

- 3. Click the Edit and Authorize Pay Batch pushbutton.
- 4. The pay batch turns into "Authorized" status.

# 2.1.10 REVERSING VOUCHER

| ★ 🗎 Reverse Pay Vouc   | her               | Ramco R              | ole - RAMCO OU 📢 4 1 2 | 3 4 5            | >>> 2 /487          | 74          | 1   | + | ? | [ø] | ĸ |
|------------------------|-------------------|----------------------|------------------------|------------------|---------------------|-------------|-----|---|---|-----|---|
|                        |                   |                      |                        |                  |                     |             |     |   |   |     | _ |
| Voucher #              | PV-000054-2012    |                      |                        |                  | Statu               | s Requested | i i |   |   |     |   |
| Request Date           | 08-Jun-2012       | Finance Book         | AVE                    |                  |                     |             |     |   |   |     |   |
| Reversal Date          | 08-Jun-2012       | Reason Code          | Incorrect 🔹            |                  | Remarks for Reverse | 1           |     |   |   |     |   |
| Payment Information    |                   |                      |                        |                  |                     |             |     |   |   |     | - |
| Pay To Supplier #      | 36361             | Pay to Supplier Name | Supplier 109           |                  |                     |             |     |   |   |     |   |
| Payment Route          | Bank              | Bank/Cash #          | BMO CAD GENERAL        |                  | Payment Mod         | e Check     |     |   |   |     |   |
| Pay Currency           | CAD               | Pay Amount           | 2545.00                |                  | Pay Dat             | e 08-Jun-20 | 12  |   |   |     |   |
|                        |                   |                      |                        |                  |                     |             |     |   |   |     |   |
|                        |                   | Revers               | e Voucher              |                  |                     |             |     |   |   |     | _ |
| Accounting Information |                   | View Voucher (DH)    |                        | Attach Notes     |                     |             |     |   |   |     |   |
|                        | Created by DMUSER |                      |                        | Created Da       | te 08-Jun-2012      |             |     |   |   |     |   |
|                        | Last Modified by  |                      |                        | Last Modified Da | te                  |             |     |   |   |     |   |

Figure 2.6 Reversing supplier payment voucher

- Select the Voucher Type as "Payment Voucher" or "Prepayment Voucher" and retrieve the vouchers in the Select Pay Voucher page. Select the voucher in the multiline and click the Reverse Pay Voucher or Reverse Prepayment Voucher link. The "Reverse Pay Voucher" page appears. See Figure 2.6.
- 2. Enter the date on which the voucher is reversed, in the Reversal Date field.
- 3. Select the Reason # for reversing the voucher and enter the Remarks for Reversal.
- 4. Click the Reverse Voucher pushbutton to reverse the voucher. The status of the voucher is updated as "Reversed".

## 2.1.11 HOLD / RELEASE PAY VOUCHER

- 1. Select the **Voucher Type** as "Payment Voucher" or "Prepayment Voucher", and search for the pay vouchers in the **Select Pay Voucher** page.
- 2. Select the pay voucher that is to be held or released, in the multiline and click the Hold/Release Pay Voucher link. The Hold/Release Pay Voucher page appears. *See Figure 2.7.*

| *    | Hold/Release Pay    | Voucher           |                 | Ramco                 | Role - RAMCO | OU 📢 🖣 丨          | 2 3 4         | 5 🕨 🗰            | 3 /500     | 7\$     |      | ≓ ←     | ?      | Ľ¢  | K |
|------|---------------------|-------------------|-----------------|-----------------------|--------------|-------------------|---------------|------------------|------------|---------|------|---------|--------|-----|---|
|      | Voucher Information |                   |                 |                       |              |                   |               |                  |            |         |      |         |        |     |   |
|      | Voucher #           | PV-000055-2012    |                 |                       |              |                   |               |                  | Status     | Request | ed   |         |        |     |   |
|      | Pay Batch #         | PB-000043-2012    |                 | Finance Book          | AVE          |                   |               |                  |            |         |      |         |        |     |   |
|      | Request Date        | 08-Jun-2012       | G               | Pay Date              | 08-Jun-2012  |                   |               |                  |            |         |      |         |        |     |   |
| -    | Payment Information |                   |                 |                       |              |                   |               |                  |            |         |      |         |        |     |   |
|      | Pay To Supplier #   | 00000             |                 | Supplier Name         | Supplier 2   |                   |               | Payment Rel      | ease Point | RAMCO   | DU   |         |        |     |   |
|      | Payment Route       | Bank              |                 | Bank/Cash #           | BMO CAD CHE  | QUE               |               | Paym             | nent Mode  | Check   |      |         |        |     |   |
|      | Pay Currency        | CAD               | т               | otal Pay Amount (Pay) | 1130.00      |                   |               | Pay C            | harges By  |         |      |         |        |     |   |
|      |                     |                   |                 |                       |              |                   |               |                  |            |         |      |         |        |     |   |
|      | Credit Documents    |                   |                 |                       |              |                   |               |                  |            |         |      |         |        |     |   |
| 44   | € 1 -1/1 → → ▼      | r Ta              |                 |                       | 人口           |                   | II            | All              |            |         | Ŧ    |         |        | ρ   |   |
| #    | Credit Document #   | Due Date          | Credit Document | Currency              |              | Credit Doc Amount |               | Proposed D       | Viscount   |         |      | Applied | Discou | Int |   |
| 1    | EXP-000039-2012     | 17-Jun-2012       | CAD             |                       |              |                   | 1130.0        | 0                |            |         | 0.00 |         |        |     |   |
|      |                     |                   |                 |                       |              |                   |               |                  |            |         |      |         |        |     |   |
|      |                     |                   |                 |                       |              |                   |               |                  |            |         |      |         |        |     |   |
|      | €                   |                   |                 |                       |              |                   |               |                  |            |         |      |         |        | •   |   |
|      | Reason Code         | Hold 💌            |                 | Remarks for Hold      |              |                   |               |                  |            |         |      |         |        |     |   |
| Н    | old Voucher         |                   |                 | Relea                 | se Voucher   |                   |               |                  |            |         |      |         |        |     |   |
| Acco | unting Information  |                   | Attach Notes    |                       |              |                   | Edit Electro  | nic Payment Info | ormation   |         |      |         |        |     |   |
|      |                     | Created by DMUSER |                 |                       |              |                   | Creater       | Date 08-Jun-2    | 2012       |         |      |         |        |     |   |
|      |                     | Last Modified by  |                 |                       |              |                   | Last Modified | Date 17-Nov-     | 2016       |         |      |         |        |     |   |

Figure 2.7 Hold / Release supplier payment voucher

- 3. Select the Reason # for holding or releasing the pay voucher
- 4. Enter the **Remarks for Hold** regarding the necessity to put the pay voucher on hold.

- 5. Click the **Hold Voucher** pushbutton to put the voucher on hold. The status of the payment voucher is updated as "Held".
- 6. Click the **Release Voucher** pushbutton to release the voucher.

# 2.1.12 MISCELLANEOUS PAYMENTS WITHOUT INVOLVING SUPPLIER

This section deals with the miscellaneous payments or sundry payments. Sundry payments refer to payments for which a previous liability does not exist. Payments of miscellaneous expenses, statutory charges, sundry advances are typical examples of sundry payments.

# **Create Voucher**

| *   | Create Voucher              |             |                        |                             | Ramco Role - RAMCO OL | 고 등 다 수            | ? 🗟 🛛 |
|-----|-----------------------------|-------------|------------------------|-----------------------------|-----------------------|--------------------|-------|
|     | Voucher Information         |             |                        |                             |                       |                    |       |
|     | Voucher #                   |             | Payment Category       | Sundry Payment              | Status                |                    |       |
|     | Request Date                | 17-Nov-2016 | Finance Book           | AVEOS 🔻                     | Numbering Type        | SPV 💌              |       |
| -   | Payment Information         |             |                        |                             |                       |                    |       |
|     | Payee                       |             | Pay Date               | 17-Nov-2016 🛗               | Electronic Payment    | No 💌               |       |
|     | Pay Currency                | CAD 🔻       | Exchange Rate          | 1.0000000                   | Pay Amount            |                    |       |
|     | Payment Method              | Regular 💌   | Payment Route          | Bank 💌                      | Payment Mode          | Check 💌            |       |
|     | Bank/Cash #                 | ASB 💌       | Description            | Code                        | Payment Release Point | RAMCOOU 🔻          |       |
|     | Instrument Charges          | •           | Priority               | Medium 💌                    | Ref. Doc. #           |                    |       |
|     | Remarks                     |             |                        |                             |                       |                    |       |
|     | Inter-Bank Transfer Details |             |                        |                             |                       |                    |       |
|     | Transferee FB               | v           | Transferee Bank Code   | •                           |                       |                    |       |
|     |                             |             |                        |                             |                       |                    |       |
|     | Accounting Information      |             |                        |                             |                       |                    |       |
| 44  | [No records to display]     | )           | T T                    |                             | All 🗤 👾 💷             | •                  | Q     |
| #   | 🖾 Usage ID 🔎                | Account # 🔎 | Currency 4             | Amount                      | Dr/Cr Base Amount     | Asset Proposal # 🔎 |       |
| 1   |                             |             | CAD 🗸                  |                             | Dr 🗸                  |                    |       |
|     |                             |             |                        |                             |                       |                    |       |
|     |                             |             |                        |                             |                       |                    |       |
|     | 4                           |             |                        |                             |                       |                    | •     |
| C   | ompute                      |             |                        |                             |                       |                    |       |
|     | Base Credit Amount          |             | Base Debit Amount      |                             |                       |                    |       |
|     | Create Vo                   | bucher      |                        | Create and Authorize Vouche | r                     | Print              |       |
| Pay | ee Information              |             | Edit Voucher           |                             | Attach Notes          |                    |       |
| Rec | ord Bank Charges            |             | Edit/ View Payee Info. |                             |                       |                    |       |
| Acc | ounting Information         |             |                        |                             |                       |                    |       |
|     |                             | Created by  |                        |                             | Created Date          |                    |       |

#### Figure 2.8 Create Sundry Voucher

- 1. The Create Voucher screen is launched. See Figure 2.8.
- 2. Enter the **Voucher #** if the wish to generate the invoice number manually. Otherwise select the **Numbering Type** for automatic generation of the voucher number.
- 3. Select Payment Category as "Sundry Payment" or "Inter Bank Transfer".
- 4. Enter the date on which the payment voucher is raised in the **Requested Date** field.
- 5. Enter the Payment Information.

#### In the Inter-Bank Details group box,

- 6. Use the **Transferee FB** drop-down list box to select the finance book to which you want to post the sundry payment.
- 7. Use the **Transferee Bank Code** drop-down list box to select the bank into which the sundry payment must be made.
- 8. Enter **Pay to Transferee Bank Exch. Rate** to indicate the exchange rate between Pay currency and Transferee Bank currency for the exchange rate type for liability settlement as defined in the Set Parameters Payables activity of OU Parameter Setup.

#### In the Accounting Information multiline,

- 9. Enter the description of the account number(s) to which this voucher is to be debited or credited in a finance book, in the **Usage ID** field.
- 10. Enter the **Account #** in which the payment voucher has to be posted.
- 11. Enter the **Amount** that to be debited or credited in the corresponding account.
- 12. Click the Compute pushbutton to calculate the Base Credit Amount and Base Debit Amount.
- 13. Click the Create Voucher pushbutton to create the sundry payment voucher.
- 14. Click the Create and Authorize Voucher pushbutton to create the sundry payment voucher and authorize it.

# **Edit Voucher**

| *    | D)       | Edit Voucher              |                   |                                |                               | Ramco Role - R/ | AMCO OU    | J 44 4     | 1 > > 1 /             | 1 쟈 름 다          | ← ? 🗔   |
|------|----------|---------------------------|-------------------|--------------------------------|-------------------------------|-----------------|------------|------------|-----------------------|------------------|---------|
| -    | Vouch    | er Information            |                   |                                |                               |                 |            |            |                       |                  |         |
|      |          | Voucher #<br>Request Date | SPV-000087-2015   | Payment Categor<br>Finance Boo | y Sundry Payment<br>k AVEOS 💌 |                 |            |            | Status                | Fresh            |         |
| -    | Paymo    | ent Information           |                   |                                |                               |                 |            |            |                       |                  |         |
|      |          | Payee                     | 00000             | Pay Date                       | 06-Nov-2015                   |                 |            |            | Electronic Payment    | No 💌             |         |
|      |          | Pay Currency              | CAD 🔻             | Exchange Rate                  |                               | 1.00000         | 000        |            | Pay Amount            |                  | 1000.00 |
|      |          | Payment Method            | Regular 💌         | Payment Route                  | Bank 💌                        |                 |            |            | Payment Mode          | Check 💌          |         |
|      |          | Bank/Cash #               | ASB 💌             | Description                    | Code                          |                 |            |            | Payment Release Point | RAMCOOU 🔻        |         |
|      |          | Instrument Charges        | •                 | Priority                       | Medium 💌                      |                 |            |            | Ref. Doc. #           |                  |         |
|      |          | Remarks                   |                   |                                |                               |                 |            |            |                       |                  |         |
| -    | Inter-   | Bank Transfer Details —   |                   |                                |                               |                 |            |            |                       |                  |         |
|      |          | Transferee FB             | •                 | Transferee Bank Cod            | e 🔻                           |                 |            |            |                       |                  |         |
| -    | Accou    | nting Information         |                   |                                |                               |                 |            |            |                       |                  |         |
| 44   | •        | 1 - 1 / 1 🕨 🕨             | + - 0 % ¢ ¢ T T,  |                                |                               | K 🖸 🖬 😒         | <b>e</b> 4 | 1 III      | All                   | <b>v</b>         | Q       |
| #    |          | Usage ID 🔎                | Account # 🔎       | Currency                       | Amount                        |                 | Dr/Cr      | Base       | e Amount              | Asset Proposal # | ρ       |
| 1    |          | 515100                    | 515100            | CAD 🗸                          |                               | 1000.00         | Dr         | *          | 100                   | 0.00             |         |
| 2    |          |                           |                   | AUD 🗸                          |                               |                 | Dr         | ~          |                       |                  |         |
|      |          |                           |                   |                                |                               |                 |            |            |                       |                  |         |
|      |          | 4                         |                   |                                |                               |                 |            |            |                       |                  | F       |
| C    | ompute   |                           |                   |                                |                               |                 |            |            |                       |                  |         |
|      |          | Base Credit Amount        | 1000.00           | Base Debit Amour               | nt 1000.00                    |                 |            |            |                       |                  |         |
|      |          | Edit Voucher              |                   | Edit and Authorize Voucher     | ]                             |                 |            | D          | elete Voucher         | Print            |         |
| Paye | ee Infor | mation                    | At                | tach Notes                     |                               |                 | Ac         | counting I | Information           |                  |         |
| Rec  | ord Ban  | k Charges                 | Ed                | lit/ View Payee Info.          |                               |                 |            | -          |                       |                  |         |
| -    |          |                           | Created by DMUSER |                                |                               |                 |            | Created    | Date 06-Nov-2015      |                  |         |
|      |          |                           | Last Modified by  |                                |                               |                 | 1 20       | t Modified | Date                  |                  |         |
|      |          |                           | and the diffed by |                                |                               |                 | 600        | ivanicu    |                       |                  |         |

#### Figure 2.9 Edit Sundry Voucher

- 1. The Edit Voucher screen is launched. See Figure 2.9.
- 2. Retrieve the Voucher to be authorized, with the help of the search criteria.
- 3. If necessary, modify the Voucher Information, Payment Information, Inter-Bank Details and Accounting Information.
- 4. Click the Edit and Authorize Voucher pushbutton to save the modifications and authorize the sundry voucher.
- 5. The voucher turns into "Requested" status.

# Authorize Voucher

| *    |        | Authorize Vouche        | r                 |                            |                   | Ramco Role - RA | амсо оі     | J 44 4     | 1 > > 1               | /1 그루 🖶 🛱      | + ? 🗔 ( |
|------|--------|-------------------------|-------------------|----------------------------|-------------------|-----------------|-------------|------------|-----------------------|----------------|---------|
| -    | Vouch  | er Information          |                   |                            |                   |                 |             |            |                       |                |         |
| _    |        | Voucher #               | SPV-000087-2015   | Payment Catego             | ry Sundry Payment | t               |             |            | Statu                 | is Fresh       |         |
|      |        | Request Date            | 06-Nov-2015       | Finance Boo                | ok AVEOS 💌        |                 |             |            |                       |                |         |
| -    | Paym   | ent Information         |                   |                            |                   |                 |             |            |                       |                |         |
|      |        | Payee                   | 00000             | Pay Date                   | 06-Nov-2015       | <b></b>         |             |            | Electronic Payment    | No 💌           |         |
|      |        | Pay Currency            | CAD 💌             | Exchange Rate              |                   | 1.00000         | 0000        |            | Pay Amount            |                | 1000.00 |
|      |        | Payment Method          | Regular 💌         | Payment Route              | Bank 💌            |                 |             |            | Payment Mode          | Check 🔻        |         |
|      |        | Bank/Cash #             | ASB 💌             | Description                | Code              |                 |             |            | Payment Release Point | RAMCOOU 🔻      |         |
|      |        | Instrument Charges      |                   | Priority                   | Medium 💌          |                 |             |            | Ref. Doc. #           |                |         |
|      |        | Remarks                 |                   |                            |                   |                 |             |            |                       |                |         |
| -    | Inter  | Bank Transfer Details — |                   |                            |                   |                 |             |            |                       |                |         |
|      |        | Transferee FB           | Ŧ                 | Transferee Bank Cod        | le 🔻              |                 |             |            |                       |                |         |
|      |        | - N                     |                   |                            |                   |                 |             |            |                       |                |         |
|      | Accou  | nting information       |                   |                            |                   |                 |             |            |                       |                |         |
| 44   | 4      | 1 - 1 / 1 🕨 👐 -         | + - 0 % ¢ ¢ T T,  |                            |                   | x 🛛 🖾 🛪         | 6 1         | •          | All                   | <b>.</b>       | Q       |
| #    |        | Usage ID 🔎              | Account # P       | Currency                   | Amount            |                 | Dr/Cr       | Bas        | e Amount              | Asset Proposal | # P     |
| 1    |        | 515100                  | 515100            | CAD 🗸                      |                   | 1000.00         | Dr          | ~          | 1                     | 000.00         |         |
| 2    |        |                         |                   | AUD 🗸                      |                   |                 | Dr          | *          |                       |                |         |
|      |        |                         |                   |                            |                   |                 |             |            |                       |                |         |
|      |        | 4                       |                   |                            |                   |                 |             |            |                       |                | ۱.      |
| Co   | mpute  |                         |                   |                            |                   |                 |             |            |                       |                |         |
|      |        | Base Credit Amount      | 1000.00           | Base Debit Amour           | nt 1000.00        |                 |             |            |                       |                |         |
|      |        | Edit Voucher            |                   | Edit and Authorize Voucher |                   |                 |             | R          | teturn voucher        | Print          |         |
|      | o Info | mation                  | ٨                 | tach Notes                 |                   |                 |             | counting 1 | Information           |                |         |
| Reco | e mio  | k Charges               | F                 | dit/ View Pavee Info.      |                   |                 | А           | counting : | Information           |                |         |
|      |        |                         | L. V              |                            |                   |                 |             |            |                       |                |         |
|      |        |                         | Created by DMUSER |                            |                   |                 |             | Created    | Date 06-Nov-2015      |                |         |
|      |        |                         | Last Modified by  |                            |                   | La              | st Modified | Date       |                       |                |         |

#### Figure 2.10 Authorize Sundry Voucher

- 1. Launch the page Authorize Voucher. See Figure 2.10.
- 2. Retrieve the Voucher to be authorized, with the help of the search criteria.
- 3. If necessary, modify the Voucher Information, Payment Information, Inter-Bank Details and Accounting Information.
- 4. Click Edit and Authorize Voucher pushbutton to save the modifications made while authorizing the voucher.
- 5. The voucher turns into "Requested" status.

### **Reverse Voucher**

| * 🗎 Reverse Voucher    |                   |                  |                |                         |            | , X\$ | ē ( | 3 ∢ | ⊢ ? |
|------------------------|-------------------|------------------|----------------|-------------------------|------------|-------|-----|-----|-----|
| - Voucher Information  |                   |                  |                |                         |            |       |     |     |     |
| Voucher #              | SPV-000028-2014   | Payment Category | Sundry Payment | Status                  | Requested  |       |     |     |     |
| Request Date           | 04/06/2014        | Finance Book     | AVEOS          |                         |            |       |     |     |     |
| Payment Information    |                   |                  |                |                         |            |       |     |     |     |
| Payee                  | ihj               | Pay Date         | 04/06/2014     | Electronic Payment      | No         |       |     |     |     |
| Bank/Cash/PTT #        | BMO CAD BLOCKED   | Pay Currency     | CAD            | Pay Amount              | 2000000.00 |       |     |     |     |
| Payment Method         | Regular           | Payment Route    | Bank           | Payment Mode            | Check      |       |     |     |     |
| Payment Release Point  | AVEOSOU           | Priority         | Medium         | Remarks                 |            |       |     |     |     |
| Reversal Information   |                   |                  |                |                         |            |       |     |     |     |
| Reversal Date          | 04/06/2014 × 🛍    | Reason #         | Incorrect 💌    | Remarks for Reversal    |            |       |     |     |     |
|                        |                   | Reverse          | Voucher        |                         |            |       |     |     |     |
| Accounting Information |                   |                  |                | Attach Notes            |            |       |     |     |     |
|                        | Created by DMUSER |                  |                | Created Date 04/06/2014 |            |       |     |     |     |
|                        | Last Modified by  |                  |                | Last Modified Date      |            |       |     |     |     |

#### Figure 2.11 Reverse Sundry Voucher

- 1. Select the **Payment Category** as "Sundry Payment" or "Inter Bank Transfer" and select the **Voucher #** in the **Select Voucher** page. The **Reverse Voucher** page appears. *See Figure 2.11*
- 2. Enter the date on which the voucher is to be reversed, in the Reversal Date field.
- 3. Select the Reason # for which the payment voucher is being reversed.

ramo

- 4. Enter the Remarks for Reversal.
- 5. Click the **Reverse Voucher** pushbutton to reverse the payment voucher. The status of the voucher is updated as "Reversed".
  - Note: However, when you reverse a voucher of the payment category 'Inter Bank Transfer' associated with finance book, the Sundry Receipt voucher in the Transferee finance book does not get automatically reversed. The voucher reversal must be done manually in the destination finance book.

# Hold / Release Sundry Payment Voucher

1. Select the **Payment Category** as "Sundry Payment" and select the "Voucher #" in the **Select Voucher** page. The **Hold / Release Voucher** page appears. *See Figure 2.12.* 

| *    | D,      | Hold/Release Vou        | cher              |              |               | Ramco R   | tole - RAMCO    | 0U 44 | 4 | 1        | 2    | 3    | 4      | 5      | ₩       | 1       | /12    | ⊐;;     |        | ţ    | + | ? | to r |
|------|---------|-------------------------|-------------------|--------------|---------------|-----------|-----------------|-------|---|----------|------|------|--------|--------|---------|---------|--------|---------|--------|------|---|---|------|
|      | Vouc    | her Information         |                   |              |               |           |                 |       |   |          |      |      |        |        |         |         |        |         |        |      |   |   |      |
|      |         | Voucher #               | SPV-000083-2015   |              | Payment Cat   | egory In  | nter Bank Trans | fer   |   |          |      |      |        |        |         | Sta     | tus R  | Request | ed.    |      |   |   |      |
|      |         | Request Date            | 05-Oct-2015       |              | Finance       | Book A    | VEOS            |       |   |          |      |      |        |        |         |         |        |         |        |      |   |   |      |
| -    | Paym    | ent Information         |                   |              |               |           |                 |       |   |          |      |      |        |        |         |         |        |         |        |      |   |   |      |
|      |         | Electronic Payment      | No                |              | Payment M     | ethod R   | egular          |       |   |          |      |      |        |        |         | Prio    | rity N | 4edium  |        |      |   |   |      |
|      |         | Pay Date                | 05-Oct-2015       |              | Payment       | Route Ba  | ank             |       |   |          |      |      |        |        | Payn    | nent Mo | de C   | heck    |        |      |   |   |      |
|      |         | Pay Currency            | CAD               |              | Exchange      | Rate 1.   | .00000000       |       |   |          |      |      |        |        | Pa      | iy Amoi | unt 1  | .000.00 | )      |      |   |   |      |
|      |         | Bank/Cash #             | ASB               |              | Descr         | iption Co | ode             |       |   |          |      |      |        |        |         | Pa      | yee F  | HGFGH   |        |      |   |   |      |
|      |         | Instrument Charges      |                   | Pa           | yment Release | Point R   | AMCOOU          |       |   |          |      |      |        |        | R       | ef. Doc | #      |         |        |      |   |   |      |
|      |         | Remarks                 |                   |              |               |           |                 |       |   |          |      |      |        |        |         |         |        |         |        |      |   |   |      |
|      | Accou   | Inting Information      |                   |              |               |           |                 |       |   |          |      |      |        |        |         |         |        |         |        |      |   |   |      |
| 44   | 4       | [No records to display] | > >> T Tx         |              |               |           | と目の             |       | 2 | <b>e</b> | Щ.   | 98   | 0110   | All    |         |         |        |         | Ŧ      |      |   |   | Q    |
| #    | Us      | sage ID                 | Account #         | Cun          | rency         | Amount    |                 |       |   | Dr/Cr    |      | Base | Атои   | nt     |         |         |        | Asset P | roposa | a/ # |   |   |      |
|      |         |                         |                   |              |               |           |                 |       |   |          |      |      |        |        |         |         |        |         |        |      |   |   |      |
|      |         |                         |                   |              |               |           |                 |       |   |          |      |      |        |        |         |         |        |         |        |      |   |   |      |
|      |         | Base Credit Amount      | 1000.00           |              | Base Debit Ar | nount 0.  | .00             |       |   |          |      |      |        |        |         |         |        |         |        |      |   |   |      |
|      |         | Reason #                | Incorrect 💌       |              | Remarks for   | Hold      |                 |       |   |          |      |      |        |        |         |         |        |         |        |      |   |   |      |
| _    |         |                         | Hold Voucher      |              |               |           |                 |       |   |          |      | Rel  | ease   | Vouch  | er      |         |        |         |        |      |   |   |      |
| Paye | e Info  | rmation                 |                   | Attach Notes |               |           |                 |       |   |          |      |      |        |        |         |         |        |         |        |      |   |   |      |
| Acco | ounting | g Information           |                   |              |               |           |                 |       |   |          |      |      |        |        |         |         |        |         |        |      |   |   |      |
|      |         |                         | Created by DMUSER |              |               |           |                 |       |   |          |      | Crea | ted D  | ate OS | 5-Oct-2 | 2015    |        |         |        |      |   |   |      |
|      |         |                         | Last Modified by  |              |               |           |                 |       |   |          | Last | Modi | fied D | ate    |         |         |        |         |        |      |   |   |      |

Figure 2.12 Hold / Release sundry payment voucher

- 2. Select the Reason # for holding or releasing the voucher.
- 3. Enter the **Remarks** for Hold regarding the necessity to put the voucher on hold.
- 4. Click the Hold Voucher pushbutton to put the voucher on hold. The status of the voucher is updated as "Held".
  - Note: You can hold vouchers that are in "Requested" status.
- 5. Click the **Release Voucher** pushbutton if you wish to release the voucher. The status of the voucher is updated as "Released".

#### 2.1.13 RELEASING PAYMENT FOR PAYMENT VOUCHERS

Release Payment is the process in which the payment is released in the pay modes specified in the payment vouchers. The various pay modes are: Check, Cash, Direct Debit and Demand Draft. In addition to the normal pay modes electronic pay modes are also supported.

# Select voucher for payment when Pay Mode is cash

| ★ 🗎 Pay/Reverse Ca                    | ash                                              |            |        |           |       |     |       |   | R        | amco Ro  | ble - RAMCO OU  | 7\$ |   | 4 | +    | ? | 5 |
|---------------------------------------|--------------------------------------------------|------------|--------|-----------|-------|-----|-------|---|----------|----------|-----------------|-----|---|---|------|---|---|
| Action Transaction Ty Search Criteria | Action Transaction Type Pay Cash Search Criteria |            |        |           |       |     |       |   |          |          |                 |     |   |   |      |   |   |
| Voucher # From                        |                                                  |            | То     |           |       |     |       | P | ayment C | ategory  | Payment Voucher |     |   |   |      |   | • |
| Voucher Amount From                   |                                                  |            | То     |           |       |     |       |   |          | Cash #   | CASH001 🔻       |     |   |   |      |   |   |
| Payee From                            |                                                  |            | То     |           |       |     |       |   |          | Priority | All 🔻           |     |   |   |      |   |   |
| Pay Date From                         | 17-Nov-2016                                      |            | То     | 17-Nov-20 | 16    |     |       |   | C        | urrency  | CAD 💌           |     |   |   |      |   |   |
| Search Results                        |                                                  |            |        |           |       |     |       |   |          |          | Search          |     |   |   |      |   |   |
| 📢 🔳 [No records to display]           | ) <b>) )) + - (</b>                              | • <b>▼</b> | Tx     |           | 1 1 1 | K 🗹 | 🗎 😒 C | 4 | H III    | All      |                 |     | Ŧ |   |      |   | Q |
| # 🛛 Voucher #                         |                                                  | Priority   | Cash # |           |       | Pay | Date  |   | Currence | y        | Voucher Amount  | t   |   |   | Paye | е |   |
| 1                                     |                                                  |            |        |           |       |     |       |   |          |          |                 |     |   |   |      |   |   |
| 1                                     |                                                  |            |        |           |       |     |       |   |          |          |                 |     |   |   |      |   | • |
| Compute                               |                                                  |            |        |           |       |     |       |   |          | Total /  | Amount          |     |   |   |      |   |   |
|                                       | Pay C                                            | ash        |        |           |       |     |       |   | R        | everse ( | Cash            |     |   |   |      |   |   |
| Accounting Information                |                                                  |            |        |           |       |     |       |   |          |          |                 |     |   |   |      |   |   |

#### Figure 2.13 Pay/Reverse Cash

- 1. The Pay/Reverse Cash screen appears. See Figure 2.13.
- 2. Select the Transaction Type with "Pay Cash" or "Reverse Cash".
- 3. Enter the Search Criteria in the header.
- 4. Click the **Search** pushbutton.
  - Note: If the "Transaction Type" is "Pay Cash", the system retrieves all the vouchers in "Requested" status. If the "Transaction Type" is "Reverse Cash", the system retrieves all the vouchers in "Paid" status.
- 5. Select the **Voucher #** to be paid, in the multiline.
- 6. Select the **Reason #** for reversing the cash payment.
  - Note: Do not leave the field blank if the transaction type is "Reverse Cash".Leave this field blank if the transaction type is "Pay Cash".
- 7. Enter the **Reversal Date** on which the cash payment is reversed.
  - Note: Do not leave this field blank if the transaction type is "Reverse Cash". Leave this field blank if the transaction type is "Pay Cash".
- 8. Click the **Compute** pushbutton to calculate the total amount to be paid or reversed.
- 9. Click the Pay Cash pushbutton to save the payment details and update the status for the selected voucher.
- 10. Click the Reverse Cash pushbutton to reverse the cash payment done against the voucher.

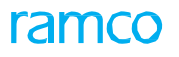

# Select Voucher for making payments through check or direct debit

| ★ 🗎 Select Voucher                  |              |       | Ramco Ro         | ole - RAMCO OU 🛛 🕰 |   | ← ?     | To K            |
|-------------------------------------|--------------|-------|------------------|--------------------|---|---------|-----------------|
| Search Criteria                     |              |       |                  |                    |   |         | _               |
| Payment Route Bank 💌                | Bank #       | ASB 💌 | Pay Mode         | Check 💌            |   |         |                 |
| Voucher # From                      | То           |       | Priority         | All 💌              |   |         |                 |
| Voucher Amount From                 | То           |       | Currency         | CAD 💌              |   |         |                 |
| Supplier # From                     | То           |       | Payment Category | All                |   |         | •               |
| Payee From                          | To           |       |                  |                    |   |         |                 |
| Pay Date From                       | 1 To         |       |                  | Search             |   |         |                 |
| Search Results                      |              |       |                  |                    |   |         |                 |
| 📢 🔹 [No records to display] 🕨 🕨 🝸 🏹 |              |       | 🗟 🛍 📽 💻 💷 🛛 Ali  |                    | T |         | Q               |
| # Voucher # Supplier #              | Payee        |       |                  | Priority           |   | Payment | t Cate <u>i</u> |
|                                     |              |       |                  |                    |   |         |                 |
|                                     |              |       |                  |                    |   |         |                 |
|                                     |              |       |                  |                    |   |         |                 |
|                                     |              |       |                  |                    |   |         |                 |
|                                     |              |       |                  |                    |   |         |                 |
|                                     |              |       |                  |                    |   |         |                 |
| Print Chark                         | Direct Debit |       |                  |                    |   |         | _               |

#### Figure 2.14 Select Payment Voucher for Payment Release

- 1. Select **Release Bank Payment** activity in the **Release Payment** business component, the "**Select Voucher**" screen appears. See Figure 2.14.
- 2. Select the Payment Category with Payment Voucher.
- 3. Enter the search criteria in the header.
- 4. Click the **Search** pushbutton.
- 5. Select the **Voucher No.** in the multiline to be paid.
- 6. Select the Print Check link to go to the Print Check page.
- 7. Select the **Direct Debit** link to go to the "**Direct Debit**" page.

#### **Print Check**

The check series for a bank is created in the **Create Check Series** activity. The check series can be created either automatically or manually. The created check series is activated in the **Activate / Inactivate Check Series** activity.

|            |                          |                                                                                                    | ee e 1 2 3 4                                                                                                    | 5 • • 1 /37                                                                                                    | ≭ = ₽                                                                                                    | ← ?                                                                                                    |
|------------|--------------------------|----------------------------------------------------------------------------------------------------|----------------------------------------------------------------------------------------------------|----------------------------------------------------------------------------------------------------|----------------------------------------------------------------------------------------------------|----------------------------------------------------------------------------------------------------|
|            |                          |                                                                                                    |                                                                                                    |                                                                                                    |                                                                                                    |                                                                                                    |
|            | Bank Code BMC            | ) CAD BLOCKED                                                                                                    |                                                                                                    | Currency CAD                                                                                                    |                                                                                                    |                                                                                                    |
|            | Check Series Type Aut    | omatic                                                                                                    |                                                                                                    | Check Prefix                                                                                                    |                                                                                                    |                                                                                                    |
|            | Next Usable Check # 003  | 7                                                                                                    |                                                                                                    | Single Check No 💌                                                                                                    |                                                                                                    |                                                                                                    |
|            |                          | , ⊨ g x                                                                                                    |                                                                                                    | Al                                                                                                    | v                                                                                                    | Q                                                                                                    |
| Check Date | Check Amount             | Check #                                                                                                    | Pay Charges                                                                                                    | Priority                                                                                                    | Payee Address                                                                                                    |                                                                                                    |
| 05/03/2014 | 4800.00                  | 0037                                                                                                    |                                                                                                    | Medium                                                                                                    |                                                                                                    |                                                                                                    |
|            |                          |                                                                                                    |                                                                                                    |                                                                                                    |                                                                                                    |                                                                                                    |
|            |                          |                                                                                                    |                                                                                                    |                                                                                                    |                                                                                                    |                                                                                                    |
|            |                          |                                                                                                    |                                                                                                    |                                                                                                    |                                                                                                    |                                                                                                    |
|            |                          |                                                                                                    |                                                                                                    |                                                                                                    |                                                                                                    | >                                                                                                    |
|            | Generate Auto Check      | Gen                                                                                                    | erate Electronic Check                                                                                                    |                                                                                                    |                                                                                                    |                                                                                                    |
| Remittance | Advice Report            |                                                                                                    | With Holding Tax Certificate                                                                                                    |                                                                                                    |                                                                                                    |                                                                                                    |
|            | Check Date<br>05/03/2014 | Bank Code BMC<br>Check Series Type Aut<br>Next Usable Check # 003<br>Check Date Check Amount 05/03/2014 4800.00<br>Generate Auto Check<br>Remittance Advice Report | Bank Code BMO CAD BLOCKED<br>Check Series Type Automatic<br>Next Usable Check # 0037<br>Check Date Check Amount Check #<br>05/03/2014 4800.00 0037<br>Generate Auto Check Gen<br>Remittance Advice Report | Image: Code BMO CAD BLOCKED       Check Series Type Automatic:       Next Usable Check # 0037       Image: Check Amount       Check Date       Ofheck Amount       Check #       Pay Charges       05/03/2014       Generate Auto Check       Generate Auto Check       Generate Auto Check       Generate Auto Check       Mith Holding Tax Certificate | Kiiki Kiikiki Kiiki Kiiki Kiiki Kiiki Kiiki Kiiki Kiiki Kiiki Kiiki | Image: Code BMD CAD BLOCKED       Currency CAD         Check Series Type Automatic       Check Prefix         Next Usable Check # 0037       Single Check No V         Check Date       Check Amount         Check Date       Check Amount |

#### Figure 2.15 Check Printing for the Payment Voucher

- 1. Select the **Print Check** link at the bottom of the **Select Voucher** page. The **Print Check** page appears. See Figure 2.15.
- 2. In the Check Series Information group box, select Check Series # from which the check is printed.
- 3. In the Voucher Information multiline, enter the name of the Payee on whom the check must be printed.
- 4. Specify the Check Date.

- 5. Specify Pay Charges (if any).
- 6. Select the record in the multiline.
- 7. Click the **Issue Manual Check** pushbutton if the check series type is "Manual".

#### Void Check

- 1. Select Void Check under the Release Payment business component. The Void Check page appears. *See Figure* 2.16.
- 2. Enter the Search Criteria in the header.
- 3. Click the **Search** pushbutton.

| ★ 🗎 Void Check                              |        |             | Ramco Role - RAMCO OU 👻 | 고 등 다 ← 1 |           |
|---------------------------------------------|--------|-------------|-------------------------|-----------|-----------|
| Search Criteria                             |        |             |                         |           |           |
| Check # From                                | To     |             | Payment Route           | Bank 💌    |           |
| Check Series # From                         | To     |             | Bank Code               | ASB       | •         |
| Check Date From 17-Nov-2016                 | То     | 17-Nov-2016 | Payee                   |           |           |
| Automatic Check Series Automatic 💌          |        |             |                         | Search    |           |
| Search Results                              |        |             |                         |           |           |
| 👯 🛃 [No records to display] 🕨 🕨 🛨 🗇 🕸 😋 🝸 🏹 |        |             | 3 🕸 👭 🗰 💷 🛛 All         | Ŧ         | Q         |
| # Check # Check Series #                    | Bank # | Check       | Date Currency Check     | Amount    | Voucher # |
| 1                                           |        |             |                         |           |           |
|                                             |        |             |                         |           |           |
|                                             |        |             |                         |           |           |
|                                             |        |             |                         |           |           |
|                                             |        |             |                         |           |           |
| 4                                           |        |             |                         |           | F         |
|                                             |        |             |                         |           |           |
|                                             | Voic   | I Check     |                         |           |           |
| Accounting Information                      |        |             |                         |           |           |

#### Figure 2.16 Voiding Check

- 4. Enter the **Check #** that you want to declare as void.
- 5. Select the **Reason #** for declaring the check as void.
- 6. Select the **Check #** in the multiline to be declared as void.
- 7. Click the **Void Check** pushbutton to void the selected check.

# **Direct Debit**

| ★ 🗎 Void Direct Debit              |           |                     | Ramco Role - RAMCO OU 🝷 🚅 | ē ⇔ + ?           | to K |
|------------------------------------|-----------|---------------------|---------------------------|-------------------|------|
| Search Criteria                    |           |                     |                           |                   |      |
| Bank Code ASB<br>Company Reference | •         | Payee               |                           |                   |      |
| Pay Date From                      |           | To 17-Nov-2016      | Search                    |                   |      |
| (4) 4 1 - 1/1 → → + □ ○ ○ ▼ ▼.     |           |                     | all 🗎                     | <b>v</b>          | Q    |
| # Company Reference Bank #         | Pay Date  | Direct Debit Amount | Voucher #                 | Void Bank Charges |      |
| 1                                  |           |                     |                           |                   |      |
| 2                                  |           |                     |                           |                   |      |
|                                    |           |                     |                           |                   |      |
|                                    |           |                     |                           |                   |      |
|                                    |           |                     |                           |                   |      |
| 4                                  | [         |                     |                           |                   | •    |
|                                    | Void Dire | ect Debit           |                           |                   |      |
| Accounting Information             |           |                     |                           |                   |      |

#### Figure 2.17 Direct Debit

- 1. Select the **Direct Debit** link screen is launched. See Figure 2.17.
- 2. Enter the Company Reference issued by the company to be used while advising a direct debit.

3. Click the Pay pushbutton to make direct debit payments.

## **Record Damaged Check**

- 1. Select **Record Damaged Check** under the **Release Payment** business component. The **Release Damaged Check** page appears. *See Figure 2.18*.
- 2. Enter the Search Criteria in the header.
- 3. Click the **Search** pushbutton.

| *  | D.    | Record Damaged Check  |         |            |                |        | Ran     | nco Role - RAI | MCO OU 👻 🗄 | 4 =      | ₽ | + 1 |
|----|-------|-----------------------|---------|------------|----------------|--------|---------|----------------|------------|----------|---|-----|
|    | Searc | n Criteria            |         |            |                |        |         |                |            |          |   |     |
|    |       | Check # From          |         | То         |                |        |         | Bank #         | ASB        |          | ▼ |     |
|    |       | Check Series # From   |         | То         |                |        |         | Run # 👂        |            |          |   |     |
|    |       | Check Date From       | ÷       | То         | 17-Nov-2016 🛗  |        |         |                | Search     |          |   |     |
|    | Check | Details               |         |            |                |        |         |                |            |          |   |     |
|    |       | Default Reason # Bank | •       |            |                |        |         |                |            |          |   |     |
| 44 | 4     | 1 - 5 / 11 🕨 🗰 🕂 🗇    | T Tx    |            |                | X4 🖡 🖷 | III All |                | Ŧ          |          |   | Q   |
| #  |       | Check #               | Status  | Check Type | Check Series # |        | Bank #  |                |            | Reason a | # |     |
| 1  |       | 0003                  | Printed | Automatic  | 001            |        | ASB     |                |            | Bank     |   |     |
| 2  |       | 0004                  | Printed | Automatic  | 001            |        | ASB     |                |            | Bank     |   |     |
| 3  |       | 0005                  | Printed | Automatic  | 001            |        | ASB     |                |            | Bank     |   |     |
| 4  |       | 0006                  | Printed | Automatic  | 001            |        | ASB     |                |            | Bank     |   |     |
| 5  |       | 0007                  | Printed | Automatic  | 001            |        | ASB     |                |            | Bank     |   |     |
|    |       |                       |         |            |                |        |         |                |            |          |   |     |
|    |       | 4                     |         |            |                |        |         |                |            |          |   | +   |
|    |       |                       |         |            |                |        |         |                |            |          |   |     |
|    |       |                       |         | Record Dan | haged Check    |        |         |                |            |          |   |     |

#### Figure 2.18 Record Damaged Check

- 4. Enter the code identifying the reason for damage to the check in the **Default Reason #** drop-down list box in the **Check Details** group box.
- 5. Select the Check # in the multiline for which damage has to be recorded.
- 6. Click the Record Damaged Check pushbutton to save the damage details recorded.

## Void Direct Debit

| ★ 🗎 Void Direct Debit             |                        |          |                     |                     | 24                |   | - ? 🗔 🗖    |
|-----------------------------------|------------------------|----------|---------------------|---------------------|-------------------|---|------------|
| - Search Criteria                 |                        |          |                     |                     |                   |   |            |
| Ba                                | ank Code BMO CAD EFT 💌 |          |                     |                     |                   |   |            |
| Company Re                        | eference               |          | Payee               |                     |                   |   |            |
| Pay Da                            | ate From 11-10-2015    |          | То                  | 31-07-2016          |                   |   |            |
|                                   |                        |          |                     |                     | Search            |   |            |
| - Search Results                  |                        |          |                     |                     |                   |   |            |
| <pre>(( ( 1 - 1/1 ) )) + ()</pre> | 0 0 T T,               |          | <u>ь</u> 1          | ≞ ♥ X 🛛 🗎 ≫ ♥ 単 ♥ Ⅲ | All               | • | Q          |
| # Company Reference               | Bank #                 | Pay Date | Direct Debit Amount | Voucher #           | Void Bank Charges |   | Payee Name |
| 1                                 |                        |          |                     |                     |                   |   | ~          |
| 2 🖻                               |                        |          |                     |                     |                   |   | <b>~</b>   |
|                                   |                        |          |                     |                     |                   |   |            |
|                                   |                        |          |                     |                     |                   |   |            |
|                                   |                        |          |                     |                     |                   |   |            |
| •                                 |                        |          |                     |                     |                   |   | ۱.         |
|                                   |                        |          | Void Direct Debit   |                     |                   |   |            |
| Accounting Information            |                        |          |                     |                     |                   |   |            |

#### Figure 2.19 Direct Debit

- 1. The Void Direct Debit screen is launched. See Figure 2.19.
- 2. Enter the **search criteria** in the header.
- 3. Click the **Search** pushbutton.
  - Note: The system retrieves all vouchers that are in the "Paid" status.
- 4. Select the **Voucher #** for which the direct debit is to be declared as void.
- 5. Select the **Reason #** for declaring the direct debit as void.
  - Note: Do not leave this field blank.

- 6. Enter the date on which the direct debit is declared as void, in the Voiding Date field.
  - >> Note: Do not leave the field blank.
- 7. Click the Void Direct Debit pushbutton to void the direct debit.

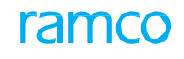

|          | Theme. Normal Procurement of Inventory Items. 3                |                                              |                                  |                                   | Repates                 |    |                                                                                                    |
|----------|----------------------------------------------------------------|----------------------------------------------|----------------------------------|-----------------------------------|-------------------------|----|----------------------------------------------------------------------------------------------------|
| S.<br>No | Flow of Events                                                 | Primary<br>Actor(s)                          | Component<br>Name                | Activity Name                     | UI Name                 |    | Functional Steps                                                                                                    |
| 1        | Credit Note from supplier arrives                              | Accounts<br>Assistant                        | Supplier<br>Debit Credit         | Create<br>Account Based           | Create<br>Account Based | 1. | Select the Note Type in the header as "Debit".                                                                                                    |
|          | in accounts<br>department<br>for Discount on<br>purchase made. |                                              | Note                             | Note.                             | <u>Note</u>             | 2. | Enter the supplier code<br>and press the Enter key<br>to get the supplier details<br>such as Supplier name,<br>currency etc.,                                                                                       |
|          |                                                                |                                              |                                  |                                   |                         | 3. | Specify the supplier<br>document details (Not<br>mandatory)                                                                                                    |
|          |                                                                |                                              |                                  |                                   |                         | 4. | Enter the account code to<br>which the discount needs<br>to be credited, and enter<br>the amount of discount.                                                                                                    |
|          |                                                                |                                              |                                  |                                   |                         | 5. | Enter the reference<br>document details in the<br>same row of the multiline<br>(Not mandatory).                                                                                                    |
|          |                                                                |                                              |                                  |                                   |                         | 6. | Execute the compute task to get the total amount for the document.                                                                                                    |
|          |                                                                |                                              |                                  |                                   |                         | 7. | Click the "Create Note"<br>task or "Create and<br>Authorize" task to create<br>the debit note in Fresh or<br>Authorized status.                                                                                     |
| 2        | Debit Note is<br>received for<br>Authorization                 | Senior<br>Account<br>/ Finance<br>Controller | Supplier<br>Debit Credit<br>Note | Authorize<br>Debit Credit<br>Note | <u>Select Note</u>      | 1. | Select the Note by<br>specifying the Note details<br>such as Note No., Note<br>Date etc.,                                                                                                    |
|          |                                                                |                                              |                                  |                                   |                         | 2. | From the Multiline select<br>the Note that needs to be<br>authorized and authorize<br>the invoice. Alternatively<br>you can click the Authorize<br>Account based note link<br>to view the note and<br>authorize it. |

# 36 | Payables Management

# ramco

| 3 | Debit/Credit<br>Note is received<br>for reversal                                                                                             | Accounts<br>Assistant<br>/ Senior<br>Accountant<br>/ Finance<br>Controller | Supplier<br>Debit Credit<br>Note  | Reverse Debit/<br>Credit Note           | Reverse Debit/<br>Credit Note           | 1.<br>2.<br>3. | Retrieve the debit/credit<br>note by specifying the<br>Note details such as Note<br>No., Note Date etc.,<br>Select the note that needs<br>to be reversed, in the<br>multiline.<br>Enter the reversal details<br>such as reversal date<br>and reversal documents<br>number.<br>Click the Reverse Note |
|---|----------------------------------------------------------------------------------------------------|----------------------------------------------------------------------------|-----------------------------------|-----------------------------------------|-----------------------------------------|----------------|----------------------------------------------------------------------------------------------------|
|   |                                                                                                    |                                                                            |                                   |                                         |                                         |                | pushbutton to update the<br>status of the debit/credit<br>note as "Reversed".                                                                                                    |
| 4 | Hold/Release<br>Debit/Credit<br>Note                                                                                                    | Senior<br>Accountant<br>/ Finance<br>Controller                            | Supplier<br>Debit Credit<br>Note  | Hold / Release<br>Account Based<br>Note | Hold / Release<br>Account Based<br>Note | 1.             | Select the account based<br>note that needs to be put<br>on hold or released.                                                                                                    |
|   |                                                                                                    |                                                                            |                                   |                                         |                                         | 2.             | Enter the reason and remarks for holding / releasing the account based note.                                                                                                    |
|   |                                                                                                    |                                                                            |                                   |                                         |                                         | 3.             | Click the Hold Note or<br>Release Note to hold /<br>release the account based<br>note.                                                                                                    |
| 4 | Invoice and debit<br>note arrives<br>in accounts                                                                                             | Accounts<br>Assistant                                                      | Supplier<br>Balance<br>Adjustment | Create Single<br>Currency<br>Adjustment | Create Single<br>Currency<br>Adjustment | 1.             | Enter the supplier Code<br>for which adjustment<br>needs to be done.                                                                                                    |
|   | department for<br>adjustment.<br>Creating<br>supplier balance<br>adjustment<br>voucher for<br>debit and credit<br>notes of same<br>currency. |                                                                            |                                   |                                         |                                         | 2.             | Select the debit document<br>type as Account Based<br>Debit Note                                                                                                    |
|   |                                                                                                    |                                                                            |                                   |                                         |                                         | 3.             | In the debit documents<br>multiline enter the<br>Account Based Debit Note<br>that needs to be adjusted.                                                                                                    |
|   |                                                                                                    |                                                                            |                                   |                                         |                                         | 4.             | Select the Credit<br>Document Type as "Order<br>Based Invoice" or "Direct<br>Invoice" as the case may<br>be.                                                                                                    |
|   |                                                                                                    |                                                                            |                                   |                                         |                                         | 5.             | In the Credit document<br>multiline, enter the "Order<br>Based Invoice" or "Direct<br>Invoice" and specify the<br>amount to be adjusted.                                                                                                    |
|   |                                                                                                    |                                                                            |                                   |                                         |                                         | 6.             | Alternatively if you click<br>the Propose Adjustment<br>task, the system will<br>propose the adjustment<br>amount and then you can<br>create and authorize the<br>voucher.                                                                                                    |
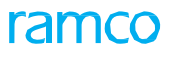

| ſ |   |                                                                                                    |                                                                                                    |                                                                        |                                                                        |                                                         | 1                                              |                                                                                                    |
|---|---|----------------------------------------------------------------------------------------------------|----------------------------------------------------------------------------------------------------|------------------------------------------------------------------------|------------------------------------------------------------------------|---------------------------------------------------------|------------------------------------------------|----------------------------------------------------------------------------------------------------|
|   | 5 | Invoice and debit<br>note arrives<br>in accounts                                                               | Accounts<br>Assistant                                                                                                    | Supplier<br>Balance<br>Adjustment                                      | Create Multi<br>Currency<br>Adjustment                                 | Create Multi<br>Currency<br>Adjustment                  | 1.                                             | Enter the supplier # for<br>which adjustment needs<br>to be done.                                                                                                    |
|   |   | department for<br>adjustment.<br>Creating                                                                      |                                                                                                    |                                                                        |                                                                        |                                                         | 2.                                             | Select the debit document type                                                                                                    |
|   |   | supplier balance<br>adjustment<br>voucher for debit<br>and credit notes                                        |                                                                                                    |                                                                        |                                                                        |                                                         | 3.                                             | In the debit documents<br>multiline enter the Debit<br>Note that needs to be<br>adjusted.                                                                                                    |
|   |   | of different<br>currencies.                                                                                    |                                                                                                    |                                                                        |                                                                        |                                                         | 4.                                             | Select the Credit<br>Document Type as the<br>case may be.                                                                                                    |
|   |   |                                                                                                    |                                                                                                    |                                                                        |                                                                        |                                                         | 5.                                             | In the Credit document<br>multiline, enter the<br>credit documents and<br>specify the amount to be<br>adjusted.                                                                                                    |
|   |   |                                                                                                    |                                                                                                    |                                                                        |                                                                        |                                                         | 6.                                             | Alternatively if you click<br>the Propose Adjustment<br>task, the system will<br>propose the adjustment<br>amount and then you can<br>create and authorize the<br>youcher.                                                                                                    |
|   |   |                                                                                                    |                                                                                                    |                                                                        |                                                                        |                                                         |                                                |                                                                                                    |
|   | 6 | Authorize<br>supplier balance<br>adjustment<br>voucher                                                         | Senior<br>Accountant<br>/ Finance<br>Controller                                                                               | Supplier<br>Balance<br>Adjustment                                      | Authorize<br>Adjustment<br>Voucher                                     | <u>Authorize</u><br><u>Adjustment</u><br><u>Voucher</u> | 1.                                             | Enter the supplier<br>number and retrieve the<br>adjustment vouchers for<br>authorization.                                                                                                    |
|   | 6 | Authorize<br>supplier balance<br>adjustment<br>voucher                                                         | Senior<br>Accountant<br>/ Finance<br>Controller                                                                               | Supplier<br>Balance<br>Adjustment                                      | Authorize<br>Adjustment<br>Voucher                                     | <u>Authorize</u><br><u>Adjustment</u><br><u>Voucher</u> | 1.                                             | Enter the supplier<br>number and retrieve the<br>adjustment vouchers for<br>authorization.<br>Select the adjustment<br>voucher that needs to be<br>authorized and click the<br>Authorize Voucher task to<br>authorize the voucher.                                                                                                    |
|   | 6 | Authorize<br>supplier balance<br>adjustment<br>voucher                                                         | Senior<br>Accountant<br>/ Finance<br>Controller                                                                               | Supplier<br>Balance<br>Adjustment                                      | Authorize<br>Adjustment<br>Voucher                                     | <u>Authorize</u><br><u>Adjustment</u><br><u>Voucher</u> | <ol> <li>1.</li> <li>2.</li> <li>3.</li> </ol> | Enter the supplier<br>number and retrieve the<br>adjustment vouchers for<br>authorization.<br>Select the adjustment<br>voucher that needs to be<br>authorized and click the<br>Authorize Voucher task to<br>authorize the voucher.<br>Alternatively click the<br>Return voucher to return<br>the adjustment voucher.                                                                                                    |
|   | 6 | Authorize<br>supplier balance<br>adjustment<br>voucher<br>Reverse<br>supplier balance<br>adjustment            | Senior<br>Accountant<br>/ Finance<br>Controller<br>Accounts<br>Assistant<br>/ Senior                                          | Supplier<br>Balance<br>Adjustment<br>Supplier<br>Balance<br>Adjustment | Authorize<br>Adjustment<br>Voucher<br>Reverse<br>Adjustment<br>Voucher | Authorize<br>Adjustment<br>Voucher                      | 1.<br>2.<br>3.                                 | Enter the supplier<br>number and retrieve the<br>adjustment vouchers for<br>authorization.<br>Select the adjustment<br>voucher that needs to be<br>authorized and click the<br>Authorize Voucher task to<br>authorize the voucher.<br>Alternatively click the<br>Return voucher to return<br>the adjustment voucher.<br>Select the adjustment<br>voucher that needs to be<br>reversed.                                                                                                    |
|   | 6 | Authorize<br>supplier balance<br>adjustment<br>voucher<br>Reverse<br>supplier balance<br>adjustment<br>voucher | Senior<br>Accountant<br>/ Finance<br>Controller<br>Accounts<br>Assistant<br>/ Senior<br>Accountant<br>/ Finance<br>Controller | Supplier<br>Balance<br>Adjustment<br>Supplier<br>Balance<br>Adjustment | Authorize<br>Adjustment<br>Voucher<br>Reverse<br>Adjustment<br>Voucher | Authorize<br>Adjustment<br>Voucher                      | 1.<br>2.<br>3.                                 | Enter the supplier<br>number and retrieve the<br>adjustment vouchers for<br>authorization.<br>Select the adjustment<br>voucher that needs to be<br>authorized and click the<br>Authorize Voucher task to<br>authorize the voucher.<br>Alternatively click the<br>Return voucher to return<br>the adjustment voucher.<br>Select the adjustment<br>voucher that needs to be<br>reversed.<br>Enter the reason and<br>remarks for reversing the<br>voucher.                                                                                           |
|   | 6 | Authorize<br>supplier balance<br>adjustment<br>voucher<br>Reverse<br>supplier balance<br>adjustment<br>voucher | Senior<br>Accountant<br>/ Finance<br>Controller<br>Accounts<br>Assistant<br>/ Senior<br>Accountant<br>/ Finance<br>Controller | Supplier<br>Balance<br>Adjustment<br>Supplier<br>Balance<br>Adjustment | Authorize<br>Adjustment<br>Voucher<br>Reverse<br>Adjustment<br>Voucher | Authorize<br>Adjustment<br>Voucher                      | 1.<br>2.<br>3.<br>1.<br>2.<br>3.               | Enter the supplier<br>number and retrieve the<br>adjustment vouchers for<br>authorization.<br>Select the adjustment<br>voucher that needs to be<br>authorized and click the<br>Authorize Voucher task to<br>authorize the voucher.<br>Alternatively click the<br>Return voucher to return<br>the adjustment voucher.<br>Select the adjustment<br>voucher that needs to be<br>reversed.<br>Enter the reason and<br>remarks for reversing the<br>voucher.<br>Click the Reverse Voucher<br>task to reverse the<br>voucher in "Authorized"<br>status. |

# **2.2 CREATING DEBIT NOTES FOR REBATES**

# 2.2.1 SUPPLIER DEBIT CREDIT NOTES

Debit credit notes are the documents which supplements the terms and conditions specified in invoices. Account based debit notes and credit notes has no mandatory reference to invoices.

# 2.2.2 CREATE ACCOUNT BASED NOTE

| Create Account Based Note        | 2               |                          |                                    |                          | 그 🖬 🖶      | ţ]               | - ?     | Lo P   |
|----------------------------------|-----------------|--------------------------|------------------------------------|--------------------------|------------|------------------|---------|--------|
| - Note Information               |                 |                          |                                    |                          |            |                  |         |        |
| Note #                           |                 | Note Type                | Debit 💌                            | Status                   |            |                  |         |        |
| Note Date                        | 21-11-2017      | Finance Book             | AVEOS 🔻                            | Numbering Type           | SAD 🔻      |                  |         |        |
| Company Address Id 👂             | 1               | Company Address          | 64 Sardar Patel Road, TaramaniCher | 1                        |            |                  |         |        |
| Supplier Information             |                 |                          |                                    |                          |            |                  |         |        |
|                                  |                 |                          |                                    |                          |            |                  |         |        |
| Supplier Registered At           | RAMCOOU 🔻       | Supplier # P             | 00141                              | Supplier Name            | Supplier 8 |                  | deals   |        |
| Supplier Note #                  |                 | Supplier Note Amount     |                                    | Supplier Note Date       | 21-11-2017 |                  |         |        |
| Address Id <b>P</b>              | 1               | Address                  |                                    |                          |            |                  |         |        |
| Currency                         | CAD             | Exchange Rate            | 1.00000000                         | Payment Processing Point | -          |                  |         |        |
| Electronic Payment               | V               | Payment Method           | •                                  | Payment Mode             | <b>V</b>   |                  |         |        |
| Payment Priority                 | •               | Pay Term 👂               |                                    | Anchor Date              | 21-11-2017 |                  |         |        |
| Total Amount                     |                 | Comments                 |                                    |                          |            |                  |         |        |
|                                  |                 |                          |                                    |                          |            |                  |         |        |
| Pay Ref. Id                      | T               | Pay Ref. Details         |                                    | Payment Instructions     |            |                  |         |        |
| Document Information             |                 |                          |                                    |                          |            |                  |         | _      |
| 📢 🖣 [No records to display] 🕨 🕨  | • + - 0 % ¢ ¢ T | T <sub>x</sub>           |                                    | 🖂 🗎 🍽 🗣 🖷 💷 🗛            | T          |                  |         | Q      |
| # 🖻 Account # 🔎                  | Dr/Cr Tr        | ansaction Amount Remarks |                                    | Rei                      | Doc Type   |                  |         |        |
| 1                                | Credit 🗸        |                          |                                    |                          |            |                  |         |        |
|                                  |                 |                          |                                    |                          |            |                  |         |        |
|                                  |                 |                          |                                    |                          |            |                  |         |        |
| <                                |                 |                          |                                    |                          |            |                  |         | >      |
| Compute                          |                 |                          |                                    |                          |            |                  |         |        |
|                                  |                 | Courter Martin           | 1                                  |                          |            |                  |         |        |
|                                  |                 | Create Note              |                                    |                          | Cre        | ate and <i>i</i> | uthoriz | e Note |
| Edit Account Based Note          |                 | Payment Schedule         |                                    |                          | Upload Doc | uments           |         |        |
| View Associated Doc. Attachments |                 |                          |                                    |                          |            |                  |         |        |
| Note Summary                     |                 | Accounting Information   |                                    | Attach Notes             |            |                  |         |        |
|                                  | Created by      |                          |                                    | Created Date             |            |                  |         |        |

Figure 2.20 Create Account Based Note

- 1. Select the **Create Account Based Note** under the **Supplier Debit Credit Note** business component. The **Create Account Based Note** page appears. *See Figure 2.20*.
- 2. Select the Note Type as "Debit" or "Credit".
  - > Note: When this field is modified, the system lists modified values of all the records in the multiline.
- 3. Enter the Supplier # and press the <Enter> key to get the supplier details.
- 4. Enter the Account #, Transaction Amount, Ref. Doc. # (if any). Destination Finance Book and Destination Account # in the multiline.
  - Note: For inter FB as well as regular supplier debit / credit transactions, the amount affecting the supplier control account, will be recorded in the Finance Book selected in the header.
- 5. Use the lens icon to select the Cost Center code and Analysis Code (if required) in the multiline.
- 6. Click the **Compute** pushbutton to compute the total amount.
- 7. Click the **Create Note** pushbutton or **Create** and **Authorize Note** pushbutton to generate the document in "Fresh" or "Authorized" status.

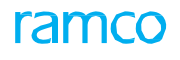

# 2.2.3 AUTHORIZE ACCOUNT BASED NOTE

| *    | D      | Select Debit/Credit N | ote           |                 |               |          |     |                |        |                |                 | 74      |   | ţ     | +      | ? 🗔  |
|------|--------|-----------------------|---------------|-----------------|---------------|----------|-----|----------------|--------|----------------|-----------------|---------|---|-------|--------|------|
|      | Searc  | Note #                |               |                 | Note Type     | Debit    | •   |                |        |                |                 |         |   |       |        |      |
|      |        | Note Type             | All           |                 | Note Category | All      |     | •              |        |                | Finance Book    | AVEOS 🔻 |   |       |        |      |
|      |        | Note # From           |               |                 | То            |          |     |                |        |                | Currency        | All 🔻   |   |       |        |      |
|      |        | Note Date From        | 1m1<br>111    |                 | То            |          |     |                |        |                | User Id         | DMUSER  |   |       |        |      |
|      |        | Note amount From      |               |                 | То            |          |     |                |        | Supplie        | r Registered At | RAMCOOU |   |       | -      |      |
|      |        | Supplier # From       |               |                 | То            |          |     |                |        |                | Supplier Name   |         |   |       |        |      |
|      |        | Supplier Note #       |               |                 |               |          |     |                |        |                |                 | Search  |   |       |        |      |
|      |        |                       |               |                 |               |          |     |                |        |                |                 |         |   |       |        |      |
|      |        |                       |               |                 |               |          |     |                |        |                |                 |         |   |       |        |      |
| -    | Searc  | h Results             |               |                 |               |          |     |                |        |                |                 |         |   |       |        |      |
|      | 4      | 1 - 5 / 35 🕨 🗰 🝸      | Tx            |                 |               |          |     | <u>⊁ ⊡ ⊍ x</u> | 2 i e  | <b>₽ ≈ III</b> | All             |         | Ŧ |       |        | Q    |
| #    | Ē      | Note Type             | Note Category | Note #          | Note Da       | te       | Not | e Amount       |        | Currency       | Supplier #      |         |   | Final | nce Bo | ok 🛛 |
| 1    | E      | Debit                 | Account Based | SAD-000660-2015 | 16-12-2       | 015      |     |                |        | CAD            | 00000           |         |   | AVEC  | os     |      |
| 2    |        | Debit                 | Item Based    | SID-000268-2016 | 21-01-2       | 016      |     |                |        | USD            | 00000           |         |   | AVEC  | os     |      |
| 3    |        | Debit                 | Item Based    | SID-000270-2016 | 21-01-2       | 016      |     |                |        | USD            | 00000           |         |   | AVEC  | os     |      |
| 4    |        | Debit                 | Item Based    | SID-000256-2015 | 23-10-2       | 015      |     |                | 250.00 | USD            | 00000           |         |   | AVEC  | os     |      |
| 5    |        | Debit                 | Item Based    | SID-000249-2014 | 10-07-2       | 014      |     |                | 500.00 | USD            | 00000           |         |   | AVEC  | )S     |      |
|      |        | 4                     |               |                 |               |          |     |                |        |                |                 |         |   |       |        | ۰.   |
|      |        |                       |               |                 |               |          |     |                |        |                |                 |         |   |       |        |      |
|      |        |                       |               |                 | Author        | ize Note |     |                |        |                |                 |         |   |       |        |      |
| Acco | unt Ba | sed Note              |               | Item Based Note |               |          |     |                |        |                |                 |         |   |       |        |      |
| _    |        |                       |               |                 |               |          |     |                |        |                |                 |         |   |       |        |      |
| Acco | unting | Information           |               |                 |               |          |     |                |        |                |                 |         |   |       |        |      |
| _    |        |                       |               |                 |               |          |     |                |        |                |                 |         |   |       |        |      |

#### Figure 2.21 Authorize Account Based Credit Note

- 1. Select the Authorize Debit/Credit Note under the Supplier Debit Credit Note business component.
- 2. The Select Debit / Credit Note page appears. See Figure 2.21.
- 3. Enter the Note No. and select the Account Based Note link provided at the bottom of the page.
- 4. View the account based note and click the **Authorize** pushbutton to authorize the note.
- 5. Alternatively if you do not know the **Note No.**, provide the search criteria and click the **Search** pushbutton to get the note details in the multiline.
- 6. Select the **Note No.** to be authorized and click the Authorize pushbutton to authorize the note.

# 2.2.4 REVERSE ACCOUNT BASED NOTE

| ★ 🗎 Reverse Debit/Credit                            | Note                                         |                                        |                             | <b>ee e 1 2 3 4 5</b>              | ▶ ▶ 1 /813                 | 겨 를 다                       | + | ? 🗔 | к н |
|-----------------------------------------------------|----------------------------------------------|----------------------------------------|-----------------------------|------------------------------------|----------------------------|-----------------------------|---|-----|-----|
| Reversal Document #<br>Reversal Date<br>Reason Code | 01-06-2012 節<br>Hold ▼                       | Finance Book<br>Reversal Comments      | AVEOS                       |                                    | Status<br>Numbering Type   | Authorized<br>DNAAC 💌       |   |     |     |
| Note #<br>Supplier #<br>Total Amount                | SAC-000009-2012<br>00000<br>3,000.00         | Note Type<br>Supplier Name<br>Currency | Credit<br>Supplier 2<br>USD |                                    | Note Category<br>Note Date | Account Based<br>01-06-2012 |   |     |     |
|                                                     |                                              | Rever                                  | se Note                     |                                    |                            |                             |   |     |     |
| View Account Based Note                             |                                              | View Item Based Note                   |                             |                                    |                            |                             |   |     |     |
| Accounting Information                              |                                              |                                        |                             |                                    |                            |                             |   |     |     |
|                                                     | Created by DMUSER<br>Last Modified by DMUSER |                                        |                             | Created Date<br>Last Modified Date | 01-06-2012<br>01-06-2012   |                             |   |     |     |

#### Figure 2.22 Reverse Account Based Credit Note

- 1. Select the Note Category as **Account Based** and search for the debit/credit notes in the Select Debit/Credit Note page.
- 2. Select the Note Type or Note # in the multiline. The Reverse Debit/Credit Note page appears. See Figure 2.22.
- 3. Enter the **Reversal Document #**. If this field is left blank, the system generates the reversal document number based on the Numbering Type selected.
- 4. Enter the date on which the reversal document is created, in the Reversal Date field.
- 5. Select the Reason # for reversing the account based note and enter the Reversal Comments.

- 6. Click the **Reverse Note** pushbutton to reverse the debit/credit note. The status of the debit/credit note is updated as "Reversed".
  - Note: The system does not allow the reversal of any debit note created automatically for warranty claims.

## 2.2.5 HOLD / RELEASE ACCOUNT BASED NOTE

- 1. Select the Note Category as Account Based and search for the account based notes in the Select Debit / Credit Note page.
- 2. Select the note number from the multiline and click the **Account Based Note** link. The **Hold / Release Account Based Note** page appears. See Figure 2.23.

| *   | Hold/Release Account Based Note                  | Ramco Role             | e - RAMCO OU 📢 🧃 1 | 2 3 4 5 🕨 1 /473 🗇             | 4 🖽 🖶       | 4 1        | ? 🗔 |
|-----|--------------------------------------------------|------------------------|--------------------|--------------------------------|-------------|------------|-----|
| -   | Note Information                                 |                        |                    |                                |             |            |     |
|     | Note # SAC-000002-2012                           | Note Type              | CREDIT             | Status                         | Authorized  |            |     |
|     | Note Date 18-May-2012                            | Finance Book           | AVEOS              |                                |             |            |     |
| -   | Supplier Information                             |                        |                    |                                |             |            |     |
|     | Supplier Registered At 2                         | Supplier #             | 00000              | Supplier Name                  | Supplier 2  |            |     |
|     | Supplier Note # Payment Information              | Supplier Note Amount   |                    | Supplier Note Date             | 18-May-2012 |            |     |
|     |                                                  | Exchange Bate          | 1.01800000         | Payment Processing Point       | 2           |            |     |
|     | Electronic Payment No                            | Payment Method         | Regular            | Payment Mode                   | Check       |            |     |
|     | Payment Priority Medium                          | Pay Term               | N030D000_00.0      | Anchor Date                    | 18-May-2012 |            |     |
|     | Total Amount 1400.00                             | Comments               |                    |                                |             |            |     |
| -   | Notes Details                                    |                        |                    |                                |             |            |     |
|     |                                                  |                        |                    |                                |             |            |     |
| 44  | ( <b>4</b> 1 - 1 / 1 <b>→ → T T</b> <sub>x</sub> |                        |                    | 🗎 😋 🐺 🛥 💷 🛛 Ali                | Ŧ           |            | Q   |
| #   | Account # Dr/Cr                                  | Transaction Amount Re  | emarks             |                                | Re          | f Doc Type |     |
| 1   | 511100 Debit                                     | 1400.00                |                    |                                |             |            |     |
|     |                                                  |                        |                    |                                |             |            |     |
|     |                                                  |                        |                    |                                |             |            |     |
|     |                                                  |                        |                    |                                |             |            | ,   |
|     | Reason Code Incorrect                            | Remarks for Hold       |                    |                                |             |            |     |
| -   |                                                  |                        |                    |                                |             |            |     |
|     |                                                  | Hold Note              | Release Note       |                                |             |            |     |
| Pay | yment Schedule                                   | Attach Notes           |                    |                                |             |            |     |
| Not | te Summary                                       | Accounting Information |                    |                                |             |            |     |
| _   | Created by DMUS                                  | ER                     |                    | Created Date 18-May-2012       |             |            |     |
|     | Last Modified by DMUS                            | ER                     |                    | Last Modified Date 18-May-2012 |             |            |     |

#### Figure 2.23 Hold / Release account based note

- 3. Select the **Reason #** for holding or releasing the debit / credit note.
- 4. Enter the **Remarks for Hold** regarding the necessity to put the debit / credit note on hold.
- 5. Click the **Hold Note** pushbutton, to put the debit / credit note on hold.
- 6. The status of the debit / credit note is updated as "Held".
- 7. Click the **Release Note** pushbutton if you wish to release the debit / credit note.

### 2.2.6 CREATE SINGLE CURRENCY ADJUSTMENT VOUCHER

You can create the supplier balance adjustment voucher in single currency. Both the debit and the credit document must be of the same currency to do the adjustment. For example, if you have selected two debit documents and three credit documents, the currency column for all the five records must display the same value.

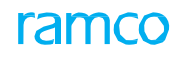

| ★                                                                                          | Adjustment Voucher                                  |                                        |                      | Ramco Role - RAMCO OU 👻 🚅                                         | : 8 0      | ← ? ि               |
|--------------------------------------------------------------------------------------------|-----------------------------------------------------|----------------------------------------|----------------------|-------------------------------------------------------------------|------------|---------------------|
|                                                                                            |                                                     |                                        |                      |                                                                   |            |                     |
| Voucher Information                                                                        |                                                     |                                        |                      | Status                                                            |            |                     |
| Voucher #                                                                                  | -2016 📾                                             | Einanco Rook                           | AVEOS T              | Numbering Type SA1                                                | -          |                     |
| Supplier Information                                                                       | 2010                                                | Finance book                           | AVEOS +              | Numbering Type SAS                                                | •          |                     |
| Supplier # P                                                                               |                                                     |                                        |                      | Supplier Name                                                     |            |                     |
| Currency CAD                                                                               | r                                                   |                                        |                      | Adjustment Sequence FIFO                                          | ) <b>T</b> |                     |
| Debit Documents                                                                            |                                                     |                                        |                      |                                                                   |            |                     |
| 📢 📢 [No records to display] 🕟 脉                                                            | + - 0 % 0 C T T,                                    |                                        |                      | 🖷 💷 🛛 All                                                         | •          | Q                   |
| # 🔲 Document Type                                                                          | Document # 🔎                                        | Document Date                          | Document Amount      | Unadjusted Amount                                                 | Current Ac | ljustment           |
| 1 🔲 Item Debit Note                                                                        | <b>v</b>                                            |                                        |                      |                                                                   |            |                     |
|                                                                                            | + - □ ≠ ♥ & Y Y.<br>Document = ₽                    | Due Date                               | L III T X C II X C I | All Currency Exchange Rate                                        | <b>v</b>   | ہم<br>Adjustment An |
| Cradit Decuments                                                                           |                                                     |                                        |                      |                                                                   |            | ł                   |
| Create Documents                                                                           |                                                     |                                        |                      |                                                                   | -          | 0                   |
| The Desument Type                                                                          |                                                     | Qua Osta                               |                      | Currency Cychange Rate                                            | •          | Adjustment An       |
| Document Type     Item Invoice                                                             | Document # P                                        | Due Date                               | Unaujusteu Amount    | currency Excitatige Rate                                          |            | Aujustitient All    |
| Propose Adjustment     Adjustment Summary in Debit Doc. C     Credit Doc Adjustment Amount | urrency                                             | Discount Allowed                       | Compute Adjustment   | Debit Doc Adjustment Amount                                       |            | ,                   |
|                                                                                            | Create Voucher                                      |                                        |                      | Create and Authorize Voucher                                      |            |                     |
|                                                                                            |                                                     |                                        |                      |                                                                   |            |                     |
| Accounting Information                                                                     |                                                     |                                        |                      |                                                                   |            |                     |
| Direct Invoice                                                                             | Account Ba                                          | sed Credit Note                        | Δει                  | ount Based Debit Note                                             |            |                     |
| Item Based Debit Note                                                                      | Account Ba<br>Expense In                            | sed Credit Note<br>voice               | Acc                  | ount Based Debit Note<br>n Based Credit Note                      |            |                     |
|                                                                                            | Account Ba<br>Expense In<br>Miscellaneo             | sed Credit Note<br>voice<br>us Invoice | Acc<br>Ite<br>Orr    | ount Based Debit Note<br>n Based Credit Note<br>ler Based Invoice |            |                     |
| Prepayment Voucher                                                                         | Account Ba<br>Expense In<br>Miscellaneo<br>Receipts | sed Credit Note<br>voice<br>us Invoice | Acc<br>Ite<br>Ore    | ount Based Debit Note<br>n Based Credit Note<br>ler Based Invoice |            |                     |

#### Figure 2.24 Create Single Currency Adjustment Voucher

- 1. The Create Single Currency Adjustment Voucher page is launched. See Figure 2.24.
- 2. Enter the Supplier Code and get the Supplier Name and default Currency.
- 3. Select the debit documents using the **Document Type** in the **Debit Documents** multiline.
- 4. Enter the Document No. and press the enter key to get the document details.
- 5. Alternatively, you can use the Help On Document page to get the document details.
- 6. Select the Credit documents using the Document Type in the Credit Documents multiline.
- 7. Enter the **Document No** and press the <Enter> key to get the document details.
- 8. Select the documents in both the multiline and click the **Propose Adjustment** pushbutton to get the system proposed adjustment amount.
- Alternatively select the documents in both the multilines and enter the Adjustment Amount and click the Compute Adjustment pushbutton to compute the adjustment amount.
- 10. Select the documents and click the **Create Voucher** pushbutton or **Create** and **Authorize Voucher** pushbutton to create the voucher in "Fresh" or "Authorized" status.

#### 2.2.7 CREATE MULTI CURRENCY ADJUSTMENT VOUCHER

Note: You can create the supplier balance adjustment voucher for multi currency. The debit and the

credit document can be of different currencies to carry out the adjustment.

- 1. The Create Multi Currency Adjustment Voucher page is launched. See Figure 2.25.
- 2. Enter the Supplier # and get the Supplier Name and Debit Document Currency.
- 3. Select the debit documents using the **Document Type** list box in the **Debit Documents** multiline.
- 4. Enter the **Document #** and press the enter key to get the document details.
- 5. Alternatively, you can use the **Help On Document #** page to get the document details.
- 6. Select the Credit documents using the **Document Type** list box in the **Credit Documents** multiline.
- 7. Enter the **Document #** and press the <Enter> key to get the document details.
- 8. Select the documents in both the multiline and click the **Propose Adjustment** pushbutton to get the system proposed adjustment amount.
- 9. Alternatively, select the documents in both the multiline and enter the **Adjustment Amount** and click the **Compute Adjustment** pushbutton to compute the adjustment amount.
  - Note: For single currency transactions, ensure that the sum of the "Current Adjustment Amount" for Credit documents and the sum of the "Adjusted Amount" (Adjustment Amount' - Discount + Charges) for Debit Documents must be equal for the selected records in the multiline.
- 10. Select the documents and click the **Create Voucher** pushbutton or **Create** and **Authorize Voucher** pushbutton to create the voucher in "Fresh" or "Authorized" status.

| *    | D        | Create Multi Currency Adjustmen      | nt Voucher       |                  |                    |         | Ramco Role - I      | RAMCO OU 👻 🗐       |      | ť1       | <b>⊢</b> ? | [ø]    |
|------|----------|--------------------------------------|------------------|------------------|--------------------|---------|---------------------|--------------------|------|----------|------------|--------|
|      | Vouch    | er Information                       |                  |                  |                    |         |                     |                    |      |          |            |        |
|      |          | Voucher #                            |                  |                  |                    |         |                     | Status             |      |          |            |        |
|      |          | Voucher Date 17-Nov-2016             |                  | Finance Book     | AVEOS V            |         | Nu                  |                    | -    |          |            |        |
| -    | Suppl    | ier Information                      |                  | Thatee book      |                    |         | 110                 | inbering type of b |      |          |            |        |
| _    |          | Supplier # 👂                         |                  |                  |                    |         | s                   | upplier Name       |      |          |            |        |
|      |          | Currency CAD V                       |                  |                  |                    |         | Adjustm             | ent Sequence FIF   | ▼ 0  |          |            |        |
| -    | Debit    | Documents                            |                  |                  |                    |         |                     |                    |      |          |            |        |
| 44   | •        | No records to display] > >> + - 6    | A O O T T        |                  |                    | i x c I | H III All           |                    | Ŧ    |          |            | Q      |
| #    |          | Document Type                        | Document # 🔎     | Document Date    | Document Am        | nount   | Unadjusted Amou     | nt                 | Curr | ent Adju | stment     |        |
| 1    |          | Item Debit Note                      |                  |                  |                    |         |                     |                    |      |          |            |        |
|      | Credit   | < Cocuments No records to display    |                  |                  |                    |         |                     |                    |      | 1        |            | •      |
| #    | - Im     | Document Type                        | P 3- W 52 T 1x   | Due Date         |                    | *       | Ourran cv           | Evchange Pate      | Ţ    |          | Adjucto    | ont An |
| 1    |          | Item Invoice                         | Document # #     | Due Dale         | Unaujusteu Ambum   |         | currency            | Exchange Nate      |      |          | Aujusun    |        |
|      |          | 4                                    |                  |                  |                    |         |                     |                    |      |          |            | Þ      |
| Pr   | opose    | Adjustment                           |                  |                  | Compute Adjustment |         |                     |                    |      |          |            |        |
| -    | Adjus    | tment Summary in Debit Doc. Currency |                  |                  |                    |         |                     |                    |      |          |            |        |
|      | Credi    | t Doc Adjustment Amount              |                  | Discount Allowed |                    |         | Debit Doc Adjust    | ment Amount        |      |          |            |        |
|      |          | Create V                             | 'oucher          |                  |                    |         | Create and Authoriz | e Voucher          |      |          |            |        |
| Edit | Vouche   | er                                   |                  |                  |                    |         |                     |                    |      |          |            |        |
| Acco | ounting  | Information                          | Account Based C  | redit Note       |                    | Acco    | ount Based Debit No | te                 |      |          |            |        |
| Dire | ct Invoi | ce                                   | Expense Invoice  |                  |                    | Item    | n Based Credit Note |                    |      |          |            |        |
| Item | Based    | Debit Note                           | Miscellaneous In | voice            |                    | Ord     | er Based Invoice    |                    |      |          |            |        |
| Prep | ayment   | Voucher                              | Receipts         |                  |                    | Atta    | ch Notes            |                    |      |          |            |        |
|      |          | Created by                           |                  |                  |                    |         | Created Date        |                    |      |          |            |        |

Figure 2.25 Create Multi Currency Adjustment Voucher

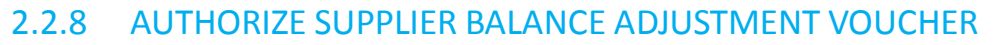

| D    | Select Adjustment Vou   | icher                |                 |                       | Ramco Role - RAI  | MCO OU 🔻   | Z\$    |         | 4 | ÷ | ? | 0 |
|------|-------------------------|----------------------|-----------------|-----------------------|-------------------|------------|--------|---------|---|---|---|---|
| _    | Voucher #               |                      | Voucher Type    | Single Currency 🔻     | Authorize Voucher |            |        |         |   |   |   |   |
| -    | Search Criteria         |                      |                 |                       |                   |            |        |         |   |   |   |   |
|      | Supplier # 👂            | 00001                | Supplier Name 👂 | 00001                 | Vou               | ucher Type | Single | Currenc | y | • |   |   |
|      | Currency                | CAD 💌                | User ID         |                       | Fin               | iance Book | AVEOS  | ▼       |   |   |   |   |
|      | Voucher # From          |                      | То              |                       |                   |            |        |         |   |   |   |   |
|      | Voucher Date From       |                      | То              |                       |                   |            |        |         |   |   |   |   |
|      | Voucher Amount From     |                      | То              |                       |                   |            | Sear   | ch      |   |   |   |   |
| -    | Search Results          |                      |                 |                       |                   |            |        |         |   |   |   |   |
| 44   | [No records to display] | ► → T T <sub>x</sub> |                 |                       | 📽 👎 🐨 All         |            |        | Ŧ       |   |   |   | Q |
| #    | Voucher Type            | Voucher #            | Date            | Currency              | Amount            | Finance Bo | ook    |         |   |   |   |   |
|      |                         |                      | Found r         | no rows to display!!! |                   |            |        |         |   |   |   |   |
| Auth | orize Veucher           |                      | Authoriz        | e Voucher             |                   |            |        |         |   |   |   |   |

Figure 2.26 Select Adjustment Voucher

- 1. Select the **Voucher Type** as "Single Currency" or "Multi Currency" and retrieve the adjustment vouchers in the **Select Adjustment Voucher** page. See Figure 2.26.
- 2. Select the voucher number in the multiline of the same page. The Authorize Adjustment Voucher page appears.
- 3. Enter the date on which the adjustment voucher is created, in the **Voucher Date** field.
- 4. Specify the Adjustment Sequence.
- 5. Select the debit documents using the **Document Type** list box in the **Debit Documents** multiline.
- 6. Enter the **Document #** and press the enter key to get the document details.
- 7. Alternatively, you can use the Help On Document # page to get the document details.
- 8. Select the credit documents using the **Document Type** list box in the **Credit Documents** multiline.
- 9. Enter the **Document #** and press the <Enter> key to get the document details.
- 10. Select the documents in both the multilines and click the **Propose Adjustment** pushbutton to get the system proposed adjustment amount.
- 11. Alternatively, select the documents in both the multilines and enter the **Adjustment Amount** and click the **Compute Adjustment** pushbutton to compute the adjustment amount.
- 12. Select the documents and click the **Authorize Voucher** pushbutton to authorize the adjustment voucher. The status of the adjustment voucher is updated as "Authorized".
  - Note: For single currency transactions, ensure that the sum of the "Current Adjustment Amount" for Debit documents and the sum of the "Adjusted Amount" (Adjustment Amount' Discount + Charges) for Credit Documents must be equal for the selected records in the multiline.
- 13. Click the **Return Voucher** pushbutton to return the adjustment voucher. The status of the adjustment voucher is updated as "Returned".

#### 2.2.9 REVERSE ADJUSTMENT VOUCHER

- 1. Select the Voucher Type as **Single Currency** or **Multi Currency** and retrieve the adjustment vouchers in the Select Adjustment Voucher page.
- 2. Select the voucher number that needs to be reversed. The **Reverse Adjustment Voucher** page appears.See Figure 2.27.
- 3. Enter the **Reversal Voucher #** if the Numbering Type is set as "Manual". Otherwise the system generates the reversal voucher number based on the **Numbering Type** selected.

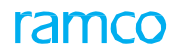

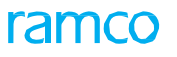

#### 4. Enter the date on which the adjustment voucher is reversed, in the **Reversal Voucher Date** field.

| ★ 🗎 Reverse Adjustment Voucher              |                 |                       |                 |          |                 |                             | 저 을 다             | ← ? เว   |
|---------------------------------------------|-----------------|-----------------------|-----------------|----------|-----------------|-----------------------------|-------------------|----------|
| Voucher Information                         |                 |                       |                 |          |                 |                             |                   |          |
| Reversal Voucher #                          |                 | Reversal Voucher Date | e 21-06-2016    | 節        |                 | Status                      | Authorized        |          |
| Voucher # SAJ-000272-201                    | 6               | Voucher Dat           | e 21-06-2016    |          |                 | Numbering Type              | RSAJ 🔻            |          |
| Finance Book AVEOS                          |                 |                       |                 |          |                 | Voucher Type                | Single Currency   |          |
| Supplier Information                        |                 |                       |                 |          |                 |                             |                   |          |
| Supplier # 00060                            |                 | Supplier Nam          | e Supplier 3    |          |                 | Currency                    | CAD               |          |
| Reason #                                    |                 | Remark                | s               |          |                 | Adjustment Sequence         | FIFO              |          |
| Debit Documents                             |                 |                       |                 |          |                 |                             |                   |          |
| 46 4 1 -1/1 ► → ▼ T <sub>x</sub>            |                 |                       |                 | 人上日      | X 🛛 🗎 C         | 🕂 🖮 010 🛛 All               | <b>•</b>          | Q        |
| # Document Type                             | Document #      | Document Date         | Document Amount |          | Unadjusted Amou | nt Current A                | djustment         | Currency |
| 1 🗉 Item Debit Note                         | SID-000272-2016 | 21-06-2016            |                 | 500.00   |                 | 500.00                      | 500.0             | 0 CAD    |
|                                             |                 |                       |                 |          |                 |                             |                   |          |
|                                             |                 |                       |                 |          | _               |                             |                   |          |
| Credit Documents                            |                 |                       |                 |          |                 |                             |                   | ,        |
| (4) 4 1 -1/1 ▷ ▷ ▼ T <sub>2</sub>           |                 |                       |                 | 人血豆      | XQİC            | I → III All                 | <b>v</b>          | Q        |
| # Document Type                             | Document #      | Due Date Un           | adjusted Amount |          | Currency        | Exchange Rate               | Adjustment Amount |          |
| 1 Expense Invoice                           | EXP-000730-2013 | 06-06-2013            |                 | 1,250.00 | CAD             | 1.000000                    | 00                | 500.00   |
|                                             |                 |                       |                 |          |                 |                             |                   |          |
| 4                                           |                 |                       |                 |          |                 |                             |                   | ۱.       |
| - Adjustment Summary in Debit Doc. Currency |                 |                       |                 |          |                 |                             |                   |          |
| Credit Doc Adjustment Amount 500.00         |                 | Discount Allowe       | d 0.00          |          |                 | Debit Doc Adjustment Amount | 500.00            |          |
|                                             |                 | Rever                 | rse Voucher     |          |                 |                             |                   |          |
| Accounting Information                      | Account         | t Based Credit Note   |                 |          | Account         | Based Debit Note            |                   |          |
| Direct Invoice                              | Expense         | e Invoice             |                 |          | Item Bas        | ed Credit Note              |                   |          |
| Item Based Debit Note                       | Miscella        | neous Invoice         |                 |          | Order Ba        | sed Invoice                 |                   |          |
| Prepayment Voucher                          | Receipt         | S                     |                 |          | Attach N        | otes                        |                   |          |
| Create                                      | d by DMUSER     |                       |                 |          | Cn              | eated Date 21-06-2016       |                   |          |
| Last Modifie                                | d by DMUSER     |                       |                 |          | Last Mo         | dified Date 21-06-2016      |                   |          |
|                                             |                 |                       |                 |          |                 |                             |                   |          |

#### Figure 2.27 Reverse Balance Adjustment Voucher

- 1. Enter the Reason # and Remarks for reversing the authorized adjustment voucher.
- 2. Click the **Reverse Voucher** pushbutton to reverse the adjustment voucher in "Authorized" status. The status of the voucher is updated as "Reversed".

# BILLING PROCESS FOR NON-ORDER BASED SUPPLIER SERVICES

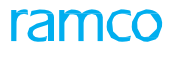

# **Theme:** Billing for Non-order Based Supplier Services Scenario 1 – Invoicing Process for Miscellaneous Expenses Incurred

| S No | Flow of Events                                             | Primary<br>Actors                                 | Component<br>Name          | Activity<br>Name             | UI Name                                           | Functional Steps                                                                                                    |
|------|------------------------------------------------------------|---------------------------------------------------|----------------------------|------------------------------|---------------------------------------------------|----------------------------------------------------------------------------------------------------|
| 1    | Raise Invoice<br>based on the<br>miscellaneous<br>expenses | Accounts<br>Assistant                             | Supplier<br>Direct Invoice | Create<br>Expense<br>Invoice | <u>Create</u><br><u>Expense</u><br><u>Invoice</u> | <ol> <li>Enter the expense<br/>information and select the<br/>expense for which invoice<br/>has to be created</li> </ol> |
|      |                                                            |                                                   |                            |                              | Process Way                                       | <ol> <li>Generate invoice in Fresh<br/>status.</li> </ol>                                                                |
|      |                                                            |                                                   |                            |                              | Bill No                                           | <ol> <li>Create way bill number<br/>for the supplier</li> </ol>                                                          |
| 2    | Edit/Authorize<br>Invoice                                  | Senior<br>Accountant                              | Supplier<br>Direct Invoice | Edit Expense<br>Invoice      | Edit Expense<br>Invoice                           | 1. Retrieve the invoice for authorization.                                                                               |
|      |                                                            | / Finance<br>Controller                           |                            |                              |                                                   | 2. Edit/Authorize the<br>invoice with or without<br>modification.                                                        |
|      |                                                            |                                                   |                            |                              |                                                   | 3. Invoice turns to<br>Authorized status                                                                                 |
| 3    | Authorize<br>Invoice                                       | Senior<br>Accountant                              | Supplier<br>Direct Invoice | Authorize<br>Expense         | <u>Authorize</u><br><u>Expense</u>                | 1. Retrieve the invoice for authorization.                                                                               |
|      |                                                            | / Finance<br>Controller                           |                            | Invoice                      | Invoice                                           | 2. Authorize the invoice with or without modification.                                                                   |
|      |                                                            |                                                   |                            |                              |                                                   | <ol> <li>Invoice turns to<br/>Authorized status.</li> </ol>                                                              |
| 4    | Reverse Invoice                                            | Accounts<br>Assistant                             | Supplier<br>Direct Invoice | Reverse<br>Expense           | Reverse<br>Expense                                | 1. Retrieve the invoice for reversal.                                                                                    |
|      |                                                            | / Senior<br>Accountant<br>/ Finance<br>Controller |                            | Invoice                      | Invoice                                           | <ol> <li>Enter the reversal details<br/>such as reversal date,<br/>reversal document<br/>number, etc.</li> </ol>         |
|      |                                                            |                                                   |                            |                              |                                                   | <ol> <li>Click the Reverse Invoice<br/>pushbutton to update the<br/>status of the invoice as<br/>"Reversed".</li> </ol>  |
| 5    | Hold / Release<br>Invoice                                  | Senior<br>Accountant<br>/ Finance                 | Supplier<br>Direct Invoice | Hold /<br>Release<br>Expense | <u>Hold /</u><br><u>Release</u><br><u>Expense</u> | <ol> <li>Select the expense invoice<br/>that needs to be put on<br/>hold or released.</li> </ol>                         |
|      |                                                            | Controller                                        |                            | Invoice                      | Invoice                                           | <ol> <li>Enter the reason and<br/>remarks for holding /<br/>releasing the invoice.</li> </ol>                            |
|      |                                                            |                                                   |                            |                              |                                                   | <ol> <li>Click the Hold Invoice or<br/>Release Invoice to hold<br/>/ release the expense<br/>invoice.</li> </ol>         |

# 3.1 INVOICING PROCESS FOR MISCELLANEOUS EXPENSES INCURRED

This process briefs us regarding the invoice creation for miscellaneous expenses. An expense invoice is a type of direct invoice that can be raised on a supplier without a purchase order. A direct invoice can also be used for maintaining details of expenses incurred. An expense invoice is raised based on the invoice issued by the supplier for any miscellaneous expenditure incurred. For example, an expense invoice can be raised for the purchase of stationary or consumable items. You can also raise an expense invoice for charges incurred through traveling, postage etc.

The system inherits tax in Supplier Direct Invoice based on the option 'Allow Inheritances of Taxes Based on' defined in the **Set Function Defaults** activity, on creating / editing / authorizing expense invoice.

- If the option 'Allow Inheritances of Taxes Based on' is as set as "Purchase Tax Rules", the system inherits tax from Manage Purchase Tax Rules activity of the Tax Charges & Discounts business component.
- If the option 'Allow Inheritances of Taxes Based on' is as set as "Statutory Tax Defaults", the system displays tax based on the Tax Key defined in the **Supplier Direct Invoice** business component.

| - Invoice Information                                                                                                    |              |            |                                                 |                     |            |                                           |                                                             |                                                                             |                  |              |                                             |
|----------------------------------------------------------------------------------------------------|--------------|------------|-------------------------------------------------|---------------------|------------|-------------------------------------------|-------------------------------------------------------------|-----------------------------------------------------------------------------|------------------|--------------|---------------------------------------------|
| Invoice #                                                                                                    |              |            |                                                 | Expense Category    |            | <b>T</b>                                  |                                                             | Status                                                                      |                  |              |                                             |
| Invoice Date                                                                                                    | 22-11-2018   | <b></b>    |                                                 | Finance Book        | AVEOS      |                                           |                                                             | Numbering Type                                                              | EXP V            |              |                                             |
| Company Address Id 👂                                                                                                    | 1            |            |                                                 | Company Address     | 2311 Alfre | d-Nobel Boulevard,St Lau                  |                                                             | Codification Status                                                         | Not Applicable 💌 |              |                                             |
| - Supplier Information                                                                                                    |              |            |                                                 |                     |            |                                           |                                                             |                                                                             |                  |              |                                             |
| Supplier Registered At                                                                                                    | RAMCOOU 🔻    |            |                                                 | Supplier # 👂        |            |                                           |                                                             | Supplier Name                                                               |                  |              |                                             |
| Pay To Supplier #                                                                                                    | •            |            | Pa                                              | ay to Supplier Name |            |                                           |                                                             | Address Id 👂                                                                |                  |              |                                             |
| Supplier Invoice #                                                                                                    |              |            | Supplie                                         | r Invoice Amount    |            |                                           |                                                             | Supplier Invoice Date                                                       |                  | l            |                                             |
| Payment Information                                                                                                    |              |            |                                                 |                     |            |                                           |                                                             |                                                                             |                  |              |                                             |
| Currency                                                                                                    | CAD 💌        |            |                                                 | Exchange Rate       | 1.000000   | 00                                        |                                                             | Payment Processing Point                                                    | RAMCOOU 🔻        |              |                                             |
| Electronic Payment                                                                                                    | No 🔻         |            |                                                 | Payment Method      | Regular    | <b>•</b>                                  |                                                             | Payment Mode                                                                | Cash 🔻           |              |                                             |
| Payment Priority                                                                                                    | Medium 💌     |            |                                                 | Pay Term 👂          |            |                                           |                                                             | Anchor Date                                                                 | 22-11-2018       | l            | <b></b>                                     |
| Total Invoice Amount                                                                                                    |              |            |                                                 | Auto Adjust         | No 🔻       | Hold Pay No 🔻                             |                                                             | Comments                                                                    |                  |              |                                             |
| Electronic Payment Information -                                                                                                    |              |            |                                                 |                     |            |                                           |                                                             |                                                                             | _                |              | 4000                                        |
| Pay Ref. Id                                                                                                    | •            |            |                                                 | Pay Ref. Details    |            |                                           |                                                             | Payment Instructions                                                        |                  |              |                                             |
| Expense Information                                                                                                    |              | Codific    |                                                 |                     |            |                                           |                                                             |                                                                             |                  |              |                                             |
| Default Tax Key                                                                                                    |              | couny      |                                                 |                     | -          |                                           |                                                             |                                                                             |                  | WARDON POINT | 2010-02-00-02-02-02-02-02-02-02-02-02-02-02 |
| ▲ [No records to display] ▶ ■                                                                                                    | * + - 0      | Iγ¢ ἀ Υ Τχ |                                                 |                     |            | 人 Lu 명 X 로 븝 과 (                          | ) I + III                                                   | tt All                                                                      |                  | nunnnn       | -                                           |
| Line # Expense                                                                                                    |              | Usage Id 🔰 | Cost Center                                     | Analysis #          | P          | Sub Analysis #                            | Rate                                                        | Amount                                                                      | Tax Key          | ρ            | Remark                                      |
|                                                                                                    |              |            |                                                 |                     |            |                                           |                                                             |                                                                             |                  |              |                                             |
|                                                                                                    |              |            |                                                 |                     |            |                                           |                                                             |                                                                             |                  |              |                                             |
|                                                                                                    |              |            |                                                 |                     |            |                                           |                                                             |                                                                             |                  |              |                                             |
|                                                                                                    |              |            |                                                 |                     |            |                                           |                                                             |                                                                             |                  |              |                                             |
|                                                                                                    |              |            |                                                 |                     |            |                                           |                                                             |                                                                             |                  |              |                                             |
| mpute                                                                                                    |              |            |                                                 |                     | Aut        | o Codify                                  |                                                             |                                                                             |                  |              |                                             |
| ompute<br>- Invoice Value Details                                                                                                    |              |            |                                                 |                     | Aut        | o Codify                                  |                                                             |                                                                             |                  |              |                                             |
| ompute<br>Invoice Value Details<br>Value Excluding Tax                                                                                                    |              |            |                                                 | Tax                 | Aut        | o Codify                                  | 1                                                           | With-holding Tax                                                            |                  |              |                                             |
| ompute<br>Invoice Value Details<br>Value Excluding Tax<br>Value Net of Tax                                                                                           |              |            |                                                 | Tax                 | Aut        | o Codify                                  | 1                                                           | With-holding Tax                                                            |                  |              |                                             |
| ompute<br>Invoice Value Details<br>Value Excluding Tax<br>Value Net of Tax                                                                                           |              | 7          |                                                 | Tax                 | Aut        | o Codify                                  | 4                                                           | With-holding Tax                                                            |                  |              |                                             |
| ompute<br>Invoice Value Details<br>Value Excluding Tax<br>Value Net of Tax<br>Return Remarks                                                                         |              | User D     | efined - 1                                      | Tax                 | Aut        | o Codify<br>User Defined - 2              |                                                             | With-holding Tax<br>User E                                                  | Pefined - 3      |              |                                             |
| Invoice Value Details<br>Value Excluding Tax<br>Value Net of Tax<br>Return Remarks                                                                                   | eate Invoice | User D     | efined - 1                                      | Tax                 | Aut        | o Codify<br>User Defined - 2              | < metal and authorize Invo                                  | With-holding Tax<br>User E                                                  | Pefined - 3      |              |                                             |
| Invoice Value Details<br>Value Excluding Tax<br>Value Excluding Tax<br>Value Net of Tax<br>Return Remarks                                                            | eate Invoice | User D     | efined - 1                                      | Tax                 | Aut        | o Codify<br>User Defined - 2<br>Create ar | <                                                           | With-holding Tax<br>User [<br>Ce<br>Doc. Attachments                        | vefined - 3      |              |                                             |
| Invoice Value Details                                                                                                    | eate Invoice | User D     | efined - 1                                      | Tax                 | Aut        | o Codify<br>User Defined - 2<br>Create ar | Authorize Invo View Associated Record Addl.Chr              | With-holding Tax<br>User [<br>Ce<br>Doc. Attachments<br>rges on CO-Services | Pefined - 3      |              |                                             |
| Invoice Datails Value Excluding Tax<br>Value Excluding Tax<br>Value Net of Tax<br>Return Remarks Or<br>Invoice<br>D<br>tre Adjustment                                | eate Invoice | User D     | efined - 1 Upload Documents<br>Payment Schedule | Tax                 | Aut        | o Codify<br>User Defined - 2<br>Create ar | Authorize Invo View Associated Record Addl.Che              | With-holding Tax<br>User I<br>Ce<br>Doc. Attachments<br>rges on CO-Services | vefined - 3      |              |                                             |
| Invoice Value Details<br>Value Excluding Tax<br>Value Excluding Tax<br>Value Net of Tax<br>Return Remarks<br>(Cr<br>Invoice<br>(D)<br>ate Adjustment<br>sice Summary | eate Invoice | User D     | efined - 1                                      | Tax                 | Aut        | o Codify<br>User Defined - 2<br>Create ar | Authorize Invo View Associated Record Addl.Chz Attach Notes | With-holding Tax<br>User I<br>Ce<br>Doc. Attachments<br>rges on CO-Services | refined - 3      |              |                                             |

# 3.1.1 CREATE EXPENSE INVOICE

#### Figure 3.1 Creating Expense Invoice

- 1. The **Create Expense Invoice** page is launched. See Figure 3.1.
- 2. Enter the **Invoice #**, **Expense Category** if you wish to generate the invoice number manually. Otherwise select the Numbering Type for automatic generation of the invoice number.
  - Note: This field must not be left blank if "Manual" is selected in the "Numbering Type" field.
- 3. Enter the Invoice Date.
  - Note: The invoice date must be the same as or prior to the earliest due date.

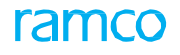

- 4. Enter the Supplier #, Supplier Invoice #, Supplier Invoice Amount and Supplier Invoice Date.
- 5. Enter the **Payment Information**, like payterm and anchor date.
- 6. Enter the **Electronic Payment** Information.
- 7. Enter the Expense Information.
- 8. Enter the description of the Expense incurred by the invoice.
- 9. Enter the **Usage ID** that has been mapped to the account code.
- 10. Enter the **Amount** invoiced for the item.
- 11. The value chosen in the **Default Tax Key** will get defaulted in the multiline.
  - Note: The computation of Total value tax will be based on the set option 'Application of Default Tax Key in Supplier Direct Invoice' set in the Set Finance Parameter screen of the OU Parameter Setup business component.
- 12. Click the **Compute** pushbutton to calculate the total invoice amount.
- 13. The system displays Value Excluding Tax, Tax, With-Holding Tax and Value Net of Tax in the Invoice Value Details group box.
- 14. Click the Create Invoice pushbutton to create an expense invoice.
- 15. Click the Create and Authorize Invoice pushbutton to authorize the invoice during the creation process.

# 3.1.2 EDIT EXPENSE INVOICE

| *     |                   | Edit Expe     | ise Invoice     |                                  |             |                 |                       |               |              |                        | <b>44 4</b> 151 152 153 154 155 <b>▶ ▶</b> | 153 /183 🕮 🖽 🖾     | + ? 🖬 🖪                         |
|-------|-------------------|---------------|-----------------|----------------------------------|-------------|-----------------|-----------------------|---------------|--------------|------------------------|--------------------------------------------|--------------------|---------------------------------|
|       | Invoic            | e Informatio  | n               |                                  |             |                 |                       |               |              |                        |                                            |                    |                                 |
|       |                   |               | Invoice #       | EXP-001365-2018                  |             |                 | Expe                  | ense Category |              |                        | Statu                                      | s Fresh            |                                 |
|       |                   |               | Invoice Date    | 27-06-2018                       | <b></b>     |                 |                       | Finance Book  | AVEOS        | •                      | Codification Statu                         | s Codified 💌       |                                 |
|       |                   | Company       | Address Id 👂    | 1                                |             |                 | Com                   | pany Address  | 2311 Alfred- | Nobel Boulevard,St Lau | 1                                          |                    |                                 |
| -     | Suppli            | er Informati  | nc              |                                  |             |                 |                       |               |              |                        |                                            |                    |                                 |
|       |                   | Supplier      | Registered At   | RAMCOOU                          |             |                 |                       | Supplier # 0  | 0000         |                        | Supplier Name Su                           | .ppplier111        |                                 |
|       |                   | Pay           | To Supplier #   | 00198 💌                          |             |                 | Pay to Sup            | plier Name S  | upplier 9    |                        | Address Id 👂                               | 3 554C BUSY STREET | ,AUSTRALIA,MEI                  |
| 0     |                   | Suppl         | ier Invoice #   | EI_6786_7897                     |             | Sup             | plier Invoice         | e Amount      |              | 210.00                 | Supplier Invoice Date 2                    | 7-06-2018          | <u> </u>                        |
|       | <sup>2</sup> ayme | int Informati | on              |                                  |             |                 |                       |               |              |                        |                                            |                    |                                 |
|       |                   |               | Currency        | CAD V                            |             |                 | E                     | xchange Rate  | 1.00000000   | _                      | Payment Processing Poir                    | t RAMCOOU V        |                                 |
|       |                   | Elec          | tronic Payment  | NO V                             |             |                 | Pay                   | ment Method   | Regular      |                        | Payment Mod                                |                    |                                 |
|       |                   |               | ayment Priority | Medium                           |             |                 |                       | Pay Term P    | NET45        |                        | Anchor Dat                                 | a 27-06-2018       |                                 |
|       |                   | Total         | Invoice Amount  | 210.00                           |             |                 |                       | Auto Adjust   | NO           | Hold Pay               | Comment                                    | 5                  |                                 |
| Codif | ,                 |               |                 |                                  |             |                 |                       |               |              |                        |                                            |                    |                                 |
| -     | xpen              | se/T/C/D In   | formation       |                                  |             |                 |                       |               |              |                        |                                            |                    |                                 |
|       | -                 | 1 - 4/4       |                 | - <b>A</b> < <b>A</b> < <b>T</b> | T           |                 |                       |               | L            |                        |                                            |                    | 0                               |
| #     |                   | Line #        | Expense/ T/C/   | D # Variant #                    | Usage Id .Q | UOM # .Q        | Quantity              | Rate          | Rate Per     | Amount                 | Remarks                                    |                    | THE OWNER PROPERTY OF THE OWNER |
| -     | E                 | 1             |                 |                                  | 130100      |                 |                       |               |              | 120.00                 |                                            |                    |                                 |
| 2     | Ē                 | 1             | VAT-5           | VAT-5                            |             |                 |                       |               |              | 6.00                   |                                            |                    |                                 |
| 3     | 0                 | 2             |                 |                                  | 131000      |                 |                       |               |              | 80.00                  |                                            |                    |                                 |
| 4     | E                 | 2             | VAT-5           | VAT-5                            |             |                 |                       |               |              | 4.00                   |                                            |                    |                                 |
| 5     |                   |               |                 |                                  |             |                 |                       |               |              |                        |                                            |                    |                                 |
|       |                   | 4             |                 |                                  |             |                 |                       |               |              |                        |                                            |                    | •                               |
| -     |                   | 7             |                 |                                  |             |                 |                       |               |              | C- 416 -               |                                            |                    |                                 |
| LO    | npute             |               |                 |                                  |             |                 |                       |               | Auto         | Codity                 |                                            |                    |                                 |
|       |                   | Return Rem    | arks            | 1.63                             | User E      | Defined - 1     |                       |               |              | User Defined - 2       | Use                                        | r Defined - 3      |                                 |
|       |                   |               |                 |                                  |             |                 |                       |               |              |                        |                                            |                    |                                 |
|       |                   |               |                 |                                  |             |                 |                       |               |              |                        |                                            |                    |                                 |
|       |                   |               | Edit Invoice    |                                  |             |                 | Edit                  | t and Authori | ze Invoice   |                        |                                            | Delete Invoice     |                                 |
|       | 1.0               |               |                 |                                  |             |                 | 10                    |               |              |                        |                                            |                    |                                 |
| UDIO  | u 1/0CU           | ments         |                 |                                  |             | Payment Scher   | u Doc. Attacn<br>Iule | iments        |              |                        | Create Adjustment                          |                    |                                 |
| Edit  | lectron           | ic Payment In | formation       |                                  |             | , aymant other  |                       |               |              |                        | or catter registerituite                   |                    |                                 |
|       |                   |               |                 |                                  |             |                 |                       |               |              |                        |                                            |                    |                                 |
| Invoi | e Sum             | mary          |                 |                                  |             | Accounting Info | ormation              |               |              |                        | Attach Notes                               |                    |                                 |
| View  | Custon            | ner Order     |                 |                                  |             | View Aircraft M | aint. Executio        | n             |              |                        | View Shop Work Order                       |                    |                                 |

#### Figure 3.2 Edit Expense Invoice

- 1. Launch the page Edit Expense Invoice. See Figure 3.2.
- 2. Enter the Supplier #, Supplier Invoice #, Supplier Invoice Amount and Supplier Invoice Date.

> Note: The invoice date must be the same as or prior to the earliest due date.

- 3. If necessary, modify the Supplier Information, Payment Information and Expense /T/C/D Information.
- 4. Click the **Compute** pushbutton to calculate the total invoice amount.
- 5. Click the Edit Invoice pushbutton to save the modifications made to the expense invoice.
- 6. Click the Edit and Authorize Invoice pushbutton to save the modifications and authorize the expense invoice.
- 7. The invoice turns into Authorized status.
  - Note: The computation of Total value tax will be based on the set option 'Application of Default Tax Key in Supplier Direct Invoice' set in the Set Finance Parameter screen of the OU Parameter Setup business component.

### 3.1.3 AUTHORIZE EXPENSE INVOICE

#### Figure 3.3 Authorize Expense Invoice

- 1. Launch the page Authorize Expense Invoice. See Figure 3.3.
- 2. Retrieve the Invoice to be authorized with the help of the search criteria in the Select Invoice page.
- Click the check box in the multiline and Click the Authorize Expense Invoice link to authorize the selected invoice. The Authorize Expense Invoice page appears
- 4. Enter the Supplier #, Supplier Invoice #, Supplier Invoice Amount and Supplier Invoice Date, if required.
- 5. If necessary, modify the Supplier Information, Payment Information and Expense/T/C/D Information.
- 6. Click the **Compute** pushbutton to calculate the total invoice amount.
- 7. Click the Edit Invoice pushbutton to save the modifications made to the expense invoice.
- 8. Click Edit and Authorize pushbutton to authorize the expense invoice.
- 9. Click the **Return Invoice** pushbutton to return the invoice.

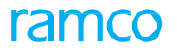

Note: The computation of Total value tax will be based on the set option 'Application of Default Tax Key in Supplier Direct Invoice' set in the **Set Finance Parameter** screen of the **OU Parameter Setup** business component.

# 3.1.4 REVERSE EXPENSE INVOICE

| \star 🗎 Reverse Invoice |                 | Ramco Role - R         | AMCO OU 📢 🖣 | 1 2 3 | 4 5              | ₩       | 1 /1042     | 7\$    |         |     | + | ? | [¢] | ĸ |
|-------------------------|-----------------|------------------------|-------------|-------|------------------|---------|-------------|--------|---------|-----|---|---|-----|---|
| Reversal Document #     |                 |                        |             |       |                  |         | S           | Status | Authori | zed |   |   |     |   |
| Reversal Date           | 18-May-2012     | Finance Book           | AVEOS       |       |                  |         | Numbering   | Туре   | RITM    | •   |   |   |     |   |
| Invoice #               | ITM-000001-2012 | Invoice Date           | 18-May-2012 |       |                  |         | Invoice Cat | egory  | All     |     |   |   |     |   |
| Total Invoice Amount    | 113.00          | Currency               | CAD         |       |                  |         |             |        |         |     |   |   |     |   |
| Supplier Registered At  | RAMCOOU         | Supplier #             | 00060       |       |                  |         | Supplier    | Name   | Supplie | r 6 |   |   |     |   |
| Pay To Supplier #       | 00060           | Pay to Supplier Name   | Supplier 6  |       |                  |         |             |        |         |     |   |   |     |   |
| Reason Code             | Incorrect 💌     | Remarks for Reversal   |             |       |                  |         |             |        |         |     |   |   |     |   |
| Rever                   | se Invoice      |                        |             |       |                  |         |             |        |         |     |   |   |     | _ |
| View Item Invoice       |                 | View Expense Invoice   |             |       |                  |         |             |        |         |     |   |   |     |   |
| Invoice Summary         |                 | Accounting Information |             |       | Attach           | Notes   |             |        |         |     |   |   |     |   |
| Created by              | DMUSER          |                        |             |       | Created Date     | 18-May- | 2012        |        |         |     |   |   |     |   |
| Last Modified by        | DMUSER          |                        |             | Las   | st Modified Date | 19-Sep- | 2015        |        |         |     |   |   |     |   |

Figure 3.4 Reverse Expense Invoice

- 1. Select the Invoice Category as "Expense" and select the **Invoice #** in the **Select Invoice** page. The **Reverse Expense Invoice** page appears. *See Figure 3.4*.
- 2. Enter the **Reversal Document #**. If this field is left blank, the system generates the reversal document number based on the Numbering Type selected.
- 3. Enter the date on which the reversal document is created, in the **Reversal Date** field.
- 4. Select the **Reason #** for reversing the expense invoice.
- 5. Enter the **Remarks** for Reversal.
- 6. Click the **Reverse Invoice** pushbutton to reverse the expense invoice. The system updates the status of the invoice as "Reversed".

# 3.1.5 HOLD / RELEASE EXPENSE INVOICE

- Select the Invoice Category as "Expense Invoice", and search for the invoices in the Select Invoice page. Select the expense invoice that is to be held or released, in the multiline and click the Hold/Release Expense Invoice link. The Hold/Release Expense Invoice page appears. See Figure 3.5.
- 2. Select the **Reason Code** for holding or releasing the expense invoice.

| *    | D      | Hold/Release Invoi       | ce           |                      |   | Ramco Role - RA | MCO OU      | - <u>-</u> 7‡ |     | +  | ? [   |    |
|------|--------|--------------------------|--------------|----------------------|---|-----------------|-------------|---------------|-----|----|-------|----|
|      | earcl  | 1 Criteria               |              |                      |   |                 |             |               |     |    |       |    |
|      |        | Invoice Category         | All 👻        | Expense Category     | • |                 |             |               |     |    |       |    |
|      |        | Supplier Registered At   | All          | Supplier #           |   | Supplie         | r Invoice # |               |     |    |       |    |
|      | Т      | otal Invoice Amount From |              | То                   |   |                 | Currency    | All 🔻         | ,   |    |       |    |
|      |        | Invoice # From           |              | То                   |   | Fi              | nance Book  | All           | •   |    |       |    |
|      |        | Invoice Date From        |              | То                   |   |                 | Status      | All           |     | •  |       |    |
|      |        | User ID                  |              | Supplier Name        |   |                 |             | Searc         | :h  |    |       |    |
| 5    | earcl  | 1 Results                |              |                      |   |                 |             |               | _   |    |       |    |
| 44   | 4      | 1 - 5 / 1190 🕨 🕨         | + 0 0 C T T  |                      |   | ali 💷 🗐 🖉       |             |               | Ŧ   |    |       | Q  |
| #    |        | Invoice #                | Supplier #   | Supplier Name        |   | Invoice Date    | Total Invo  | nice Amou     | int |    |       | a  |
| 1    |        | EXP-000040-2012          | 00000        | Supplier 2           |   | 18-May-2012     |             |               |     | 20 | 34.00 | U! |
| 2    |        | ITM-000001-2012          | 00060        | Supplier 6           |   | 18-May-2012     |             |               |     | 2  | 13.00 | C/ |
| 3    |        | ITM-000002-2012          | 00060        | Supplier 6           |   | 18-May-2012     |             |               |     | 1  | 11.01 | U! |
| 4    |        | ITM-000004-2012          | 00060        | Supplier 6           |   | 18-May-2012     |             |               |     | 1  | 13.00 | C  |
| 5    |        | EXP-000041-2012          | 00060        | Supplier 6           |   | 29-May-2012     |             |               |     | 24 | 00.00 | C  |
|      |        | 4                        |              |                      |   |                 |             |               |     |    |       |    |
|      |        |                          |              |                      |   |                 |             |               |     |    |       | -  |
|      |        |                          | Hold Invoice |                      |   | Release Invoice |             |               |     |    |       |    |
| View | ltem I | invoice                  |              | View Expense Invoice |   |                 |             |               |     |    |       |    |

Figure 3.5 Hold / Release expense invoice

- 3. Enter the **Remarks** for Hold regarding the necessity to put the expense invoice on hold.
- 4. Click the Hold Invoice pushbutton to hold the expense invoice. The status of the invoice is updated as "Held".
  - 🔌 Note: You can hold invoices that are in "Authorized", "Requested" or "Partly Paid" status.
- 5. Click the **Release Invoice** pushbutton to release the invoice in the held status.

# BILLING PROCESS FOR DELIVERY CHARGES INVOICE

# ramco

Theme: Covers the process of raising invoice for Delivery Charges from Supplier other than the Order Supplier

| S.<br>No | Flow of<br>Events                                           | Primary<br>Actor(s)   | Component<br>Name                  | Activity<br>Name     | UI Name                    | Functional Steps                                                                                                    |
|----------|-------------------------------------------------------------|-----------------------|------------------------------------|----------------------|----------------------------|----------------------------------------------------------------------------------------------------|
| 1        | Raise<br>Invoice for                                        | Accounts<br>Assistant | Supplier<br>Order based            | Create<br>Delivery   | <u>Create</u><br>Delivery  | <ol> <li>Select the Invoice Category as<br/>Way bill based or Ref.Doc. based</li> </ol>                                                                                      |
|          | Freight/<br>Other<br>Charges                                |                       | Invoice                            | Charges<br>Invoice   | <u>Charges</u><br>Invoice  | <ol> <li>Select Waybill if Waybill<br/>information is known for<br/>processing the invoice</li> </ol>                                                                        |
|          |                                                             |                       |                                    |                      |                            | <ol> <li>Select Ref.Doc.based if<br/>Order/Receipt information is<br/>known for processing the invoice</li> </ol>                                                            |
|          |                                                             |                       |                                    |                      |                            | <ol> <li>Provide the Way Bill # / Ref Doc #<br/>and click 'Get Details' to retrieve<br/>the related Receipt document<br/>information</li> </ol>                              |
|          |                                                             |                       |                                    |                      |                            | <ol> <li>Provide the Charges amount<br/>against the Ref.Document – TCD<br/>#.</li> </ol>                                                                                     |
|          |                                                             |                       |                                    |                      |                            | <ol> <li>If the charges are necessary to be<br/>recorded against the Receipt<br/>document, add a new line to<br/>specify the information</li> </ol>                          |
|          |                                                             |                       |                                    |                      |                            | 7. Verify and click Create Invoice to<br>create the Invoice in Fresh Status                                                                                                  |
|          |                                                             |                       |                                    |                      |                            | <ol> <li>Click the Create and authorize<br/>task to Create and authorize the<br/>Invoice document.</li> </ol>                                                                |
| 2        | Authorizing<br>Invoice<br>for Freight<br>/ Other<br>Charges | Accounts<br>Assistant | Supplier<br>Order Based<br>Invoice | Authorize<br>Invoice | <u>Maintain</u><br>Invoice | <ol> <li>Retrieve the invoice for<br/>authorization.</li> <li>Authorize the invoice with or<br/>without modification</li> <li>Invoice turns to Authorized status.</li> </ol> |

# 4.1.1 CREATING DELIVERY CHARGES INVOICE

1. Select the **Create Delivery Charges Invoice** activity in the **Supplier Order Based Invoice** business component. See Figure 4.1.

| Create Delivery Charges Invo     | ice            |                        |                |        |                      |          | ≠ Ē       | ţ | + | ? | 6       | K !!       |
|----------------------------------|----------------|------------------------|----------------|--------|----------------------|----------|-----------|---|---|---|---------|------------|
| Invoice Information              |                |                        |                |        |                      |          |           |   |   |   |         |            |
| Invoice #                        |                | Invoice Categ          | Way Bill Bas   | ed 🔻   |                      | Status   |           |   |   |   |         |            |
| Invoice Date 14                  | -07-2016       | Finance B              | ok AVEOS 🔻     |        | Number               | ing Type | DLINV 🔻   |   |   |   |         |            |
| - Supplier Information           |                |                        |                |        |                      |          |           |   |   |   |         |            |
| Supplier # 👂 002                 | 222            | Supplier Na            | me Supplier 10 |        |                      |          |           |   |   |   |         |            |
| Pay To Supplier #                | v              | Pay To Supplier Na     | me             |        |                      |          |           |   |   |   |         |            |
| Supplier Invoice #               |                | Supplier Invoice Amo   | nt             |        | Supplier Invoid      | ce Date  | 14-02-201 | 5 |   |   | Ē       |            |
| Payment Information              |                |                        |                |        |                      |          |           |   |   |   |         |            |
| Currency CAI                     | D              | Exchange R             | te 1.00000000  |        | Payment Processi     | ng Point | RAMCOOU   |   |   | • |         |            |
| Electronic Payment No            | •              | Payment Met            | od Regular     | •      | Payme                | nt Mode  | Cash      | _ | ▼ |   | stants. |            |
| Payment Priority Me              | dium 🔻         | Pay Term               | P NET 45       |        | Anch                 | or Date  | 14-07-201 | 5 |   |   |         |            |
| Total Proposed Amount            |                | Total Invoice Amo      | int            |        | Aut                  | o Adjust | No 🔻      |   |   |   |         |            |
| Comments Comments                |                |                        |                |        |                      |          |           |   |   |   |         |            |
| Pay Pef Id                       | •              | Pay Ref. Det           | ile            |        | Payment Inst         | ructions |           |   |   |   |         |            |
| Tuy Ker Au                       |                | hay ten bee            |                |        | Tuyment and          | acciona  |           |   |   |   |         |            |
| Delivery Charges Information     |                |                        |                |        |                      |          |           |   |   |   |         |            |
| •• • [No records to display] • • | + - 0 % T T.   |                        |                | と同日ズ   | 🗟 🖄 📽 🖡 🖷 💷 🗛 Ali    |          |           | Ŧ |   |   |         | Q          |
| # 🗉 Line # Way Bill # 🔎          | Ref.           | Doc. # 👂               | Order #        |        | Charge Option        | Way Bill | l # - GR  |   |   |   |         | <i>T/C</i> |
| 1                                |                |                        |                |        |                      |          |           |   |   |   |         |            |
|                                  |                |                        |                |        |                      |          |           |   |   |   |         |            |
|                                  |                |                        |                |        |                      |          |           |   |   |   |         | F          |
| Get Details                      |                | Recompute              |                |        |                      |          |           |   |   |   |         |            |
|                                  |                |                        |                |        |                      |          |           |   |   |   |         |            |
|                                  |                |                        |                |        |                      |          |           |   |   |   |         |            |
| L                                | Create Invoice |                        |                |        | Create and Authorize |          |           |   |   |   |         |            |
| Edit Invoice                     | Payment Sched  | lule                   | Create Adju    | stment |                      |          |           |   |   |   |         |            |
| Invoice Summary                  |                | Accounting Information |                |        | Attach notes         |          |           |   |   |   |         |            |
| View Purchase Order              |                | View Repair Order      |                |        | View Release Slip    |          |           |   |   |   |         |            |
|                                  | Created by     |                        |                |        | Created Date         |          |           |   |   |   |         |            |

#### Figure 4.1 Hold / Release expense invoice

- 2. Enter the Invoice #, Invoice Category, Invoice Date and other details in the Invoice Information group box.
- 3. Enter the Supplier #, Supplier Invoice #, Supplier Invoice Amount and other details in the Supplier Information group box.
- 4. Specify the **Pay Term** and the date from which the payment schedule of the invoice would be calculated in the **Anchor Date** field.

#### In the Delivery Charges Information multiline,

- 5. Enter the type of the goods receipt note based on which the invoice is being raised in the **Ref. Document #** field.
- 6. Enter the total **Amount** invoiced for the charges incurred.
- 7. Click the **Recompute** pushbutton to recalculate the total invoice amount.
- 8. Click the Create Invoice pushbutton to create the invoice.
- 9. Click the Create and Authorize pushbutton to create and authorize the invoice.

# ADVANCE PAYMENTS

**Theme:** Advance Payments: Scenario 1 – Making Advance Payments for Purchase Order and Adhoc Expenses

| S.<br>No | Flow of<br>Events                                   | Primary<br>Actor(s)                                                        | Component<br>Name   | Activity<br>Name                     | UI Name                                                   | Functional Steps                                                                                                    |
|----------|-----------------------------------------------------|----------------------------------------------------------------------------|---------------------|--------------------------------------|-----------------------------------------------------------|----------------------------------------------------------------------------------------------------|
| 1        | Creating pay groups                                 | Accounts<br>Assistant                                                      | Supplier<br>Payment | Create Pay<br>Group                  | <u>Create Pay</u><br>group                                | <ol> <li>Create pay group in "Fresh"<br/>status by specifying the Date<br/>Criteria, Document Criteria and<br/>Description.</li> </ol>                                                                                                    |
| 2        | Maintaining<br>prepayment<br>voucher                | Accounts<br>Assistant                                                      | Supplier<br>Payment | Maintaining<br>Prepayment<br>Voucher | <u>Maintaining</u><br><u>Prepayment</u><br><u>Voucher</u> | <ol> <li>Select the Voucher Type as<br/>"Prepayment".</li> <li>Enter the Supplier<br/>Information, Payment<br/>Information and Reference<br/>Information.</li> <li>Click the Create Voucher task to<br/>create the prepayment voucher<br/>in "Fresh" status.</li> <li>Click the Create And Authorize<br/>Voucher task to create and<br/>authorize the prepayment</li> </ol> |
| 3        | Authorize<br>Prepayment<br>Voucher                  | Senior<br>Accountant<br>/ Finance<br>Controller                            | Supplier<br>Payment | Authorize<br>Prepayment<br>Voucher   | <u>Authorize</u><br><u>Prepayment</u><br><u>Voucher</u>   | <ol> <li>Voucher.</li> <li>Select the prepayment voucher<br/>for authorization.</li> <li>Edit / Authorize the<br/>prepayment voucher with or<br/>without modification.</li> <li>Click the Return Voucher task</li> </ol>                                                                                                    |
| 4        | Reverse<br>supplier<br>payment<br>voucher           | Accounts<br>Assistant<br>/ Senior<br>Accountant<br>/ Finance<br>Controller | Supplier<br>Payment | Reverse<br>Voucher                   | <u>Reverse</u><br><u>Voucher</u>                          | <ol> <li>to return the prepayment</li> <li>Retrieves the supplier payment<br/>vouchers by specifying the<br/>voucher details and select the<br/>voucher that needs to be<br/>reversed from the multiline.</li> <li>Enter the reversal details and<br/>click the Reverse Invoice<br/>pushbutton.</li> <li>The status of the voucher<br/>is updated as "Reversed".</li> </ol> |
| 5        | Hold /<br>Release<br>supplier<br>payment<br>voucher | Senior<br>Accountant<br>/ Finance<br>Controller                            | Supplier<br>Payment | Hold /<br>release pay<br>voucher     | Hold /_<br>release pay_<br>voucher                        | <ol> <li>Select the voucher that needs to<br/>be put on hold or released.</li> <li>Enter the remarks for holding /<br/>reversing the voucher.</li> <li>Click the Hold Voucher<br/>pushbutton to put the voucher<br/>on hold.</li> <li>Click the Release Voucher</li> </ol>                                                                                                  |

# 5.1 MAINTAINING PREPAYMENT VOUCHER FOR ADVANCES

## 5.1.1 PREPAYMENT VOUCHER

The prepayment voucher is created for the advances to be paid to the supplier before the actual supply of goods or services is made. The prepayment vouchers are created for purchase orders and adhoc expenses. You can create prepayment voucher for a purchase order only if the "Terms and Conditions" are fulfilled for the purchase order.

# 5.1.2 MAINTAIN PREPAYMENT VOUCHER

1. Launch the Maintain Prepayment Voucher page. See Figure 5.1.

| ★ 🗎 Maintain Prepayment                  | Voucher           |                                     |                     |                                  | ≭ ₽ ← ? ⊡ ⊑     |
|------------------------------------------|-------------------|-------------------------------------|---------------------|----------------------------------|-----------------|
| Voucher Information                      |                   |                                     |                     |                                  |                 |
| Vender #                                 |                   | Vender Tore                         | DroDovmont T        | Chebur                           |                 |
| Vouciei #                                |                   | vouciei Type                        | Nigon -             | Status                           |                 |
| Request Date                             | 10-11-2017        | Finance Book                        | AVEOS V             | Numbering Type                   | SAV V           |
| Voucher Category                         | •                 |                                     |                     |                                  |                 |
| <ul> <li>Supplier Information</li> </ul> |                   |                                     |                     |                                  |                 |
| Supplier Registered At                   | RAMCOOU 💌         | Supplier # 👂                        |                     | Supplier Name                    |                 |
| Supplier Document #                      |                   | Supplier Document Amount            |                     | Supplier Document Date           | 1001            |
| - Payment Information                    |                   |                                     |                     |                                  |                 |
| Pay Currency                             | CAD 🔻             | Pay Curr. to Base Exch. Rate        | 1.0000000           | Pay Amount                       |                 |
| Payment Route                            | Bank 💌            | Bank/Cash #                         | BMO CAD BLOCKED     | Description                      | BMO Blocked CAD |
| Rank Currence                            | CAD               | Pay Curr to Papk Eych Date          | 1 0000000           | Day Amt in Bank Curr             |                 |
|                                          |                   |                                     | chudu =             | r ay Aine in Baine Carr.         | _               |
| Bank Curr. to Base Exch. Rate            | 1.00000000        | Payment Mode                        | Check •             | Pay Charges By                   | •               |
| Priority                                 | Medium 👻          | Pay Date                            | 10-11-2017          | Payment Release Point            | RAMCOOU 🔻       |
| Remarks                                  |                   |                                     |                     |                                  |                 |
| -                                        |                   |                                     |                     |                                  |                 |
|                                          |                   |                                     |                     |                                  |                 |
| Electronic Payment                       |                   |                                     |                     |                                  |                 |
| Pay Def Id                               | -                 | Pay Pef Details                     |                     | Payment Instructions             |                 |
| Tuy Ker Iu                               |                   | Tuy for Decuis                      |                     | i dynicite instructions          |                 |
|                                          |                   |                                     |                     |                                  |                 |
| Basic Value                              | Tax WHT           | Total Voucher Amount                |                     |                                  |                 |
|                                          |                   |                                     |                     |                                  |                 |
|                                          |                   |                                     |                     |                                  |                 |
| Reference Information Tax I              | nformation        |                                     |                     |                                  |                 |
|                                          |                   |                                     |                     |                                  |                 |
| Default Tax Key                          |                   |                                     |                     |                                  |                 |
| 44 4 1 -1/1 » »» +                       | - 0 - 0 - 1 - 1   |                                     | ▶ Ⅲ @ ೱ 区 自 ∞       | C 🗏 🖮 💷 📶                        | Q <b>v</b>      |
| # 🗆 Reference Type                       | Ordering Point    | Ref Document # 🔎                    | Document Pay Amount | Tax Key 🔎                        |                 |
| 1 0                                      | ✓ RAMCOOU         | *                                   |                     |                                  |                 |
| 2                                        | ~                 | ×                                   |                     |                                  |                 |
|                                          | ÷                 |                                     |                     |                                  |                 |
|                                          |                   |                                     |                     |                                  |                 |
|                                          |                   |                                     |                     |                                  |                 |
|                                          |                   |                                     |                     |                                  |                 |
|                                          |                   | Com                                 | nute                |                                  |                 |
|                                          |                   | Com                                 | para                |                                  |                 |
|                                          |                   |                                     |                     |                                  |                 |
|                                          |                   |                                     |                     |                                  |                 |
| -                                        |                   |                                     |                     | Additional Providence            |                 |
| Notes                                    |                   | Comments                            |                     | Additional Remarks               |                 |
|                                          |                   |                                     |                     |                                  |                 |
| Save                                     | ave and Authorize |                                     | Delete              | Return                           | Print           |
| -                                        |                   |                                     |                     |                                  |                 |
| Accounting Information                   |                   | Edit Electronic Payment Information |                     | Record Bank Charges              |                 |
| Edit/ View Payee Info.                   |                   | Upload Documents                    |                     | View Associated Doc. Attachments |                 |
|                                          |                   |                                     |                     |                                  |                 |

Figure 5.1 Maintain prepayment voucher

- 2. Enter the **Voucher #**, the **Type of Voucher**, which could be Prepayment or Deposit, the date on which the voucher is raised in the Request Date in the **Voucher Information** group box.
- 3. Enter the Supplier Registered At, Supplier #, Supplier Document #, Supplier Document Amount and Supplier Document Date.in the **Supplier Information** group box.
- 4. Enter the exchange rate used to calculate the base currency amount if the pay currency is different from the base currency of the company in the Pay Curr. to Base Exch. Rate field, enter the amount to be paid to the supplier in the Pay Amount field, and the exchange rate for conversion from the Pay currency to the Bank currency in the Pay Curr. to Bank Exch. Rate and the date on which payment is to be made in the Pay Date field, in the Payment Information group box.
- 5. Enter the Pay Ref ID and Payment Instructions, in the Electronic Payment Information group box
- 6. Select the **Reference Information** tab page to record order level details of the prepayment invoice.
- 7. Select the <u>Tax Information</u> tab page to record tax and process the prepayment invoice.

#### 8. Click the **Compute** pushbutton to compute the tax amount.

### **Recording reference information**

This tab enables you to record order level details of the prepayment invoice. See Figure 5.2.

| Ref | eren | ce Information Tax Information |                |                  |                     |           |     |          |
|-----|------|--------------------------------|----------------|------------------|---------------------|-----------|-----|----------|
|     |      | Default Tax Key 🛛 💌            |                |                  |                     |           |     |          |
| 44  | (    | 1 -1/1 → → + = □ % ◊ ◊         | T Tx           |                  |                     | # # III   | All | <b>ب</b> |
| =   |      | Reference Type                 | Ordering Point | Ref Document # 🔎 | Document Pay Amount | Tax Key 🔎 |     |          |
| 1   |      | *                              | RAMCOOU 🗸      |                  |                     |           |     |          |
| 2   |      | *                              | ×              |                  |                     |           |     |          |
|     |      |                                |                |                  |                     |           |     |          |
|     |      |                                |                |                  |                     |           |     |          |
|     |      |                                |                |                  |                     |           |     |          |
|     |      |                                |                |                  |                     |           |     |          |

#### Figure 5.2 Reference information tab

- 1. Enter the **Reference Type**, select the organization unit at which the purchase order or the release slip has been raised in the **Ordering Point** drop-down list box
- 2. Enter the **Reference Document #** and the amount to be paid to the supplier as per the reference document in the **Document Pay Amount**.
- 3. Provide the combination of tax number and the tax variant number in the **Tax Key** column.

## **Recording tax information**

This tab enables you to record tax to the prepayment voucher and process the same. See Figure 5.3.

| Referenc | e Information Tax       | (Information                                                         |                                                                                                    |                                                                                                    |                                                                                                    |                                                                                                    |                                                                                                    |                                                                              |                                                                                                    |
|----------|-------------------------|----------------------------------------------------------------------|----------------------------------------------------------------------------------------------------|----------------------------------------------------------------------------------------------------|----------------------------------------------------------------------------------------------------|----------------------------------------------------------------------------------------------------|----------------------------------------------------------------------------------------------------|------------------------------------------------------------------------------|----------------------------------------------------------------------------------------------------|
| • • •    | [No records to display] | > > + - D                                                            | %- ▼ ▼,                                                                                                    |                                                                                                    | 人口の                                                                                                    |                                                                                                    | III All                                                                                                    | <b>v</b>                                                                     | ρ                                                                                                    |
|          | Line #                  | Tax Code 🔎                                                           | Variant #                                                                                                    | Description                                                                                                    | Tax Rate                                                                                                    | Taxable Amount                                                                                                    | Tax Amount                                                                                                    | Tax Amt. in Base Curr.                                                       |                                                                                                    |
|          |                         |                                                                      |                                                                                                    |                                                                                                    |                                                                                                    |                                                                                                    |                                                                                                    |                                                                              |                                                                                                    |
|          |                         |                                                                      |                                                                                                    |                                                                                                    |                                                                                                    |                                                                                                    |                                                                                                    |                                                                              |                                                                                                    |
|          |                         |                                                                      |                                                                                                    |                                                                                                    |                                                                                                    |                                                                                                    |                                                                                                    |                                                                              |                                                                                                    |
|          |                         |                                                                      |                                                                                                    |                                                                                                    |                                                                                                    |                                                                                                    |                                                                                                    |                                                                              |                                                                                                    |
|          |                         |                                                                      |                                                                                                    |                                                                                                    |                                                                                                    |                                                                                                    |                                                                                                    |                                                                              |                                                                                                    |
|          | Reference<br>• • [      | Reference Information Tax<br>( ( [No records to display]<br>: Line # | Reference Information     Tax Information       Image: Constraint of the state of the state of the s | Reference Information     Tax Information       Image: Image: Imag | Tax Information       Image: A state of the state of the | Reference Information         Image: Second stability         Image: Second stability <t< th=""><th>Tax Information         Image: Second stod display         Image: Second stod display         Image: Second</th><th>Tax Information         Image: Second Stod Stod Stod Stod Stod Stod Stod Sto</th><th>Tax Information         Image: Second splay       Image: Second splay         Image: Second splay       Image: Second splay         Image:</th></t<> | Tax Information         Image: Second stod display         Image: Second stod display         Image: Second | Tax Information         Image: Second Stod Stod Stod Stod Stod Stod Stod Sto | Tax Information         Image: Second splay       Image: Second splay         Image: Second splay       Image: Second splay         Image: |

#### Figure 5.3 Tax Information tab

- 1. Enter the **Tax Code**.
- 2. Enter the taxable amount at line level/doc level in the **Taxable Amount** column, provide the tax rate applied on the taxable amount.in the **Tax Amount** column and other details like **Cost Center**, **Analysis**, **Sub Analysis** code in the multiline.
- 3. Provide any observation regarding the tax information in the **Remarks** column.

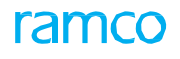

# 5.1.3 AUTHORIZE PREPAYMENT VOUCHER

| * 🗎 A         | uthorize Prepaymen           | t Voucher      |                |                |                 |                |           |              |            |             | 44 4            | 1 > >>           | 1 /1 ⊐⊄      | Ē        | ₽ ←     | ?        | ā - |
|---------------|------------------------------|----------------|----------------|----------------|-----------------|----------------|-----------|--------------|------------|-------------|-----------------|------------------|--------------|----------|---------|----------|-----|
|               | r Information                |                |                |                |                 |                |           |              |            |             |                 |                  |              |          |         |          |     |
|               | Voucher #                    | SAV-000034-201 | 6              |                |                 | Voucher Type   | PrePaymen | t            |            |             |                 | Status           | Fresh        |          |         |          |     |
|               | Request Date                 | 31-05-2016     |                |                |                 | Finance Book   | AVEOS     | •            |            |             | Vo              | ucher Category   | •            |          |         |          |     |
|               | r Information                |                |                |                |                 |                |           |              |            |             |                 |                  |              |          |         |          |     |
|               | Supplier Registered At       | RAMCOOU 🔻      |                |                |                 | Supplier #     | 00000     |              |            |             |                 | Supplier Name    | Supplier 2   |          |         |          |     |
|               | Supplier Document #          | ahbg_a100      |                |                | Supplier Do     | ocument Amount |           |              | 1,000.00   |             | Supplier        | Document Date    | 31-05-2016   |          |         | <b>H</b> |     |
| -Paymen       | it Information               |                |                |                |                 |                |           |              |            |             |                 |                  | -            |          |         | -        |     |
|               | Pay Currency                 | USD 💌          |                |                | Pay Curr. to Ba | ise Exch. Rate |           | 2            | 2.14569000 |             |                 | Pay Amount       | L            |          | 1,000.0 | .0       |     |
|               | Payment Route                | Bank 🔻         |                |                |                 | Bank/Cash #    | BMO CAD C | HEQUE        | •          |             |                 | Description      | BMO Cheque C | AD       |         |          |     |
|               | Bank Currency                | CAD            |                |                | Pay Curr. to Ba | ink Exch. Rate | Charl     | _            | 2.14569000 |             | Pay Am          | t. in Bank Curr. | 2,145.69     | _        |         |          |     |
| Ba            | ank Curr. to Base Exch. Rate | 1.0000000      |                |                |                 | Payment Mode   | 21 0E 201 | •            | 1000       |             | December        | Pay Charges By   | PAMCOON T    |          |         |          |     |
|               | Priority                     | meurum *       |                |                |                 | Pay Date       | 51-05-201 | ,            |            |             | Payment         | Release Point    | KANCOOU 4    |          |         |          |     |
|               | Reliains                     |                |                |                |                 |                |           |              |            |             |                 |                  |              |          |         |          |     |
| - Referen     | ce Information               |                |                |                |                 |                |           |              |            |             |                 |                  |              |          |         |          |     |
| 44            | 1-1/1 > >> + -               | - 7 × 0 0      | TT             |                |                 |                |           | A            |            | 自 x e       |                 | All              |              | <b>T</b> |         |          | Q   |
| # 8           | Ref. Doc Type                |                | Ordering Point |                | Ref. Document   | t#P            | Docum     | ent Pay Amou | unt        |             |                 |                  |              |          |         |          |     |
| 1             | Purchase Order               | ~              | RAMCOOU        | ~              | APO00323116     |                |           |              |            |             |                 |                  |              |          |         | 1,000.   | 00  |
| 2             |                              | •              |                | ~              |                 |                |           |              |            |             |                 |                  |              |          |         |          |     |
|               |                              |                |                |                |                 |                |           |              |            |             |                 |                  |              |          |         |          |     |
|               |                              |                |                |                |                 |                |           |              |            |             |                 |                  |              |          |         |          |     |
|               | Notes                        |                |                | ]              |                 | Comments       |           |              |            |             | Add             | itional Remarks  |              |          |         |          | _   |
|               |                              |                |                |                |                 |                |           |              |            |             |                 |                  |              |          |         |          | _   |
|               | Edit Voucher                 |                | l              | Edit and Autho | rize Voucher    |                |           |              | Return Vo  | ucher       |                 |                  |              |          |         |          |     |
| Accounting In | formation                    |                |                | Attach M       | lotes           |                |           |              |            | Edit Electr | onic Payment In | formation        |              |          |         |          |     |
| Record Bank ( | Charges                      |                |                | Edit/ Vie      | ew Payee Info.  |                |           |              |            |             |                 |                  |              |          |         |          |     |
|               |                              |                |                |                |                 |                |           |              |            |             |                 |                  |              |          |         |          | _   |
|               |                              | Created        | by DMUSER      |                |                 |                |           |              |            | Crea        | ated Date 31-0  | 5-2016           |              |          |         |          |     |
|               |                              | Last Modified  | by DMUSER      |                |                 |                |           |              |            | Last Modi   | fied Date 31-0  | 5-2016           |              |          |         |          |     |

#### Figure 5.4 Authorize Prepayment Voucher

- 1. Select the **Voucher Type** as "Prepayment Voucher" and retrieve the prepayment vouchers in the **Select Prepayment Voucher** Page.
- 3. Select the prepayment voucher that needs to be authorized. The **Authorize Prepayment Voucher** page appears. *See Figure 5.4.*
- 2. If necessary, modify the Supplier Information, Payment Information and Reference Information.
- 3. Click **Edit** and **Voucher** pushbutton to modify the voucher for payment and authorize it.

# INVOICE PAYMENT WITH MULTIPLE CURRENCIES

**Theme:** Invoice Payment with Multiple Currencies: Scenario 1 – Paying in multiple currencies through a single pay batch

| S<br>No | Flow of Events                      | Primary<br>Actors                                                          | Component<br>Name   | Activity<br>Name                   | UI Name                                       | Functional Steps                                                                                                    |
|---------|-------------------------------------|----------------------------------------------------------------------------|---------------------|------------------------------------|-----------------------------------------------|----------------------------------------------------------------------------------------------------|
| 1       | Creating pay<br>groups              | Accounts<br>Assistant                                                      | Supplier<br>Payment | Create Pay<br>Group                | <u>Create Pay</u><br>group                    | <ol> <li>Create pay group in "Fresh"<br/>status by specifying the Date<br/>Criteria, Document Criteria<br/>and Description.</li> </ol>                                                                                                    |
| 2       | Creating advanced<br>pay batch      | Accounts<br>Assistant                                                      | Supplier<br>Payment | Create<br>Advanced<br>Pay Batch    | Apply Pay<br>Amount                           | <ol> <li>Select the credit documents<br/>and click the Apply Pay<br/>Amount.</li> <li>Specify the pay currency and<br/>exchange rate.</li> <li>Retrieve the bank cash<br/>information and net balance<br/>details, and specify the<br/>Applied Pay Amount.</li> <li>Click the Apply Pay Amount<br/>pushbutton to apply the pay<br/>amount.</li> <li>Click the Create Pay Batch<br/>task to create the advanced<br/>pay batch in "Fresh" status.</li> </ol> |
| 3       | Authorize<br>Advanced Pay<br>Batch  | Accountant<br>Purchase                                                     | Supplier<br>payment | Authorize<br>Advanced<br>Pay Batch | Authorize Pay<br>Batch<br>Apply Pay<br>Amount | <ol> <li>Select the pay batch<br/>for authorization.</li> <li>Modify the pay batch<br/>if required</li> <li>Specify the pay currency<br/>and exchange rate. And<br/>retrieve the back cash<br/>information and net<br/>balance details.</li> <li>Click the Save and<br/>authorize task to authorize<br/>the advanced pay batch.</li> </ol>                                                                                                    |
| 4       | Reverse supplier<br>payment voucher | Accounts<br>Assistant<br>/ Senior<br>Accountant<br>/ Finance<br>Controller | Supplier<br>Payment | Reverse<br>Voucher                 | Reverse<br>Voucher                            | <ol> <li>Retrieves the supplier<br/>payment vouchers by<br/>specifying the voucher<br/>details and select the<br/>voucher that needs to be<br/>reversed from<br/>the multiline.</li> <li>Enter the reversal details<br/>such as reversal date and<br/>reversal document number,<br/>and click the Reverse<br/>Invoice pushbutton.</li> <li>The status of the voucher<br/>is updated as "Reversed".</li> </ol>                                              |

## 62 | Payables Management

# ramco

| 5 | Hold / Release<br>supplier payment | Senior<br>Accountant | Supplier<br>Payment | Hold /<br>release pay | Hold / release<br>pay voucher | 1. | Select the voucher that needs to be put on hold                                           |
|---|------------------------------------|----------------------|---------------------|-----------------------|-------------------------------|----|-------------------------------------------------------------------------------------------|
|   | voucher                            | / Finance            |                     | voucher               |                               |    | or released.                                                                              |
|   |                                    | Controller           |                     |                       |                               | 2. | Enter the remarks for holding / reversing the voucher.                                    |
|   |                                    |                      |                     |                       |                               | 3. | Click the Hold Voucher or<br>Reverse Voucher<br>pushbutton hold / reverse<br>the voucher. |

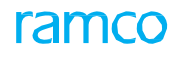

# 6.1.1 CREATING PAY GROUP

| Authorize Pay Batch                 |                        |                             | 44 | < 1 2 3 4 5<br>>              | 1 /27 🎜 🖶       | ₽ ← ? ⊡   |
|-------------------------------------|------------------------|-----------------------------|----|-------------------------------|-----------------|-----------|
| Pay Batch # PB-000320-2013          |                        |                             |    | Status                        | Fresh           |           |
| Request Date 02-07-2013             |                        | Finance Book AVEOS V        |    |                               |                 |           |
| Search Criteria                     |                        |                             |    |                               |                 |           |
| Pay Group # 👂                       | Apply Pay G            | Group                       |    |                               |                 |           |
| Document Type All                   | •                      | Billing Point               |    | Priority                      | Medium V        |           |
| Pay Mode 🔹                          | Doc                    | cument Currency CAD V       |    | Finance Book                  | AVEUS V         |           |
| Supplier Group From                 |                        | To                          |    | Cort by                       | Doc #           | -         |
| Supplier # From                     | Supp                   | lier Document #             |    | Forward Cover Applicable      | No 🔻            |           |
| Pay To Supplier # From              | 5466                   | To                          |    | ronnin cover Apprecisie       |                 |           |
| Amount From                         |                        | То                          |    |                               |                 |           |
| Due Date From                       |                        | То                          |    |                               |                 |           |
| Discount Date From                  | 1                      | То                          |    | Get Documents                 |                 |           |
|                                     |                        |                             |    |                               | _               |           |
| - Search Results                    |                        |                             |    |                               |                 |           |
|                                     |                        |                             |    | 🗎 😒 🕒 🖷 💷 🛛 All               | <b>v</b>        | Q         |
| # Credit Document # Credit Docum    | nent Currency          | Present Outstanding Amount  |    | Transaction Amount            | Due Date        | Pay Mode  |
| 1 EXP-000383-2012 CAD               |                        |                             | 0  | .00 125                       | .00 18-08-2012  | Check     |
| 2                                   |                        |                             |    |                               |                 |           |
| 4                                   |                        |                             |    |                               |                 | ÷.        |
| Recompute Discount/Penalty          |                        |                             |    |                               |                 |           |
| Total Pay Amount (Tran) 125.00      | Total Pay              | y Amount (Base) 125.00      |    | Total Pay Amount (Bank)       | 125.00          |           |
| - Payment Information               |                        |                             |    |                               |                 |           |
| Pay Date 02-07-2013                 |                        | Pay Currency CAD 🔻          |    | Pay Curr. to Bank Exch. Rate  |                 | 1.0000000 |
| Bank/Cash # BMO CAD BLOCKED         | T                      | Bank Currency CAD           |    | Bank Curr. to Base Exch. Rate | 1.0000000       |           |
| Description BMO Blocked CAD         | Elect                  | tronic Payment No 🔻         |    | Payment Route                 | Bank 💌          |           |
| Payment Mode                        | Payment                | t Release Point RAMCOOU     | T  | Priority                      | High 🔻          |           |
| Pay Charges By                      |                        | Remarks                     |    |                               |                 |           |
| Edit Pay Batch                      | Ed                     | dit and Authorize Pay Batch |    | Re                            | eturn Pay Batch |           |
| Edit Pay Group                      | Accounting Information |                             |    | Payment Vouchers              |                 |           |
| Edit Electronic Payment Information | Record Bank Charges    |                             |    | Edit/ View Payee Info.        |                 |           |
| Direct Invoice                      | Expense Invoice        |                             |    | Order Based Invoice           |                 |           |

#### Figure 6.1 Creating Pay Group

- 1. Launch the **Create Pay Group** page. See Figure 6.1.
- 2. Enter the Pay Group # and Description.
- 3. Enter the Date Criteria: Pay Through Date, Financial Year, Financial Period.
- 4. Enter the Document Criteria: Supplier Group, Supplier # From, Supplier # To, Pay Mode, Supplier Priority.
- 5. Click the Create Pay Group pushbutton to create the pay group.

#### 6.1.2 CREATING ADVANCED PAY BATCH

1. Select the Create Advanced Pay Batch under the Supplier Payment business component. The Select Credit Documents page appears.

#### In the Search Criteria group box,

- 2. Enter the **Pay Group** and click the **Apply Group** pushbutton to retrieve the pay group details, if required.
- 3. Specify the **Search Criteria** and click the **Get Documents** pushbutton or directly click the **Get Documents** pushbutton to retrieve the credit documents in the **Search Results** multiline.
- 4. Select the credit document number in the multiline and click the **Apply Pay Amount** link at the bottom of the page. The **Apply Pay Amount** page appears. *See Figure 6.2*.

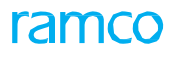

| Apply Pay Amount                                                                       |                                          |                                            | 2\$ E |        | +      | ?     | ۵. |
|----------------------------------------------------------------------------------------|------------------------------------------|--------------------------------------------|-------|--------|--------|-------|----|
| Pay Batch #<br>Pay Currency<br>Pay Amount<br>Request Date<br>Get Bank Cash Information | Exchange Rate<br>Base Amount<br>Pay Date | Status<br>Payment Route<br>Get Net Balance |       |        |        |       |    |
| -Bank Cash Information                                                                 |                                          |                                            |       |        |        |       |    |
| 📢 📢 [No records to display] 🕨 🍽 🕂 🖨 🕸 🖏 🕇                                              | τ                                        |                                            | Ŧ     |        |        |       | Q  |
| # 🖻 Bank/Cash # Descrip                                                                | ption Bank/Cash Currency                 | Bank/Cash Balance Applied Pay Amount       |       | Applie | d Base | Amour | nt |
|                                                                                        |                                          |                                            |       |        |        |       |    |
| 4                                                                                      |                                          |                                            |       |        |        |       | Þ. |
| Apply Pay Amount                                                                       | Total Applied Amount (Tran)              | Total Applied Amount (Base)                |       |        |        |       |    |
| Create Pay Batch                                                                       |                                          | Create and Authorize Pay Batch             | Print |        |        |       | _  |
| Payment Information                                                                    | Edit Pay Batch                           |                                            |       |        |        |       | _  |

#### Figure 6.2 Creating Advanced Pay Batch

- 5. Specify the **Pay Currency** and enter the **Exchange Rate**.
- 6. Click the Get Bank/Cash Information pushbutton to retrieve bank/cash details of the selected pay currency
- 7. Click the **Get Net Balance** pushbutton to retrieve the account balance.
- 8. Click the Apply Pay Amount pushbutton to apply the payment amount.
- 9. Click the Create Pay Batch pushbutton to create the advanced pay batch in "Fresh" status.
- 10. Select the Edit Pay Batch link at the bottom of the page to modify the advanced pay batch details.

### 6.1.3 AUTHORIZE ADVANCED PAY BATCH

1. Select the pay batch number in the Select Pay Batch page. The Authorize Pay Batch page appears. See Figure 6.3.

| ★ 🔋 Authorize Pay Batch             |              |                           |                        |                  |              |         |                        |                         | 24             | - |         | - ?              |    |
|-------------------------------------|--------------|---------------------------|------------------------|------------------|--------------|---------|------------------------|-------------------------|----------------|---|---------|------------------|----|
| Pay Batch #                         | PB-000356-20 | 013                       |                        |                  |              |         |                        | Status                  | Fresh          |   |         |                  |    |
| Request Date                        | 22-12-2013   |                           |                        | Finance Book     | AVEOS 🔻      |         |                        |                         |                |   |         |                  |    |
| - Search Criteria                   |              |                           |                        |                  |              |         |                        |                         |                |   |         |                  |    |
| Pay Group # 👂                       |              |                           | Apply Pay G            | roup             |              |         |                        |                         |                |   |         |                  |    |
| Document Type                       | All          |                           | •                      | Billing Point    | •            |         |                        | Priority                | Medium 🔻       |   |         |                  |    |
| Pay Mode                            |              | •                         | Doc                    | ument Currency   | CAD 🔻        |         |                        | Finance Book            | AVEOS 🔻        |   |         |                  |    |
| Supplier Group From                 |              |                           |                        | То               |              |         |                        |                         |                |   |         |                  |    |
| Supplier # From                     |              |                           |                        | То               |              |         |                        | Sort by                 | Doc #          |   |         |                  |    |
| Supplier Name                       |              |                           | Supp                   | lier Document #  |              |         | Forwa                  | rd Cover Applicable     | No 🔻           |   |         |                  |    |
| Pay To Supplier # From              |              |                           |                        | То               |              |         |                        |                         |                |   |         |                  |    |
| Amount From                         |              |                           |                        | То               |              |         |                        |                         |                |   |         |                  |    |
| Due Date From                       |              | <b>#</b>                  |                        | То               |              | <b></b> |                        |                         |                |   |         |                  |    |
| Discount Date From                  |              | <b>#</b>                  |                        | То               |              | <b></b> | 1                      | Get Documents           |                |   |         |                  |    |
|                                     |              |                           |                        |                  |              |         |                        |                         |                |   |         |                  |    |
|                                     |              |                           |                        |                  |              |         |                        |                         |                | - |         |                  | 0  |
| a Condit Decument #                 |              | Ix<br>Cradit Decument Cur | 200                    | Bracant Outsta   | nding Amount | AUGX    |                        | - All                   | Oue Oate       | • |         | Day Mo           | ,~ |
| E Creat Document #                  |              | CAD                       | ency                   | Present Outsta   | maing Amount |         | 1 ransaction Amo       | 2,000 (                 | Due Date       | , |         | Pay Pio<br>Chock | de |
| 2 E                                 |              | CAD                       |                        |                  |              |         | 0.00                   | 2,000.0                 | 0 21-01-201    |   |         | CHECK            |    |
| 4                                   |              |                           |                        |                  |              |         |                        |                         |                |   |         |                  |    |
| Recompute Discount/Penalty          |              |                           |                        |                  |              |         |                        |                         |                |   |         |                  |    |
| Total Pay Amount (Tran)             | 2 000 00     |                           | Total Pay              | Amount (Base)    | 2 000 00     |         | Total                  | Pay Amount (Bank)       | 2 000 00       |   |         |                  |    |
| Payment Information                 | 2,000.00     |                           | rotarro,               | vinioune (bube)  | 2,000100     |         | rotar                  | r uy / intoune (burnity | 2,000100       |   |         |                  |    |
| Pay Date                            | 22-12-2013   | 簠                         |                        | Pay Currency     | CAD 🔻        |         | Pay Curr. to I         | Bank Exch. Rate         |                |   | 1.00000 | 000              |    |
| Bank/Cash #                         | BMO CAD CH   | EQUE 🔻                    |                        | Bank Currency    | CAD          |         | Bank Curr.             | to Base Exch. Rate      | 1.00000000     |   |         |                  |    |
| Description                         | BMO Cheque   | CAD                       | Elect                  | ronic Payment    | No 💌         |         |                        | Payment Route           | Bank 💌         |   |         |                  |    |
| Payment Mode                        | Check        | •                         | Payment                | Release Point    | RAMCOOU      | -       |                        | Priority                | High 💌         |   |         |                  |    |
| Pay Charges By                      |              | Ŧ                         |                        | Remarks          |              |         |                        |                         |                |   |         |                  |    |
| Edit Pay Batch                      |              |                           | Ed                     | it and Authorize | e Pay Batch  |         |                        | Ret                     | turn Pay Batcl | ı |         |                  |    |
| dit Pay Group                       |              |                           | Accounting Information |                  |              |         | Payment Vouchers       |                         |                |   |         |                  |    |
| Edit Electronic Payment Information |              |                           | Record Bank Charges    |                  |              |         | Edit/ View Payee Info. |                         |                |   |         |                  |    |
| Virect Invoice                      |              |                           | Expense Invoice        |                  |              |         | Order Based Invoice    |                         |                |   |         |                  |    |
| elivery Charges Invoice             |              |                           | Item Based Credit Note |                  |              |         | Account Based Credit I | lote                    |                |   |         |                  |    |
| leceipt                             |              |                           | Attach Notes           |                  |              |         |                        |                         |                |   |         |                  |    |
|                                     | Cre          | ated by DMUSER            |                        |                  |              |         | Created Date 2         | 2-12-2013               |                |   |         |                  |    |
|                                     | Last Mod     | ified by                  |                        |                  |              |         | Last Modified Date     |                         |                |   |         |                  |    |

Figure 6.3 Authorize Advanced Pay Batch

- 2. Enter the **Search Criteria** and click the **Get Documents** pushbutton, or directly click the **Get Documents** pushbutton to retrieve the credit documents in the Search Results multiline.
  - Note: Ensure the following: 1. The documents you select in the multiline are all either forward cover applicable or not forward cover applicable. You cannot select both forward cover and no forward cover documents. 2. The credit document currency of all the documents selected in the multiline must be the same. 3. The credit document currency must be the same as the pay currency for the selected documents. 4. The exchange rate of all the credit documents also must be the same.
- 3. Select the credit document in the multiline and click the **Edit Pay Batch** or **Return Pay Batch** pushbutton to modify or return the pay batch.
- 4. Select the credit document in the multiline and click the **Apply Pay Amount** link. The **Apply Pay Amount** page appears.
- 5. Specify the **Pay Currency** and enter the **Exchange Rate**.
- 6. Click the Get Bank/Cash Information pushbutton to retrieve bank/cash details of the selected pay currency
- 7. Click the **Get Net Balance** pushbutton to retrieve the account balance.
- 8. Click the Apply Pay Amount pushbutton to apply the payment amount.
- 9. Click the **Save** and **Authorize** pushbutton to save and authorize the advanced pay batch.

# **SUPPLIER RECEIPTS**

Ramco Aviation Solution

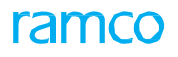

### **Theme:** Supplier Receipts: Scenario 1 – Generating Receipts for Supplier Payments

| S<br>No | Flow of Events                               | Primary<br>Actors                                                          | Component<br>Name   | Activity<br>Name             | UI Name                            | Functional Steps                                                                                                    |
|---------|----------------------------------------------|----------------------------------------------------------------------------|---------------------|------------------------------|------------------------------------|----------------------------------------------------------------------------------------------------|
| 1       | Creating Receipts<br>for Supplier<br>Payment | Accounts<br>Assistant                                                      | Supplier<br>Receipt | Create<br>Receipt            | <u>Create</u><br><u>Receipt</u>    | <ol> <li>Enter the supplier code and<br/>receipt information, and<br/>generate receipt in Fresh<br/>status.</li> </ol>                                                                                                    |
| 2       | Edit/Authorize<br>Receipt                    | Senior<br>Accountant<br>/ Finance<br>Controller                            | Supplier<br>Receipt | Edit Receipt                 | Edit Receipt                       | <ol> <li>Retrieve the receipt for<br/>authorization.</li> <li>Edit/Authorize the receipt<br/>with or without modification.</li> <li>Receipt turns to Authorized<br/>status</li> </ol>                                                                                                    |
| 3       | Authorize Receipt                            | Senior<br>Accountant<br>/ Finance<br>Controller                            | Supplier<br>Receipt | Authorize<br>Receipt         | <u>Authorize</u><br><u>Receipt</u> | <ol> <li>Retrieve the receipt for<br/>authorization.</li> <li>Authorize the receipt with or<br/>without modification.</li> <li>Receipt turns to Authorized<br/>status.</li> </ol>                                                                                                    |
| 4       | Reverse Receipt                              | Accounts<br>Assistant<br>/ Senior<br>Accountant<br>/ Finance<br>Controller | Supplier<br>Receipt | Reverse<br>Receipt           | Reverse_<br>Receipt                | <ol> <li>Retrieve the receipt for<br/>reversal.</li> <li>Enter the reversal details<br/>such as reversal date and<br/>reason for reversal, and<br/>click the Reverse Receipt<br/>pushbutton.</li> <li>The status of the receipt is<br/>updated as "Reversed".</li> </ol>                                                                         |
| 5       | Hold / Release<br>Supplier Receipt           | Senior<br>Accountant<br>/ Finance<br>Controller                            | Supplier<br>Receipt | Hold /<br>Release<br>Receipt | Hold /_<br>Release<br>Receipt      | <ol> <li>Select the receipt that needs<br/>to be put on hold or released.</li> <li>Enter the reason and remarks<br/>for holding / releasing the<br/>receipt.</li> <li>Click Hold Receipt<br/>pushbutton to put the receipt<br/>on hold.</li> <li>Click the Release Receipt<br/>pushbutton to release the<br/>receipt in "Held status.</li> </ol> |

# 7.1 GENERATING RECEIPTS FOR SUPPLIER PAYMENTS

This section deals with receipts for any payment received from the supplier. The receipts are created when the suppliers have to keep some security deposit with the customers, or when they have to give some initial amount against tenders, or when they return money for goods returned, or when they decide to discontinue business relation and settle dues in case of any disputes.

Receipts are generated for the payments that are received in the form of checks, demand draft, direct credit, pay order or cash.

# 7.1.1 CREATE RECEIPT

| Hold/Release Receipt     |                         |                    |                | 44 4 1 2           | 3 4 ▶ ₩           | 1 /4 🛛     | . 6 | ₽ 4 | • ? | La 🖪 |
|--------------------------|-------------------------|--------------------|----------------|--------------------|-------------------|------------|-----|-----|-----|------|
| - Voucher Information    |                         |                    |                |                    |                   |            |     |     |     |      |
| Receipt #                | SR-000002-2013          |                    |                |                    | Status            | Authorized |     |     |     |      |
| Receipt Date             | 03-07-2013              | Finance Book       | AVEOS          |                    |                   |            |     |     |     |      |
| - Receipt Information    |                         |                    |                |                    |                   |            |     |     |     |      |
| Supplier #               | G0001                   | Supplier Name      | Supplier 354   |                    |                   |            |     |     |     |      |
| Receipt Route            | Bank                    | Receipt Method     | Regular        |                    | Receipt Mode      | Check      |     |     |     |      |
| Bank/Cash #              | BMO CAD CHEQUE          | Description        |                |                    |                   |            |     |     |     |      |
| Currency                 | CAD                     | Exchange Rate      | 1.00000000     |                    | Receipt Amount    | 500000.00  |     |     |     |      |
| Apply                    |                         | Remarks            |                |                    |                   |            |     |     |     |      |
| Reason for Hold          | Hold                    | Remarks for Hold   |                |                    |                   |            |     |     |     |      |
| - Instrument Information | Hold                    |                    |                |                    |                   |            |     |     |     |      |
| Instrument #             | 1232                    | MICR #             | 23232          |                    | Instrument Amount | 500000.00  |     |     |     |      |
| Instrument Date          | 05-04-2013              | Bank #             | SBI            |                    | Charges           | 0.00       |     |     |     |      |
| Instrument Status        | Realized                | Reference #        | SR-000001-2013 |                    |                   |            |     |     |     |      |
| Cost Center              |                         | Analysis #         |                |                    | Sub Analysis #    |            |     |     |     |      |
|                          |                         | Hold Receipt Relea | ase Receipt    |                    |                   |            |     |     |     |      |
| Accounting Information   |                         |                    |                |                    |                   |            |     |     |     |      |
|                          | Created by DMUSER       |                    |                | Created Date       | 05-04-2013        |            |     |     |     |      |
|                          | Last Modified by DMUSER |                    |                | Last Modified Date | 03-07-2013        |            |     |     |     |      |

#### Figure 7.1 Creating Supplier Receipt

- 1. The Create Receipt page is launched. See Figure 7.1.
- 2. Enter the **Receipt #** if the wish to generate the invoice number manually. Otherwise select the Numbering Type for automatic generation of the invoice number.
- 3. Enter the Receipt Date.
- 4. Enter the Supplier #.
- 5. Select the **Currency** in which the payment has been received.
- 6. Enter the number of units of the base currency with respect to the transaction currency if they are different, in the Exchange Rate field.
- 7. Enter the Receipt Amount.
- 8. Click the Create Receipt pushbutton to create a supplier receipt.

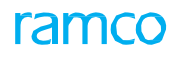

# 7.1.2 EDIT RECEIPT

| ★ 🗎 Edit Receipt                                |                      |               |                    |                   | 1 /1 🕮 🖶 🖨 🗲   | ? 🗔 🖪 |
|-------------------------------------------------|----------------------|---------------|--------------------|-------------------|----------------|-------|
| - Voucher Information                           |                      |               |                    |                   |                |       |
| Receipt # SUR-000006-2014                       | Receipt Category Reg | gular         |                    | Status            | Fresh          |       |
| Receipt Date 30-04-2014                         | Finance Book AV      | EOS 🔻         |                    |                   |                |       |
| Receipt Method Regular 💌                        | Receipt Route Bar    | nk 💌          |                    | Receipt Mode      | Check 🔻        |       |
| Currency CAD 🔻                                  | Exchange Rate        | 1.00000000    |                    | Remitter          | N              |       |
| Bank/Cash # BMO CAD BLOCKED 🔻                   | Description BMC      | D Blocked CAD |                    | Receipt Amount    | 2,000.00       |       |
| Ref. Document #                                 | Remarks              |               |                    |                   |                |       |
| Instrument Information                          |                      |               |                    |                   |                |       |
| Instrument # 12                                 | MICR # 324           | 413432        |                    | Instrument Amount | 2,000.0        | 0     |
| Instrument Date 30-04-2014                      | Bank # 12:           | 1             |                    |                   |                |       |
|                                                 |                      |               |                    |                   |                |       |
| - Accounting Information                        |                      |               |                    |                   |                |       |
| $( ( ( 1 - 1/1)) + ) + = \Box \neq Q Q T T_{x}$ |                      | と回る           | X 🛛 🗎 🏹 😉 🖡 🖷      | III All           | <b>T</b>       | Q     |
| # 🗉 Usage 🔎 Account # 🔎                         | Amount               | Dr/Cr         |                    | Base Amount       | Remarks        |       |
| 1 🗖 710600                                      |                      | 2,000.00 Cr   | *                  |                   | 2,000.00       |       |
| 2                                               |                      | Cr            | *                  |                   |                |       |
|                                                 |                      |               |                    |                   |                |       |
|                                                 |                      |               |                    |                   |                |       |
| Compute                                         |                      |               |                    |                   |                |       |
| Net Credit Amount 2,000.00                      |                      |               |                    |                   |                |       |
| Card Information                                |                      |               |                    |                   |                |       |
|                                                 |                      |               |                    |                   |                |       |
| Card #                                          | Authorization #      |               |                    | N                 |                |       |
| Issuer                                          | Valid III Month      |               |                    | rear #            |                |       |
| Edit Receipt                                    | Edit and Authorize R | Receipt       |                    |                   | Delete Receipt |       |
| Remitter Information                            |                      |               |                    |                   |                |       |
| Accounting Information                          | Attach Notes         |               |                    |                   |                |       |
| Created by DMUSER                               |                      |               | Created Date       | e 30-04-2014      |                |       |
| Last Modified by                                |                      |               | Last Modified Date | 2                 |                |       |

#### Figure 7.2 Edit supplier Receipt

- 1. The Edit Receipt page is launched. See Figure 7.2.
- 2. Retrieve the **Receipt** to be modified and authorized with the help of the search criteria.
- 3. If necessary, modify the Voucher Information, Receipt Information and Instrument Information.
- 4. Click the **Edit** and **Authorize Receipt** pushbutton to save the modifications and authorize the supplier receipt.
- 5. The receipt turns into "Authorized" status.

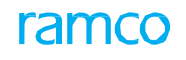

# 7.1.3 AUTHORIZE RECEIPT

| *    |         | Authori       | ze Receipt      |                 |                  |      |              |                  |               |           |          |            | 44 4 1 > >>       | 1 /1       | * =    |   | +       | ? 🗔 |
|------|---------|---------------|-----------------|-----------------|------------------|------|--------------|------------------|---------------|-----------|----------|------------|-------------------|------------|--------|---|---------|-----|
|      | Voue    | her Inform    | ation           |                 |                  |      |              |                  |               |           |          |            |                   |            |        |   |         |     |
|      |         |               | Receipt #       | SUR-000006-2014 |                  |      |              | Receipt Category | Regular       |           |          |            | Status            | Fresh      |        |   |         |     |
|      |         |               | Receipt Date    | 30-04-2014      |                  | :::: |              | Finance Book     | AVEOS 🔻       |           |          |            |                   |            |        |   |         |     |
|      |         |               | Receipt Method  | Regular 💌       |                  |      |              | Receipt Route    | Bank 💌        |           |          |            | Receipt Mode      | Check      |        | ▼ |         |     |
|      |         |               | Currency        | CAD 🔻           |                  |      |              | Exchange Rate    |               | 1.0000000 | 1        |            | Remitter          | N          |        |   |         |     |
|      |         |               | Bank/Cash #     | BMO CAD BLOCKE  | ED               | •    |              | Description      | BMO Blocked C | AD        |          |            | Receipt Amount    |            |        | 2 | ,000.00 |     |
|      |         |               | Ref. Document # |                 |                  |      |              | Remarks          |               |           |          |            |                   |            |        |   |         |     |
| -    | Inst    | rument Info   | ormation        |                 |                  |      |              |                  |               |           |          |            |                   |            |        |   |         |     |
|      |         |               | Instrument #    | 12              |                  |      |              | MICR #           | 32413432      |           |          |            | Instrument Amount |            |        | 2 | ,000.00 |     |
|      |         |               | Instrument Date | 30-04-2014      |                  |      |              | Bank #           | 121           |           |          |            |                   |            |        |   |         |     |
|      |         |               |                 |                 |                  |      |              |                  |               |           |          |            |                   |            |        |   |         |     |
|      | Acco    | ounting Info  | rmation         |                 |                  |      |              |                  |               |           |          |            |                   |            |        |   |         |     |
| 44   | 4       | 1 - 1 / 3     | L 🕨 🕨 🕂 =       | 0 % 0 0         | T T <sub>x</sub> |      |              |                  |               |           |          | <b>#</b> # | III All           |            | •      |   |         | Q   |
| #    | E       | Usage 🔎       |                 |                 | Account          | t#P  |              | Amount           |               | Dr/Cr     |          |            | Base Amount       |            | Remark | s |         |     |
| 1    | E       | 3             |                 |                 | 710600           |      |              |                  | 2,000.00      | Cr        |          | ~          |                   | 2,000.0    | 0      |   |         |     |
| 2    | E       | 3             |                 |                 |                  |      |              |                  |               | Cr        |          | *          |                   |            |        |   |         |     |
|      |         |               |                 |                 |                  |      |              |                  |               |           |          |            |                   |            |        |   |         |     |
|      |         | •             |                 |                 |                  |      |              |                  |               |           |          |            |                   |            |        |   |         | ) F |
| Co   | mout    | · 0           |                 |                 |                  |      |              |                  |               |           |          |            |                   |            |        |   |         |     |
|      | mpu     |               |                 | Not Cradit Amou | nt 2.000         | 1.00 |              |                  |               |           |          |            |                   |            |        |   |         |     |
| -    | Card    | Informatio    | n               | Het creat Allou |                  |      |              |                  |               |           |          |            |                   |            |        |   |         |     |
| _    |         |               | Card #          |                 |                  |      |              | Authorization #  |               |           |          |            |                   |            |        |   |         |     |
|      |         |               | Is              | ssuer           |                  |      | Valid Till   | Month            |               |           |          |            | Year #            |            |        |   |         |     |
| _    |         |               |                 |                 |                  |      |              |                  |               |           |          |            |                   |            |        |   |         |     |
|      |         |               | Edit Receipt    |                 |                  |      |              | Edit and Authori | ze Receipt    |           |          |            |                   | Return Rec | eipt   |   |         |     |
| Rem  | itter I | nformation    |                 |                 |                  |      |              |                  |               |           |          |            |                   |            |        |   |         |     |
| Acco | untin   | g Information | n               |                 |                  |      | Attach Notes |                  |               |           |          |            |                   |            |        |   |         |     |
|      |         |               |                 | Created         | by DMI           | SER  |              |                  |               |           | Cre      | ated Dat   | e 30-04-2014      |            |        |   |         |     |
|      |         |               |                 | Last Modified   | by               |      |              |                  |               |           | Last Mod | lified Dat | e                 |            |        |   |         |     |
|      |         |               |                 |                 |                  |      |              |                  |               |           |          |            |                   |            |        |   |         |     |

#### Figure 7.3 Authorize supplier Receipt

- 1. The Authorize Receipt is launched. See Figure 7.3.
- 2. Retrieve the **Receipt** to be authorized with the help of the search criteria.
- 3. If necessary, modify the Voucher Information, Receipt Information and Instrument Information.
- 4. Click the Edit and Authorize Receipt pushbutton to modify and authorize the receipt.
- 5. The receipt turns into "Authorized" status.

#### 7.1.4 REVERSE RECEIPT

1. Select the **Invoice #** in the multiline of the **Select Receipt** page. The **Reverse Receipt** page is launched. *See Figure* 7.4.

| Reverse Receipt                                                      |                                       |                                         |                               |                                     | 1 /2 🎞        | t 🔶 | ? | [¢ |
|----------------------------------------------------------------------|---------------------------------------|-----------------------------------------|-------------------------------|-------------------------------------|---------------|-----|---|----|
| Reversal Information     Reversal Document #     Reversal Document # | 02-07-0013 BB                         | Numbering Type                          | SR V                          | Domarks for Davarea                 |               |     |   |    |
| Voucher Information                                                  | SP-000013-2013                        | Reason #                                | conection required            | Status                              | Authorized    |     |   |    |
| Receipt Date                                                         | 03-07-2013                            | Finance Book                            | AVEOS                         | 56665                               | Addionecu     |     |   |    |
| Supplier #<br>Receipt Route                                          | 00198<br>Bank                         | Supplier Name<br>Receipt Method         | Supplier 12<br>Regular        | Receipt Mode                        | Check         |     |   |    |
| Bank/Cash #<br>Currency<br>Apply                                     | EMO CAD BLOCKED<br>CAD                | Description<br>Exchange Rate<br>Remarks | BMD Blocked CAD<br>1.00000000 | Receipt Amount                      | 50.00         |     |   |    |
| Instrument Information     Instrument #     Instrument Date          | 5462<br>03-07-2013                    | MICR #<br>Bank #                        | SBI                           | Instrument Amount<br>Charges        | 50.00<br>0.00 |     |   |    |
| Instrument Status<br>Cost Center                                     | Realized                              | Reference #<br>Analysis #               |                               | Sub Analysis #                      |               |     |   | _  |
|                                                                      |                                       | Revers                                  | e Receipt                     |                                     |               |     |   | _  |
| Accounting Information                                               |                                       |                                         |                               |                                     |               |     |   | _  |
|                                                                      | Created by DMUSER<br>Last Modified by |                                         | Cre<br>Last Moo               | ated Date 03-07-2013<br>lified Date |               |     |   |    |

Figure 7.4 Reverse supplier Receipt

- 2. Enter the **Reversal Document #**. If this field is left blank, the system generates the reversal document number based on the **Numbering Type** selected.
- 3. Enter the date on which the receipt is reversed, in the **Reversal Date** field.
- 4. Select the **Reason #** for reversing the supplier receipt and enter the **Remarks** for Reversal.
- 5. Click the **Reverse Receipt** pushbutton to reverse the supplier receipt. The status of the receipt is updated as "Reversed".

# 7.1.5 HOLD / RELEASE SUPPLIER RECEIPT

- 1. Select the **Supplier Receipt #** in the **Select Receipt** page. The **Hold/Release Receipt** page appears. See Figure 7.5.
- 2. Select the Reason for Hold and Remarks for Hold regarding the necessity to put the supplier receipt on hold.

| Hold/Release Receipt    |                         |                    |                | 44 4 1 2           | 3 4 🕨 👐           | 1 /4 🕮     | - | ₽ + | ? | 6 |
|-------------------------|-------------------------|--------------------|----------------|--------------------|-------------------|------------|---|-----|---|---|
| - Voucher Information   |                         |                    |                |                    |                   |            |   |     |   |   |
| Receipt #               | SR-000002-2013          |                    |                |                    | Status            | Authorized |   |     |   |   |
| Receipt Date            | 03-07-2013              | Finance Book       | AVEOS          |                    |                   |            |   |     |   |   |
| -Receipt Information    |                         |                    |                |                    |                   |            |   |     |   |   |
| Supplier #              | G0001                   | Supplier Name      | Supplier 354   |                    |                   |            |   |     |   |   |
| Receipt Route           | Bank                    | Receipt Method     | Regular        |                    | Receipt Mode      | Check      |   |     |   |   |
| Bank/Cash #             | BMO CAD CHEQUE          | Description        |                |                    |                   |            |   |     |   |   |
| Currency                | CAD                     | Exchange Rate      | 1.00000000     |                    | Receipt Amount    | 500000.00  |   |     |   |   |
| Apply                   |                         | Remarks            |                |                    |                   |            |   |     |   |   |
| Reason for Hold         | Hold                    | Remarks for Hold   |                |                    |                   |            |   |     |   |   |
| -Instrument Information | Hold                    |                    |                |                    |                   |            |   |     |   |   |
| Instrument #            | 1232                    | MICR #             | 23232          |                    | Instrument Amount | 500000.00  |   |     |   |   |
| Instrument Date         | 05-04-2013              | Bank #             | SBI            |                    | Charges           | 0.00       |   |     |   |   |
| Instrument Status       | Realized                | Reference #        | SR-000001-2013 |                    |                   |            |   |     |   |   |
| Cost Center             |                         | Analysis #         |                |                    | Sub Analysis #    |            |   |     |   |   |
|                         |                         | Hold Receipt Relea | ase Receipt    |                    |                   |            |   |     |   |   |
| Accounting Information  |                         |                    |                |                    |                   |            |   |     |   |   |
|                         | Created by DMUSER       |                    |                | Created Date       | 05-04-2013        |            |   |     |   |   |
|                         | Last Modified by DMUSER |                    |                | Last Modified Date | 03-07-2013        |            |   |     |   |   |

Figure 7.5 Hold / Release supplier receipt

- 4. Click the **Hold Receipt** pushbutton to put the supplier receipt on hold. The status of the invoice is updated as "Held".
- 5. Click the Release Receipt pushbutton to release the supplier receipt.

# 7.1.6 MAINTAIN TDS REMITTANCE INFORMATION

- 1. Enter the **Remittance Req. #** and press the enter key to retrieve the existing remittance request. If this field is left blank, the system generates the remittance request number based on the **Numbering Type** selected.
- 2. Select the Tax Type and Tax Class of the remittance request, in the Search Criteria group box.
- 3. Enter other search criteria, if required.
- 4. Click the **Search** pushbutton, to retrieve the documents for which TDS is deducted in the previous month in the multiline. *See Figure 7.6.*

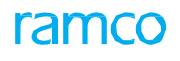

| Maintain TDS Remittance I                      | nformation         |            |            |                   |                    |                 |                       |                        |               | 그 등 다 🗲                   | ? 🗔    |
|------------------------------------------------|--------------------|------------|------------|-------------------|--------------------|-----------------|-----------------------|------------------------|---------------|---------------------------|--------|
|                                                |                    |            |            |                   |                    |                 |                       |                        |               |                           |        |
| Remittance Information     Remittance Reg. # 0 | DEM 000002 10      |            |            | Demittance D      | en Date Doin i     | ac 📾            |                       |                        | Statue        |                           |        |
| Financial Year                                 | REM-000003-18      |            |            | Finar             | ace Book           | J-26            |                       | Num                    | ahering Type  | DEM T                     |        |
| Tax Class                                      |                    |            |            | Remittance Reg. C | Category 194H      |                 |                       |                        | ibening type  | KLM *                     |        |
| - Search Criteria                              |                    |            |            |                   |                    |                 |                       |                        |               |                           |        |
| Company                                        | -                  |            |            | Finar             | nce Book           | Ŧ               |                       |                        | Тах Туре      | TDS 💌                     |        |
| Financial Year                                 | 01 Jan 2018 - 31 0 | Dec 2018   | •          | Financi           | al Period 01 Jan   | 2018 - 31 Jan 2 | 2018 🔻                |                        | Tax Class     | Comision/Brkg-C           | •      |
| Transaction Date from                          |                    | Ê          |            | Transaction       | Date to            |                 |                       |                        |               |                           |        |
| Return Remittance Details                      |                    |            |            |                   | Search             |                 |                       |                        |               |                           |        |
|                                                |                    |            |            |                   |                    |                 |                       |                        |               |                           |        |
| (( ( 1 - 1/1 ) )) + -                          |                    |            |            | a . t. u          |                    |                 |                       |                        | 700.0         | <b>T</b>                  |        |
| # Doc. Type                                    | DOC. #             | Authorized | Supplier # | Supplier Name     | 2018-00-24         | CAD             | Doc. Amt. (Doc Curr.) | Doc. Amt. (Base Curr.) | CAD           | Taxable Amt. (Base Curr.) | Tax Am |
| 2                                              | LAF-001412-2010    | Audionzeu  | 00000      | SupppilerIII      | 2010-09-24         | CAD             | 530.00                | 550.00                 | CAD           | 1,000.00                  |        |
| Compute                                        |                    |            | Interest A | mount             |                    |                 |                       | Total Amount Paya      | ble           |                           | >      |
| Payment Information                            |                    |            |            |                   |                    |                 |                       |                        |               |                           |        |
| Payment Processing Point                       | RAMCOOU 🔻          |            |            | Paymen            | t Priority High    | •               |                       | P                      | ay Currency   | CAD 🔻                     |        |
| Payment Mode                                   | Direct Debit       | •          |            | Paymer            | nt Route Bank      | •               |                       | E                      | Bank/Cash #   | BMO CAD BLOCKED           |        |
| Payee                                          |                    |            |            | Payment Inst      | fructions          |                 |                       |                        | 0.0.1.0       |                           |        |
| User Defined - 1                               |                    |            |            | User De           | and Authorizo      |                 |                       | Use                    | r Defined - 3 | Delete                    |        |
| - Voucher Information                          |                    |            |            | Save              |                    |                 |                       |                        |               | Delete                    |        |
| Payment Voucher #/ Status                      |                    | /          |            | Voud              | her Date           |                 |                       | Vou                    | cher Amount   |                           |        |
| Prir                                           | nt Check           |            |            |                   | Direct Debit       |                 |                       |                        | Accountin     | g Information             |        |
| Upload                                         | Documents          |            |            | View A            | ssociated Doc. Att | achments        |                       |                        |               |                           |        |
|                                                | Created F          | by         |            |                   |                    |                 |                       | Created Date           |               |                           |        |
|                                                | Last Modified b    | by         |            |                   |                    |                 |                       | Last Modified Date     |               |                           |        |
|                                                |                    |            |            |                   |                    |                 |                       |                        |               |                           |        |

#### Figure 7.6 Maintaining TDS Remittance Information

- 5. Enter the User Defined-1, User Defined- 2 and User Defined-3 fields.
- 6. On Click of the **Compute** pushbutton the Interest for delayed payment of deducted TDS, if any is calculated automatically based on the Remittance Request date and displayed in **Interest Amount** field. The interest amount can be modified after compute, to include Interest on delayed deduction of Interest if any.
- 7. On click of the Save pushbutton new Remittance Request is created in 'Fresh' status.
- 8. On click of **Save and Authorize** pushbutton Sundry Payment Voucher is automatically created for the Total Amount Payable after review.
- 9. On click of **Delete** pushbutton the remittance request in Fresh Status is deleted.
- 10. The system displays the payment voucher details in the Voucher Information group box.

## 7.1.7 MAINTAIN TAX DEPOSIT CHALLAN

- 1. Enter the **Challan #** and press the enter key to retrieve the existing challan. If this field is left blank, the system generates the challan number based on the **Numbering Type** selected.
- 2. Select the Tax Type and Tax Class of the challan, in the Search Criteria group box.
- 3. Enter other search criteria, if required.
- 4. Click the **Search** pushbutton, to retrieve the remittance documents for which the payment has been processed. *See Figure 7.7.*
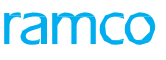

| 🗎 Maintain Ta                | ax Deposit Challan                                   |                      |                                  |                        |              |           |                  |                  | 73        |           |         | ?      | Lø K  |  |
|------------------------------|------------------------------------------------------|----------------------|----------------------------------|------------------------|--------------|-----------|------------------|------------------|-----------|-----------|---------|--------|-------|--|
| - Challan Inform             | ation                                                |                      |                                  |                        |              |           |                  |                  |           |           |         |        |       |  |
|                              | Challan # 2 CIN-000013-18                            |                      | Challan Date                     |                        | :            |           |                  | Status           |           |           |         |        |       |  |
|                              | Financial Year                                       |                      | Finance Book                     |                        |              |           | P                | Numbering Type   | CIN 🔻     |           |         |        |       |  |
|                              | Tax Class                                            |                      |                                  |                        |              |           |                  |                  |           |           |         |        |       |  |
| Enance Book                  |                                                      |                      | Financial Year 0                 | 1 Jan 2018 - 31 Dec 20 | )18          |           |                  | Financial Period | 01 Sep 20 | 18 - 30 S | en 2018 |        | ××    |  |
| R                            | emittance Reg. # from                                |                      | Remittance Reg. # to             |                        |              |           |                  | Tax Type         | TDS 👻     | 10 000    |         |        |       |  |
| Remi                         | tance Req. Date from                                 | Re                   | emittance Req. Date to           |                        | ( <u></u> )  |           |                  | Tax Class        | Comision/ | Brkg-C    |         | Ŧ      |       |  |
|                              |                                                      |                      | Searc                            | :h                     |              |           |                  |                  |           |           |         |        |       |  |
| Remittance Re                | q. Details                                           |                      |                                  |                        |              |           |                  |                  |           |           |         |        |       |  |
| 44 4                         | [No records to display] 🕨 🕨 + - 🗇 🛠 🕇                | T,                   |                                  |                        | C 🗎 🛛 C      |           | 10 14 26         | All              |           | T         |         |        | Q     |  |
| # 🖻 Remitt                   | ance Req. # Remittance Req. Date Payment Voucher # , | Amount Pay Voucher S | Status Instrument #              | Instrument Date        | Deposit Date | Bank Code | BSR Code         | Challan Seria    | # Ch      | allan TDS | Amount  | Challa | an In |  |
| 1                            |                                                      |                      |                                  |                        |              |           |                  |                  |           |           |         |        |       |  |
|                              |                                                      |                      |                                  |                        |              |           |                  |                  |           |           |         |        |       |  |
| <                            |                                                      |                      |                                  |                        |              |           |                  |                  |           |           |         | )      | >     |  |
|                              |                                                      |                      | Compu                            | ıte                    |              |           |                  |                  |           |           |         |        |       |  |
|                              | Challan Currency Challan Amount                      |                      |                                  |                        |              |           |                  |                  |           |           |         |        |       |  |
|                              | User Defined - 1                                     |                      | User Defined - 2                 |                        |              |           | User Defined - 3 |                  |           |           |         |        |       |  |
| Save                         |                                                      |                      | Save and Authori                 | ze                     |              |           |                  | [                | Delete    | J         |         |        |       |  |
| Links                        | Upload Documents                                     |                      | View Associated Doc. Attachments |                        |              |           |                  |                  |           |           |         |        |       |  |
| Record Statistics Created by |                                                      |                      |                                  |                        |              | Crea      | ited Date        |                  |           |           |         |        |       |  |
|                              | Last Modified by                                     |                      |                                  | Last Modified Date     |              |           |                  |                  |           |           |         |        |       |  |
|                              |                                                      |                      |                                  |                        |              |           |                  |                  |           |           |         |        |       |  |

Figure 7.7 Maintaining Tax Deposit Challan

- 5. The **Challan Serial #** detail provided by the bank while processing payment for Remittance Request is entered against the respective Remittance Request.
- 6. The BSR Code of the Bank, Deposit Date, Challan TDS Amount and Challan Interest Amount is entered for each Challan.
  - Note: If multiple Remittance Request are paid with same Challan, then all the above details have to be repeated for those Remittance Requests.
- 7. The sum of Challan TDS Amount and Challan Interest Amount should be equal to the sum of Amount payable of Remittance Request mapped against the same Challan Serial #.
- 8. Click the **Compute** pushbutton to calculate the challan amount.
- 9. Click the **Save** pushbutton to save the challan details.
- 10. Click the **Save and Authorize** pushbutton to save and authorize the Tax Deposit challan.
- 11. Click the **Delete** pushbutton to delete the challan in Fresh Status.

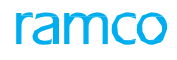

# Index

### Α

Action On Variance, 14 Adjustment Sequence, 39 Advance payments, 7 Allocation Type 18 Anchor Date, 50 Apply Group, 59 Apply Pay Amount, 60 Authorize account based note, 35 advanced pay batch, 60, 66 expense invoice, 45 invoice, 17 prepayment voucher, 55 regular pay batch, 20 supplier balance adjustment voucher, 39 voucher, 24

# В

Billing for delivery charges, 7 Billing for non-order based supplier services, 7 Billing for repair services, 7

# С

Check Series #, 27 Check Series Information, 27 Create account based note, 34 expense invoice, 43 multi currency adjustment voucher, 37 receipt, 64 single currency adjustment voucher, 36 voucher, 22 Creating advanced pay batch, 59 debit notes for rebates, 34 delivery charges invoice, 50 pay group, 59 payment voucher for credit documents of same currency, 19 Credit Documents, 37, 38

# D

Default Reason #, 29 Destination Finance Book, 34 Direct Debit, 28

# Ε

Edit expense invoice, 44 receipt, 65 voucher, 23 Edit Pay Batch, 61 Electronic Payment Information, 44

# F

Forcematch Tolerance, 16

#### G

Generating receipts for supplier payments, 64 Get Net Balance, 60

#### Н

Hold / release account based note, 36 expense invoice, 46 pay voucher, 21 sundry Payment Voucher, 25 supplier order based invoice, 18 supplier receipt, 67 Hold Note, 36 Hold Receipt, 67 Hold Voucher, 21

#### I

Instrument Information, 66 Inter-Bank Details, 22 Invoice Category, 17 Invoice payment with multiple currencies, 7 Invoice Value Details, 14 Invoicing process for a purchase order / goods receipt, 13 for miscellaneous expenses incurred, 43

#### Μ

Manage Allocation Charges, 17 Maintain invoice, 13 prepayment voucher, 53 Maintaining prepayment voucher for advances, 53 Match invoice, 16

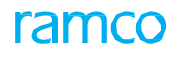

Miscellaneous Cost, 15 Miscellaneous payments without involving supplier, 22

#### Ν

Normal procurement of inventory items, 7 Note No., 35 Note Type, 35

#### Ρ

Pay Batch #, 20 Pay Charges, 19, 28 Pay Through Date, 59 Payment Category, 24 Payment Information, 53 Payment Route, 19 Prepayment voucher, 53 Print Check, 27 Propose Adjustment, 37

# R

Reason Code, 18 Receipt Date, 64 Record damaged Check, 29 **Releasing payment** for payment vouchers, 25 Remarks for Hold, 18 Return Pay Batch, 61 Reversal Date, 21 Reversal Voucher #, 39 Reverse account based note, 35 adjustment voucher, 39 expense invoice, 46 invoice, 17 receipt, 66 voucher, 24 Reversing voucher, 21

# S

Salvage Value, 15 Select Voucher for making payments through check or direct debit, 27 for payment when Pay Mode is cash, 26 Supplier debit credit notes, 34 Supplier Information, 13 Supplier Invoice Amount, 44 Supplier order based invoice, 13 Supplier receipts, 7

# Т

Tax Code, 54 Tax Key, 54 TCD Amount, 15 Transaction Type, 26 Transferee FB, 22

#### V

Void Check, 28 Void Direct Debit, 29 Voiding Date, 30 Voucher Information, 65

# **Corporate Office and R&D Center**

# **RAMCO SYSTEMS LIMITED**

64, Sardar Patel Road, Taramani, Chennai – 600 113, India

Office :+91 44 2235 4510 / 6653 4000

Fax : +91 44 2235 2884

Website : www.ramco.com